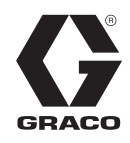

# HFR<sup>™</sup> pour mousse isolante - Chariot

Hydraulique, à composants multiples, doseur à rapport fixe. Pour la distribution de mousse isolante.

Uniquement à usage professionnel. Non approuvé pour une utilisation dans des atmosphères explosives ou des zones dangereuses.

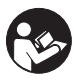

**Consignes de sécurité importantes** Merci de bien lire tous les avertissements et instructions de ce manuel. Conservez ces instructions.

Consultez la page 4 pour connaître les informations relatives aux modèles et à la pression maximum de service.

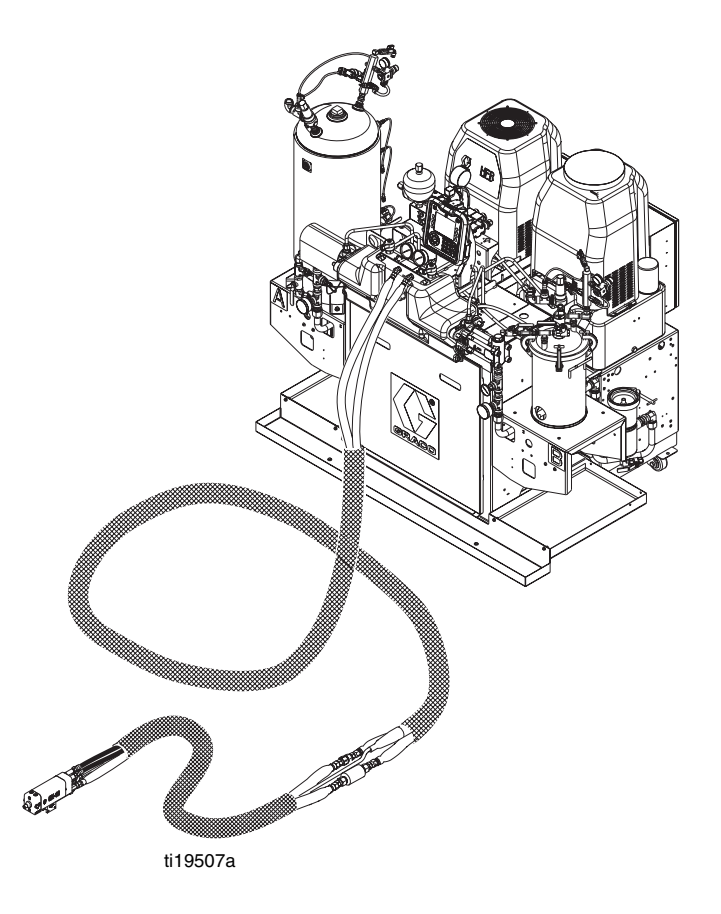

Demandes de brevets déposées

333009G

### Table des matières

| Manuels complémentaires 3                         |
|---------------------------------------------------|
| Modèles 4                                         |
| Accessoires 6                                     |
| Applicateur 6                                     |
| Orifices de GX-16 6                               |
| Réservoirs d'alimentation B (bleu) et A (rouge) 6 |
| Pack d'alimentation en CA6                        |
| Kits de remplissage 6                             |
| Kit de vanne d'arrêt GX-166                       |
| Accessoires supplémentaires                       |
| Module de passerelle de communication (CGM)7      |
| Kits de filtres à manches                         |
| Kits de raccord GX-16 7                           |
| Avertissements                                    |
| Importantes informations concernant un            |
| produit à deux composants                         |
| Conditions concernant l'isocvanate 11             |
| Inflammation spontanée du produit                 |
| Tenez séparés les composants A (rouge)            |
| et B (bleu)                                       |
| Sensibilité des isocyanates à l'humidité 11       |
| Résines mousse avec des agents                    |
| gonflants de 245 fa 11                            |
| Changement de produits                            |
| Composants A (rouge) et B (bleu) 12               |
| Type d'installation                               |
| Identification des composants                     |
| Pack hydraulique pour HFR                         |
| Module de commande du moteur (MCM) 18             |
| Module d'affichage avancé (ADM)                   |
| Module de contrôle du fluide (FCM)                |
| Module de régulation de la température 24         |
| Configuration 28                                  |
| Démarrage 43                                      |
| Δrrêt 44                                          |
| Procédure de décompression 44                     |
| Bincage 45                                        |
| Maintenance 46                                    |
| Installation des jetons de mise à jour 47         |
| Système IsoGuard Select <sup>™</sup>              |
|                                                   |
| Colonna témain (an antian)                        |
| Colonne ternoin (en option)                       |
| Annexe A - Presentation des icones de l'ADM 52    |
| licones de l'écran de conliguration               |
| icories de l'ecran de fonctionnement              |
| configuration de l'ADM 54                         |
| Annexe C - Présentation des écrans de             |
| fonctionnement de l'ADM                           |

| Annexe D - Codes d'erreur de l'ADM75      |
|-------------------------------------------|
| Annexe E - Événements du système87        |
| Annexe F - Fonctionnement de l'USB89      |
| Présentation89                            |
| Options USB 89                            |
| Téléchargement des fichiers journaux 89   |
| Fichiers journaux, structure de dossier90 |
| Transfert des paramètres du système 92    |
| Mise à jour de la langue personnalisée 93 |
| Données techniques95                      |
| Caractéristiques techniques de module de  |
| commande du moteur                        |
| Dimensions                                |
| Garantie standard de Graco98              |
| Informations Graco98                      |

### Manuels complémentaires

Les manuels sont disponibles sur www.graco.com. Les manuels des composants ci-dessous sont en anglais :

| Manuels du système |                                                                                             |  |  |  |
|--------------------|---------------------------------------------------------------------------------------------|--|--|--|
| 313998             | Réparation-Pièces de HFR                                                                    |  |  |  |
| Manuel du boît     | ier de distribution électrique                                                              |  |  |  |
| 3A0239             | Instructions-Pièces pour les boîtiers<br>de distribution électrique                         |  |  |  |
| Manuels des ca     | analisations de la pompe                                                                    |  |  |  |
| 3A0019             | Instructions-Pièces pour les pompes<br>de produits chimiques série Z                        |  |  |  |
| 3A0020             | Instructions-Pièces pour l'actionneur<br>hydraulique HFR                                    |  |  |  |
| Manuels du sys     | stème d'alimentation                                                                        |  |  |  |
| 3A0238             | Instructions-Pièces pour le pack<br>hydraulique en CA                                       |  |  |  |
| 3A0235             | Instructions-Pièces pour<br>les kits d'alimentation                                         |  |  |  |
| 3A0395             | Instructions-Pièces pour les systèmes<br>d'alimentation de réservoir en acier<br>inoxydable |  |  |  |
| 3A1299             | Instructions-Pièces pour les systèmes<br>d'alimentation de réservoir en acier au<br>carbone |  |  |  |
| 3A0237             | Instructions-Pièces pour les kits de<br>flexibles chauffés et d'applicateur                 |  |  |  |
| 308495             | Manuel du kit de réchauffeur Viscon <sup>®</sup>                                            |  |  |  |
| Manuels de vai     | nne de distribution                                                                         |  |  |  |
| 313536             | GX-16, Fonctionnement                                                                       |  |  |  |
| Manuels des ac     | ccessoires                                                                                  |  |  |  |
| 3A1149             | Manuel des kits de module discret de<br>passerelle de HFR                                   |  |  |  |
| 312864             | Instructions-Pièces du module de<br>passerelle de communication de HFR                      |  |  |  |
| 3A1936             | Instructions-Pièces pour le kit<br>d'agitateur                                              |  |  |  |
| 3A1962             | Instructions-Pièces pour le kit<br>d'agitateur avec couverture chauffante                   |  |  |  |
| 3A1657             | Instructions-Pièces pour les kits de<br>débitmètre de HFR                                   |  |  |  |
| 332544             | Instructions-Pièces HFR pour kit de<br>mise à jour PrePoly NVH                              |  |  |  |

### Modèles

| Système          | Pics de<br>courant à<br>pleine<br>charge par<br>phase* | Tension<br>(phase) | Puissance<br>du<br>réchauffeur<br>primaire<br>A (Rouge) | Puissance<br>du<br>réchauffeur<br>primaire<br>B (Bleu) | Débit<br>max✦<br>kg/min<br>(Ib/min) | Débit<br>approximatif par<br>cycle (A + B)<br>litres (gal.) | Rapport de pression hydraulique | Pression de<br>service produit<br>maximum ‡<br>bars (MPa, psi) |
|------------------|--------------------------------------------------------|--------------------|---------------------------------------------------------|--------------------------------------------------------|-------------------------------------|-------------------------------------------------------------|---------------------------------|----------------------------------------------------------------|
| 24N569           | 90                                                     | 230V (3)           |                                                         |                                                        | 19 (9 2)                            | 0.022 (0.125)                                               | 1 0.1                           |                                                                |
| 24N570 <b>**</b> | 68                                                     | 400V (3)           |                                                         | 4 000                                                  | 10 (0.2)                            | 0.033 (0.123)                                               | 1.9.1                           |                                                                |
| 24N571           | 90                                                     | 230V (3)           | 4,000                                                   | 04 (11)                                                | 0.045 (0.170)                       | 1 1.1                                                       |                                 |                                                                |
| 24N572 <b>**</b> | 68                                                     | 400V (3)           | 6.000                                                   | 6 000                                                  | 24 (11)                             | 0.045 (0.170)                                               | 1.4.1                           | 2000                                                           |
| 24N573           | 90                                                     | 230V (3)           | 6,000                                                   |                                                        | 17 (77)                             | 0.022 (0.121)                                               | 0.7.1                           | (14, 138)                                                      |
| 24N574 <b>*</b>  | 68                                                     | 400V (3)           | 6,00                                                    | 6,000                                                  | 17 (7.7)                            | 0.032 (0.121)                                               | 3.7.1                           |                                                                |
| 24N575           | 90                                                     | 230V (3)           |                                                         | 4.000                                                  |                                     | 0.022 (0.125)                                               | 1.0.1                           |                                                                |
| 24N576 <b>**</b> | 68                                                     | 400V (3)           | ]                                                       | 4,000                                                  | 18 (8.2)                            | 0.033 (0.125)                                               | 1.9:1                           |                                                                |

| Système  | Proporti<br>on de<br>produit<br>(A:B) | Taille de<br>la pompe<br>A (rouge) | Taille de<br>la pompe<br>B (bleu) | Orifice A<br>(rouge) | Orifice B<br>(bleu) | Faisceau de<br>flexibles de<br>produit 7,6 m<br>(25 pi.) | Faisceau de<br>flexibles de<br>produit 3 m<br>(10 pi.) |
|----------|---------------------------------------|------------------------------------|-----------------------------------|----------------------|---------------------|----------------------------------------------------------|--------------------------------------------------------|
| 24N569   | 04.1                                  | 100                                | F                                 | 061                  | 011                 |                                                          |                                                        |
| 24N570 ★ | 24.1                                  | 120                                | 5                                 | .001                 | .011                | 04 1000                                                  | 04 1016                                                |
| 24N571   | 16.1                                  | 160                                | 10                                | 057                  | 014                 | 24J290                                                   | 243310                                                 |
| 24N572 ★ | 10.1                                  | 160                                | 10                                | .057                 | .014                |                                                          |                                                        |
| 24N573   | 4.4                                   | 60                                 | 60                                | 020                  | 020                 | 04N1007                                                  | 04N1090                                                |
| 24N574 ★ | 1.1                                   | 60                                 | 60                                | .039                 | .039                | 2411207                                                  | 2411209                                                |
| 24N575   | 24.1                                  | 120                                | 5                                 | 085                  | 013                 | 24K                                                      | 681                                                    |
| 24N576 ★ | 27.1                                  | 120                                | 5                                 | .000                 | .010                | 2410                                                     | 001                                                    |

| Système  | Faisceau<br>de flexibles<br>hydrauliques<br>8,4 m (27,5 pi.) | Faisceau<br>de flexibles<br>hydrauliques<br>3 m (10 pi.) |
|----------|--------------------------------------------------------------|----------------------------------------------------------|
| 24N569   |                                                              |                                                          |
| 24N570 ★ |                                                              |                                                          |
| 24N571   |                                                              |                                                          |
| 24N572 ★ | 24\/197                                                      | 24,1177                                                  |
| 24N573   | 240107                                                       | 2-10177                                                  |
| 24N574 ★ |                                                              |                                                          |
| 24N575   |                                                              |                                                          |
| 24N576 ★ |                                                              |                                                          |

- \* Ampérage à pleine charge avec tous les appareils en service au maximum de leur capacité. Les valeurs spécifiées en matière de fusibles pour des débits différents et des chambres de mélange de tailles différentes peuvent être inférieures.
- Le débit est indépendant de la fréquence de 50/60 Hz.
- **\* ( €** Homologué.
- ‡ La pression maximum de service du fluide pour la machine de base sans les flexibles est de 207 bars (20,7 MPa, 3000 psi). Si les flexibles installés affichent une valeur nominale inférieure à 3000 psi, la pression maximum de service du fluide dans le système devra correspondre à celle des flexibles. Si les services de Graco ont acheté et installé des flexibles de 2000 psi, ils ont déjà configuré la pression de service de la machine à 138 bars (13,8 MPa, 2000 psi). Si la machine a été achetée sans flexibles et que des flexibles de marché secondaire d'une valeur nominale de 3000 psi ou plus doivent être installés, consultez le manuel d'instructions référence 313998 afin de connaître la procédure d'installation de flexibles présentant une valeur nominale plus élevée. Le changement de pression de service se fait en changeant le réglage du commutateur rotatif du module de commande du moteur. La pression nominale minimum des flexibles est de 2000 psi. N'installez pas de flexibles présentant une pression nominale inférieure à 2000 psi.
- X Voir Alimentation requise de 400 V.

#### Alimentation requise de 400 V

- Les systèmes de 400 V sont prévus pour les exigences internationales de tension. Sauf pour les exigences de tension en Amérique du Nord.
- Si une configuration de 400 volts est utilisée en Amérique du Nord, un transformateur fonctionnant sur du 400 V (configuration "Y" (4 fils)) peut être nécessaire.
- L'Amérique du Nord utilise principalement une configuration Delta ou à 3 fils. Les deux configurations ne sont pas interchangeables.

### Accessoires

### Applicateur

| Pièce  | Description                                          |
|--------|------------------------------------------------------|
| 24J187 | GX-16, 24:1, droit, montage sur la machine           |
| 24K233 | GX-16, 24:1, gauche, montage sur la machine          |
| 24K234 | GX-16, pas d'orifice, gauche, montage sur la machine |
| 24E876 | GX-16, pas d'orifice, droit, montage sur la machine  |
| 24E877 | GX-16, 24:1, droite, montage sur la machine          |
| 24E878 | GX-16, pas d'orifice, droite, montage sur la machine |

### Orifices de GX-16

| Pièce  | Description                    |
|--------|--------------------------------|
| 257701 | Orifice de 0,27 mm (0,011 po.) |
| 257702 | Orifice de 0,33 mm (0,013 po.) |
| 24N158 | Orifice de 0,35 mm (0,014 po.) |
| 257703 | Orifice de 0,40 mm (0,016 po.) |
| 257704 | Orifice de 0,45 mm (0,018 po.) |
| 257705 | Orifice de 0,50 mm (0,020 po.) |
| 257706 | Orifice de 0,55 mm (0,022 po.) |
| 257707 | Orifice de 0,58 mm (0,023 po.) |
| 257708 | Orifice de 0,61 mm (0,024 po.) |
| 257709 | Orifice de 0,64 mm (0,025 po.) |
| 257710 | Orifice de 0,67 mm (0,026 po.) |
| 257711 | Orifice de 0,71 mm (0,028 po.) |
| 257712 | Orifice de 0,74 mm (0,029 po.) |
| 257713 | Orifice de 0,81 mm (0,032 po.) |
| 257714 | Orifice de 0,88 mm (0,035 po.) |
| 257715 | Orifice de 0,91 mm (0,036 po.) |
| 257716 | Orifice de 0,96 mm (0,038 po.) |
| 257717 | Orifice de 0,99 mm (0,039 po.) |
| 257718 | Orifice de 1,02 mm (0,040 po.) |
| 257719 | Orifice de 1,07 mm (0,042 po.) |
| 257720 | Orifice de 1,10 mm (0,043 po.) |
| 257721 | Orifice de 1,13 mm (0,044 po.) |
| 257722 | Orifice de 1,24 mm (0,049 po.) |
| 257723 | Orifice de 1,32 mm (0,052 po.) |
| 24N159 | Orifice de 1,44 mm (0,057 po.) |
| 257724 | Orifice de 1,54 mm (0,061 po.) |
| 24K682 | Orifice de 2,15 mm (0,085 po.) |

### Réservoirs d'alimentation B (bleu) et A (rouge)

| Pièce  | Description                                                                                                 |
|--------|----------------------------------------------------------------------------------------------------|
| 24N594 | Réservoir en acier inox de 75 l (20 gal.), pas<br>d'agitation, avec isolation, 3 capteurs de niveau, côté A |
| 24N595 | Réservoir en acier inox de 75 l (20 gal.), pas<br>d'agitation, avec isolation, 3 capteurs de niveau, côté B |
| 24N578 | Réservoir en acier au carbone de 75 l (20 gal.), pas<br>d'agitation, 3 capteurs de niveau, côté A           |
| 24N597 | Réservoir en acier au carbone de 75 l (20 gal.), pas<br>d'agitation, 3 capteurs de niveau, côté B           |
| 24N579 | Réservoir en acier inox de 8 l (2 gal.), pas d'agitation,<br>1 capteur de niveau, côté B                    |

### Pack d'alimentation en CA

| Pièce  | Description                                         |
|--------|-----------------------------------------------------|
| 24J912 | 230 V, pack d'alimentation électrique en CA         |
| 24J913 | 400V, pack d'alimentation électrique en CA          |
| 24E347 | Kit de capteur de niveau de pack hydraulique        |
| 24C872 | Kit de manomètre de pack hydraulique                |
| 24E348 | Capteur de température de pack hydraulique          |
| 124217 | Kit de charge d'accumulateur de pack d'alimentation |

### Kits de remplissage

| Pièce  | Description                               |
|--------|-------------------------------------------|
| 24M418 | Réservoir 7,6 l (2 gallons), petit volume |
| 24M419 | Réservoir 76 l (20 gallons), gros volume  |

### Kit de vanne d'arrêt GX-16

| Pièce  | Description                                                                                       |
|--------|---------------------------------------------------------------------------------------------------|
| 24M596 | Kit de vanne d'arrêt GX-16<br>À utiliser avec : 24N569, 24N570, 24N571,<br>24N572, 24N573, 24N574 |
| 24M368 | Kit de vanne d'arrêt GX-16<br>À utiliser avec : 24N575, 24N576                                    |

### Kit de proximité GX-16

| Pièce  | Description            |  |
|--------|------------------------|--|
| 24K659 | Kit de proximité GX-16 |  |

### Accessoires supplémentaires

| Pièce   | Description                                                                                       |  |
|---------|---------------------------------------------------------------------------------------------------|--|
| 24C871  | Capteur de niveau de fluide dans le réservoir<br>hydraulique de pack hydraulique                  |  |
| 24C873  | Capteur de température d'huile dans le collecteur de pack hydraulique                             |  |
| 24F516  | Fluide IsoGuard Select, 5,7 litres (6 quarts)                                                     |  |
| 121728  | Câble d'extension pour module d'affichage avancé, 4 mètres,                                       |  |
| 255468  | Colonne d'éclairage                                                                               |  |
| 255244  | Commutateur à pied avec protection et câble<br>de 4 mètres                                        |  |
| 24G389  | Agitateur pneumatique pour réservoir en acier<br>au carbone de 75 I (20 gal.), pas de réchauffeur |  |
| 24K344  | Agitateur pneumatique pour réservoir en acier<br>au carbone de 75 I (20 gal.), avec réchauffeur   |  |
| 24K348  | Agitateur pneumatique pour réservoir en acier<br>inox de 75 I (20 gal.), pas de réchauffeur       |  |
| 24K346  | Agitateur pneumatique pour réservoir en acier<br>inox de 75 l (20 gal.), avec réchauffeur         |  |
| 24K223  | Adaptateur isolé de la poignée du pistolet                                                        |  |
| 123694  | Protège-pistolet droit                                                                            |  |
| 123226  | Protège-pistolet à 90°                                                                            |  |
| 123695  | Protège-flexible 3,7 m (12 pi.)                                                                   |  |
| 125236  | Protège-pompe séries Z                                                                            |  |
| 125113  | Protection de l'orifice dans la poignée du<br>protège-pistolet                                    |  |
| 248280  | Tube à graisse pour distribution de doses rapide<br>(10 lots) 89 ml (3 oz)                        |  |
| 117792  | Pistolet à graisse 89 ml (3 oz)                                                                   |  |
| 0553-6  | Tube à graisse synthétique 420 ml (14 oz)                                                         |  |
| 255468  | Kit de colonne d'éclairage                                                                        |  |
| 24T182* | Kit de débitmètre, chariot NVH, 24:1 et 16:1                                                      |  |
| 24T183* | Kit de débitmètre, chariot NVH, 1:1                                                               |  |
| 24T180  | Kit de mise à jour PrePoly, chariot NVH, avec remplissage automatique                             |  |
| 24T181  | Kit de mise à jour PrePoly, chariot NVH, sans remplissage automatique                             |  |

\* Le kit électronique de débitmètre, référence 24J318, est nécessaire pour l'installation du kit de débitmètre.

# Module de passerelle de communication (CGM)

| Pièce  | Description                                                    |
|--------|----------------------------------------------------------------|
| 24J415 | Kit de montage de CGM<br>(requis pour toutes les applications) |
| CGMDN0 | Module de passerelle de GCA, bus de terrain de DeviceNet       |
| CGMEP0 | Module de passerelle de GCA, bus de terrain d'EtherNet/IP      |
| CGMPB0 | Module de passerelle de GCA, bus de terrain de PROFIBUS        |
| CGMPN0 | Module de passerelle de GCA, bus de terrain de PROFINET        |

### Kits de filtres à manches

| Pièce          | Description                                      |
|----------------|--------------------------------------------------|
| 24J312         | Kit de filtre grand volume (40 mailles)          |
| 24P095         | Kit de filtre petit volume (100 mailles)         |
| 125147         | Remplacement du filtre de 40 mailles             |
| 125148         | Remplacement du filtre de 100 mailles            |
| 0135-4.30x.313 | Joint torique TEV pour l'étanchéité du couvercle |
| 0131-4.30x.313 | Joint torique EP pour l'étanchéité du couvercle  |

### Kits de raccord GX-16

Le kit suivant ne convient qu'aux modèles 24N575 et 24N576.

| Pièce  | Description             |
|--------|-------------------------|
| 24N435 | Kit de raccord pistolet |

Les kits suivants conviennent à tous les autres modèles.

| Pièce  | Description                                           |
|--------|-------------------------------------------------------|
| 24K672 | Kit d'adaptateur de raccord à 90°, orientation droite |
| 24K674 | Kit d'adaptateur de raccord à 90°, orientation gauche |

### Avertissements

Les avertissements suivants sont relatifs à la configuration, l'utilisation, la mise à la terre, l'entretien et la réparation de cet équipement. Le point d'exclamation est un avertissement général tandis que le symbole de danger fait référence aux risques associés à une procédure particulière. Reportez-vous à ces avertissements. D'autres avertissements spécifiques aux produits figurent aux paragraphes appropriés.

| Ý | <b>RISQUES DE DÉCHARGE ÉLECTRIQUE</b><br>Cet équipement doit être mis à la terre. Une installation, une mise à la terre ou une utilisation du système<br>inappropriée peut provoquer une décharge électrique.                                                                                                    |
|---|----------------------------------------------------------------------------------------------------|
|   | <ul> <li>Coupez le courant au niveau de l'interrupteur principal avant de débrancher un câble et de procéder<br/>à une intervention d'entretien.</li> <li>À brancher uniquement sur une source d'alimentation mise à la terre.</li> <li>Tout le câblage électrique doit être effectué par un électricien qualifié et être conforme avec l'ensemble<br/>des codes et des régulations locaux en vigueur.</li> </ul>                                                                                                    |
|   | <ul> <li>RISQUES RELATIFS AUX FLUIDES OU VAPEURS TOXIQUES</li> <li>Les fluides ou vapeurs toxiques peuvent causer des accidents corporels graves, voire même mortels, en cas de projection dans les yeux ou sur la peau, ou en cas d'inhalation ou d'ingestion.</li> <li>Lisez les FTSS pour connaître les dangers spécifiques associés aux fluides que vous utilisez.</li> <li>Stockez les produits dangereux dans des récipients agréés et mettez-les au rebut conformément à la réglementation en vigueur.</li> <li>Portez toujours des gants imperméables aux produits chimiques lors de la pulvérisation, de la distribution ou du nettoyage de l'équipement.</li> </ul>                                                                                                    |
|   | <ul> <li>ÉQUIPEMENT DE PROTECTION INDIVIDUELLE</li> <li>Portez un équipement de protection approprié lors du fonctionnement ou de l'entretien de l'équipement, dans la zone de fonctionnement de l'équipement, afin d'éviter des blessures graves, y compris des lésions oculaires ou auditives, l'inhalation de vapeurs toxiques et des brûlures. Cet équipement comprend notamment :</li> <li>Des lunettes de protection et un casque antibruit ;</li> <li>Des respirateurs, un habillement de protection et des gants comme recommandé par le fabricant des fluides et solvants.</li> </ul>                                                                                                    |
|   | <ul> <li>RISQUES D'INJECTION CUTANÉE</li> <li>Le fluide sous haute pression sortant par l'appareil de distribution, par une fuite de flexible ou par des composants défectueux transpercera la peau. La blessure peut avoir l'aspect d'une simple coupure, mais il s'agit en fait d'une blessure sérieuse pouvant entraîner une amputation. Consultez immédiatement un médecin pour une intervention chirurgicale.</li> <li>Ne pointez pas l'appareil de distribution vers une personne ou une partie quelconque du corps.</li> <li>Ne mettez pas la main sur la sortie du fluide.</li> <li>N'essayez jamais d'arrêter ou de dévier les fuites avec la main, le corps, un gant ou un chiffon.</li> <li>Exécutez la Procédure de décompression lorsque vous arrêtez la distribution et avant le nettoyage, la vérification ou l'entretien de l'équipement.</li> <li>Serrez tous les raccords de fluide avant de faire fonctionner l'équipement.</li> <li>Vérifiez quotidiennement les flexibles et les raccords. Remplacez immédiatement les pièces usagées ou endommagées.</li> </ul> |

|             | <b>RISQUES D'INCENDIE ET D'EXPLOSION</b><br>Des vapeurs inflammables sur le <b>site</b> , telles que les vapeurs de solvant et de peinture, peuvent<br>s'enflammer ou exploser. Pour éviter un incendie ou une explosion :                                                                                                    |
|-------------|----------------------------------------------------------------------------------------------------|
|             | <ul> <li>N'utilisez l'equipement que dans des zones bien ventilees.</li> <li>Supprimez toutes les sources d'inflammation, telles que les veilleuses, cigarettes, lampes de poche et<br/>bâches plastiques (risque d'électricité statique).</li> </ul>                                                                                                    |
|             | <ul> <li>Veillez à débarrasser l'espace de travail de tout résidu, y compris de tous solvants, chiffons et essence.</li> <li>Ne branchez ni débranchez aucun cordon d'alimentation électrique, n'actionnez aucun commutateur marche-arrêt ou d'éclairage en présence de vapeurs inflammables.</li> </ul>                                                     |
|             | <ul> <li>Raccordez à la terre tous les équipements de l'espace de travail. Consultez les instructions concernant<br/>la mise à la terre.</li> <li>N'utilisez que des flexibles mis à la terre.</li> </ul>                                                                                                    |
|             | <ul> <li>Tenez fermement le pistolet contre la paroi d'un seau mis à la terre lors de la pulvérisation dans un seau.</li> </ul>                                                                                                    |
|             | <ul> <li>En cas d'étincelle d'électricité statique ou si vous ressentez une décharge électrique, arrêtez<br/>immédiatement le fonctionnement. N'utilisez pas cet équipement tant que vous n'avez pas identifié<br/>et corrigé le problème.</li> </ul>                                                                                                    |
|             | Gardez un extincteur opérationnel dans l'espace de travail.                                                                                                    |
|             | <b>RISQUES RELATIFS AUX PIÈCES EN ALUMINIUM SOUS PRESSION</b><br>L'utilisation dans l'équipement sous pression de fluides incompatibles avec l'aluminium peut provoquer une<br>grave réaction chimique et entraîner la rupture de l'équipement. Le non-respect de cet avertissement peut<br>entraîner la mort, des blessures graves ou des dégâts matériels. |
|             | <ul> <li>N'utilisez pas de trichloroéthane-1,1,1, de chlorure de méthylène ou d'autres solvants à base<br/>d'hydrocarbures halogénés, ni de fluides contenant de tels solvants.</li> </ul>                                                                                                    |
|             | <ul> <li>De nombreux autres fluides peuvent contenir des produits chimiques susceptibles de réagir avec<br/>l'aluminium. Vérifiez la compatibilité auprès du fournisseur du produit.</li> </ul>                                                                                                    |
| MPatbar/PSt | <b>RISQUES RELATIFS AUX ÉQUIPEMENTS SOUS PRESSION</b><br>Tout jet de produit provenant du pistolet/de la vanne de distribution, de fuites ou de composants<br>défectueux risque d'atteindre les yeux ou la peau et peut causer des blessures graves.                                                                                                    |
|             | <ul> <li>Exécutez la Procédure de décompression lorsque vous arrêtez la pulvérisation et avant le<br/>nettoyage, la vérification ou l'entretien de l'équipement.</li> </ul>                                                                                                    |
|             | <ul> <li>Serrez tous les raccords de liuide avant de laire fonctionner requipement.</li> <li>Vérifiez quotidiennement les flexibles, les tuyaux et les raccords. Remplacez immédiatement les pièces usagées ou endommagées.</li> </ul>                                                                                                    |

| MPalbar P3 | <ul> <li>RISQUES RELATIFS À UNE MAUVAISE UTILISATION DE L'ÉQUIPEMENT</li> <li>Toute utilisation inappropriée du matériel peut provoquer des blessures graves, voire mortelles.</li> <li>N'utilisez pas l'appareil si vous êtes fatigué ou sous l'influence de médicaments, de drogue ou d'alcool.</li> <li>Ne dépassez pas la pression de service ou la température maximum du composant le plus sensible du système. Consultez les Caractéristiques techniques figurant dans les manuels des équipements.</li> <li>Utilisez des fluides et solvants compatibles avec les pièces de l'équipement en contact avec le produit. Consultez les Caractéristiques techniques figurant dans les manuels des équipements. Lisez les avertissements du fabricant de fluide et de solvant. Pour plus d'informations sur votre produit, demandez la fiche de données de sécurité (FDS) à votre distributeur ou revendeur de fluide.</li> <li>Ne quittez pas l'espace de travail tant que l'équipement est sous tension ou sous pression. Éteignez tous les équipements et exécutez la procédure de décompression lorsque ces équipements et exécutez la procédure de décompression lorsque ces</li> </ul> |
|------------|----------------------------------------------------------------------------------------------------|
|            | <ul> <li>equipements ne sont pas utilises.</li> <li>Vérifiez quotidiennement l'équipement. Réparez ou remplacez immédiatement toutes les pièces usées ou endommagées uniquement par des pièces d'origine du fabricant.</li> <li>Ne modifiez pas cet équipement.</li> <li>Utilisez l'équipement uniquement aux fins auxquelles il est destiné. Pour plus d'informations, contactez votre distributeur.</li> <li>Faites passer les flexibles et câbles loin des zones de circulation, des bords coupants, des pièces en mouvement et des surfaces chaudes.</li> <li>Ne pincez pas les flexibles, ne les pliez pas de manière excessive. N'utilisez pas non plus les flexibles pour tirer l'équipement.</li> <li>Tenez les enfants et animaux à l'écart de l'espace de travail.</li> <li>Conformez-vous à l'ensemble des réglementations de sécurité en vigueur.</li> </ul>                                                                                                    |
|            | <ul> <li>RISQUES RELATIFS AUX PIÈCES EN MOUVEMENT</li> <li>Les pièces en mouvement peuvent pincer, couper ou amputer des doigts ou d'autres parties du corps.</li> <li>Tenez-vous à l'écart des pièces en mouvement.</li> <li>Ne faites pas fonctionner l'équipement si les protections ont été retirées.</li> <li>Un appareil sous pression peut démarrer de façon intempestive. Avant la vérification, le déplacement ou l'entretien de l'équipement, exécutez la Procédure de décompression et débranchez toutes les sources d'alimentation électrique.</li> </ul>                                                                                                    |
| Time       | <ul> <li>RISQUES DE BRÛLURE</li> <li>Les surfaces de l'appareil et le fluide chauffé peuvent devenir brûlants quand l'appareil fonctionne.</li> <li>Afin d'éviter de graves brûlures :</li> <li>Ne touchez ni le fluide ni l'équipement.</li> </ul>                                                                                                    |

### Importantes informations concernant un produit à deux composants

### Conditions concernant l'isocyanate

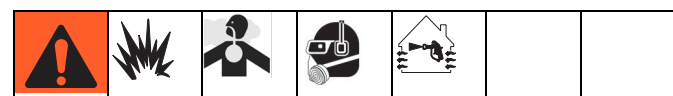

Les produits de pulvérisation et de distribution contenant des isocyanates engendrent des embruns, des vapeurs et des particules atomisées potentiellement nocives.

Lisez les avertissements du fabricant et la fiche de sécurité du produit (MSDS) pour prendre connaissance des risques spécifiques aux isocyanates.

Évitez l'inhalation des embruns, vapeurs et particules atomisées d'isocyanates en aérant suffisamment le site. S'il n'est pas suffisamment aéré, un respirateur à adduction d'air doit être fourni à toute personne se trouvant sur le site.

Pour éviter tout contact avec les isocyanates, toute personne se trouvant sur le site doit porter un équipement de protection individuelle approprié comprenant des gants, des bottes, des tabliers et des lunettes imperméables aux produits chimiques.

## Inflammation spontanée du produit

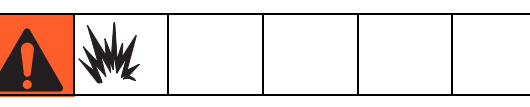

Certains produits peuvent s'enflammer spontanément s'ils sont appliqués en couche trop épaisse. Lisez les avertissements et les fiches de sécurité du fabricant du produit.

### Tenez séparés les composants A (rouge) et B (bleu)

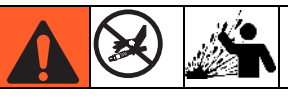

La contamination croisée peut causer le durcissement du produit dans les conduites de fluide et provoquer des blessures graves ou endommager l'équipement. Afin d'éviter toute contamination croisée des pièces de l'équipement en contact avec le produit, n'intervertissez **jamais** les pièces des composants A (rouge) et B (bleu).

### Sensibilité des isocyanates à l'humidité

Les isocyanates (ISO) sont des catalyseurs utilisés dans les revêtements à deux composants : mousse et polyrésine. Les ISO réagissent à l'humidité et forment de petits cristaux durs et abrasifs qui restent en suspension dans le fluide. Une pellicule finit par se former sur la surface et les ISO commencent à se gélifier, augmentant ainsi leur viscosité. Ces ISO partiellement durcis diminuent les performances et la durée de vie des pièces en contact avec le produit. **REMARQUE :** l'importance de la pellicule et le degré de cristallisation varient en fonction du mélange des isocyanates, de l'humidité et de la température.

Pour éviter l'exposition des ISO à l'humidité :

- Utilisez toujours un réservoir étanche pourvu d'un dessiccateur monté dans l'évent ou une atmosphère d'azote. Ne stockez jamais d'isocyanate dans un réservoir ouvert.
- Veillez à ce que le réservoir de la pompe de lubrifiant ISO (s'il est présent) reste rempli de fluide IsoGuard Select<sup>™</sup>, référence 24F516. Le lubrifiant crée une barrière entre les isocyanates et l'atmosphère.
- Utilisez des flexibles étanches à l'humidité spécialement conçus pour les isocyanates, comme ceux fournis avec votre système.
- N'utilisez jamais de solvants recyclés car ils peuvent contenir de l'humidité. Gardez toujours les réservoirs de solvant fermés lorsqu'ils ne sont pas utilisés.
- N'utilisez jamais de solvant d'un côté s'il a été contaminé par l'autre côté.
- Lors du remontage, lubrifiez toujours les parties filetées avec de l'huile pour pompe d'isocyanates ou avec de la graisse.

# Résines mousse avec des agents gonflants de 245 fa

Certains agents gonflants mousseront à une température supérieure à 33 °C (90 °F) s'ils ne sont pas sous pression, et plus particulièrement s'ils sont agités. Pour réduire l'effet moussant, minimisez le préchauffage dans un système de circulation.

### Changement de produits

- En cas de changement de produits, rincez plusieurs fois l'équipement pour être sûr qu'il est parfaitement propre.
- Nettoyez toujours les crépines d'entrée de fluide après un rinçage.
- Contrôlez la compatibilité chimique auprès du fabricant de votre produit.
- La plupart des produits utilisent les isocyanates du côté A (rouge), mais certains les utilisent du côté B (bleu). Consultez la section suivante.

### Composants A (rouge) et B (bleu)

#### **IMPORTANT** !

Les fournisseurs de produits peuvent faire varier leurs références aux produits à composants multiples.

Notez que lorsque vous faites face au collecteur du doseur :

- Le composant A (rouge) est à gauche.
- Le composant B (bleu) est à droite.

Pour toutes les machines :

- Le côté A (rouge) est destiné aux ISO, aux durcisseurs ainsi qu'aux catalyseurs.
- Si l'un des produits utilisés est sensible à l'humidité, il doit être placé du côté A (rouge).
- Le côté B (bleu) est destiné aux polyols, aux résines ainsi qu'aux bases.

### **Type d'installation**

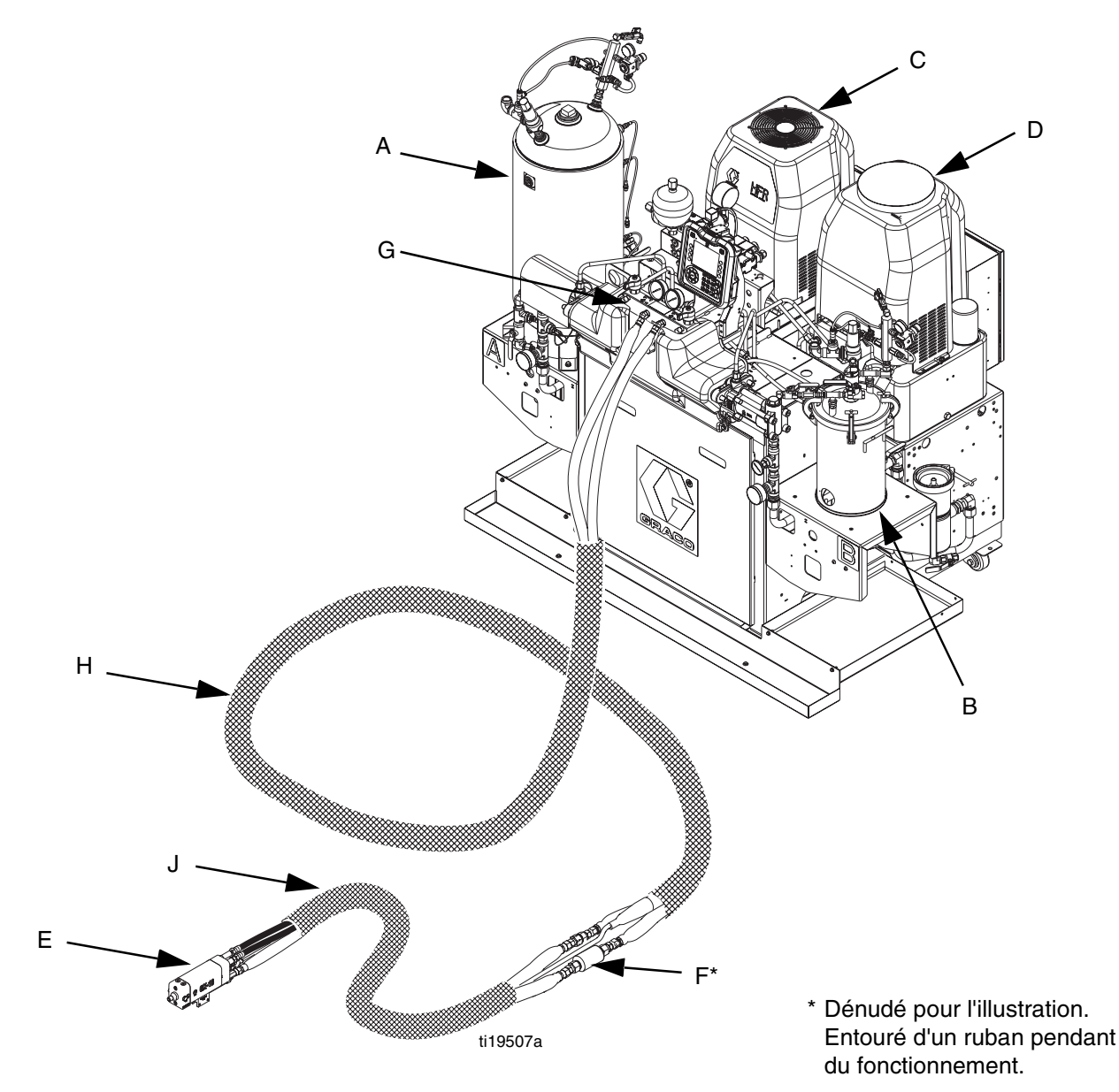

#### FIG. 1 : Type d'installation

#### Clé :

- A Support de réservoir A (rouge)
- B Support de réservoir B (bleu)
- C Pack d'alimentation en CA
- D Pack pour HFR
- E Pistolet distributeur
- F Capteur de température du fluide (FTS)
- G Collecteur
- H Principal faisceau de flexibles
- J Faisceau de flexibles souples

### Identification des composants

#### Légende de la Fig. 2 et la Fig. 3.

- AA Module d'affichage avancé (ADM) (consultez la page 20)
- BA Sortie de décompression du composant A (rouge)
- BB Sortie de décompression du composant B (bleu)
- FA Entrée du collecteur de fluide du composant A (rouge) (à gauche du bloc de collecteur)
- FB Entrée du collecteur de fluide du composant B (bleu)
- FM Collecteur du fluide de HFR
- FP Manomètre à l'entrée
- FT Thermomètre d'entrée d'alimentation
- GA Manomètre de sortie du composant A (rouge)
- GB Manomètre de sortie du composant B (bleu)
- HA Raccord de flexible pour composant A (rouge) (de l'alimentation au pistolet ou à la tête de mélange)
- HB Raccord de flexible pour composant B (bleu) (de l'alimentation au pistolet ou à la tête de mélange)
- HP Ensemble de pack hydraulique
- HT Réservoir hydraulique
- LS Capteur linéaire de canalisation de la pompe

- MA Module de commande du moteur, consultez la page 18
- MP Commutateur Marche/Arrêt
- PA Pompe du composant A (rouge)
- PB Pompe du composant B (bleu)
- PD Boîtier de distribution d'alimentation
- PHB Réchauffeur primaire côté B
- PHA Réchauffeur primaire côté A
- PI Entrée de fluide de réchauffeur primaire
- PO Sortie de fluide de réchauffeur primaire
- PR RTD de réchauffeur primaire
- PS Limiteur de température de réchauffeur primaire
- SA Vanne de DÉCOMPRESSION/DISTRIBUTION du composant A (rouge)
- SB Vanne de DÉCOMPRESSION/DISTRIBUTION du composant B (bleu)
- TA Capteur de pression de composant A (rouge)
- TB Capteur de pression de composant B (bleu)
- TC Module d'alimentation électrique haute tension (non illustré, consultez la page 24)

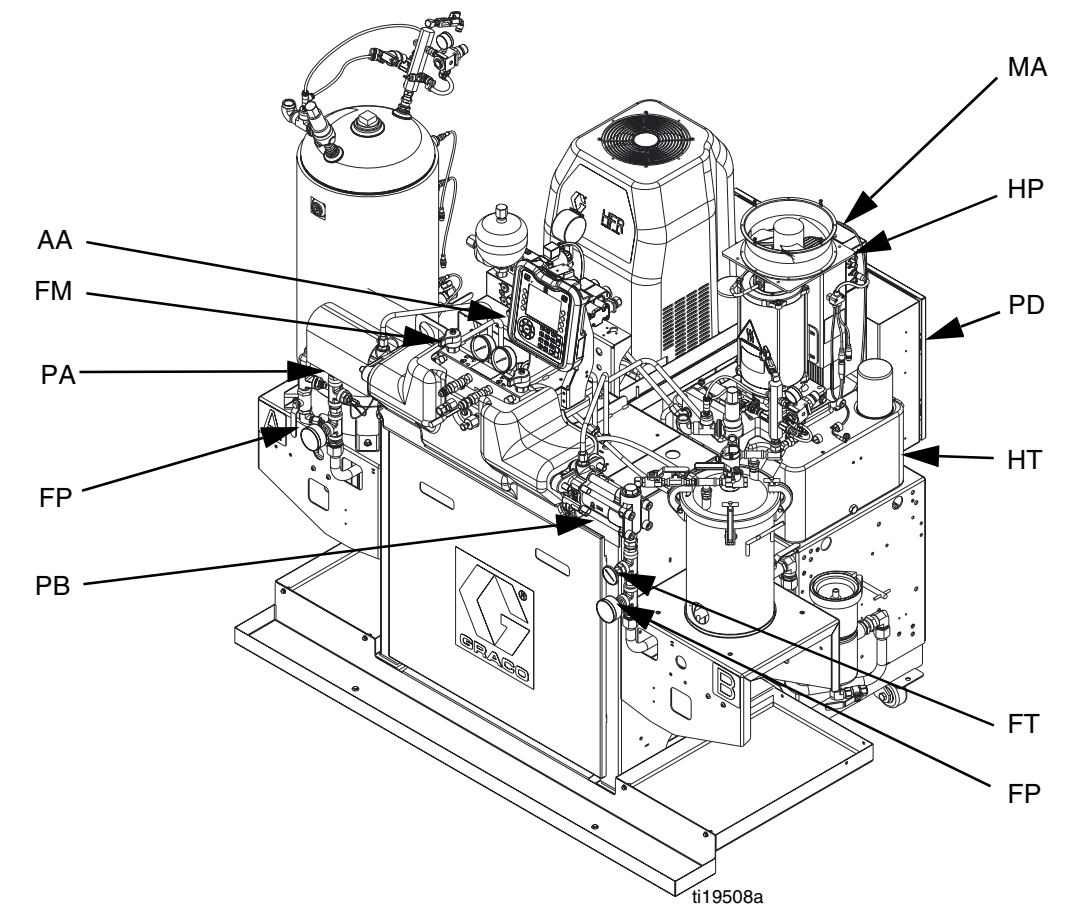

FIG. 2 : Identification de composant, modèle chauffé illustré sans protections

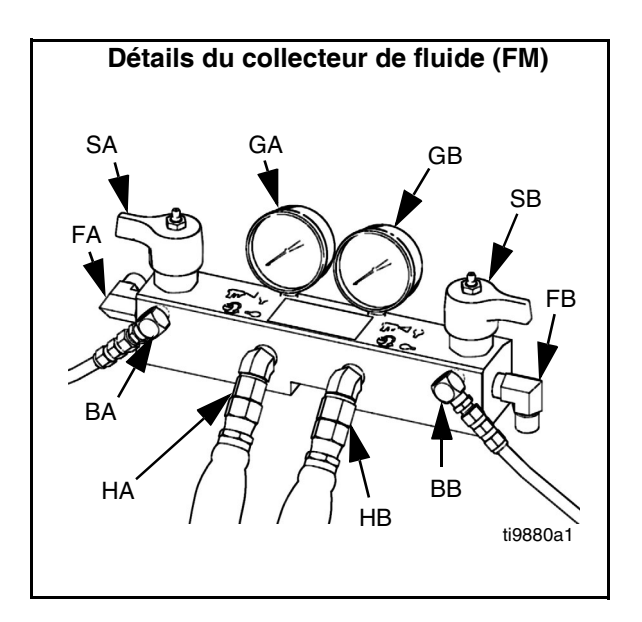

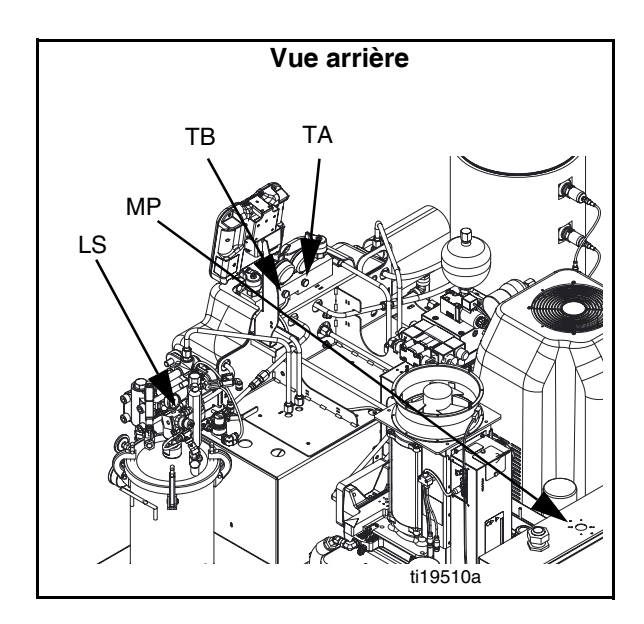

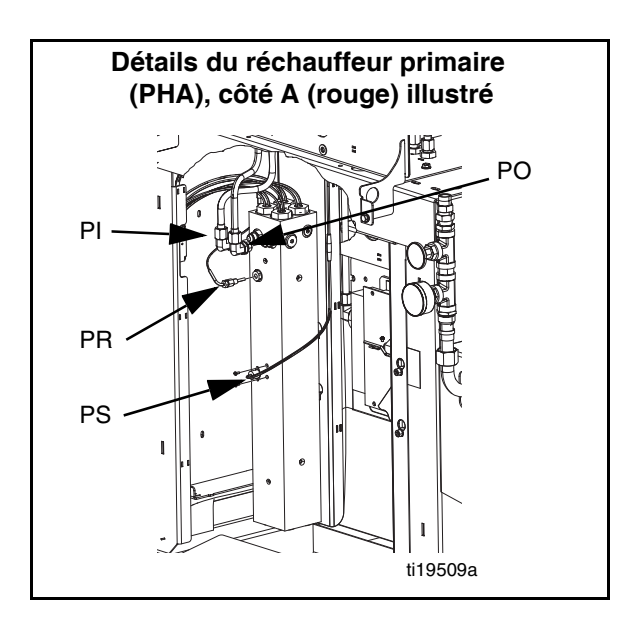

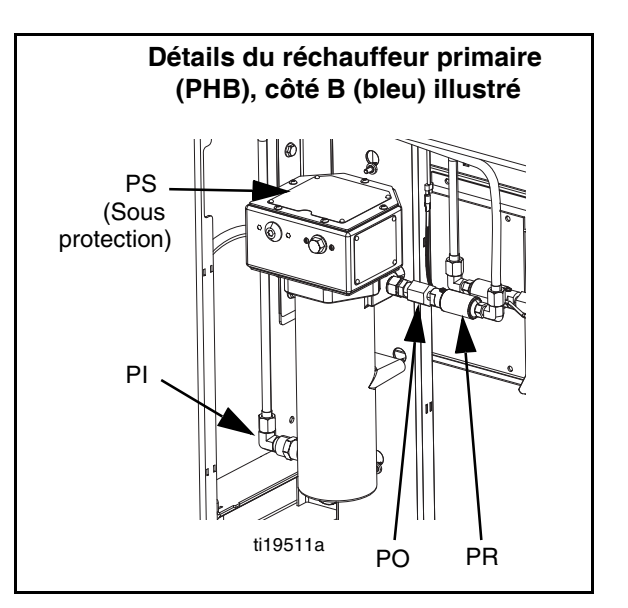

#### FIG. 3 : Identification de composant, suite

#### Interrupteur principal

Situé en haut du boîtier de distribution électrique, consultez la page 14. Le commutateur principal

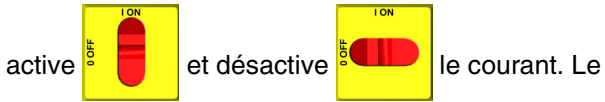

commutateur principal n'active pas les pompes ni les zones de chauffage.

#### Disjoncteurs

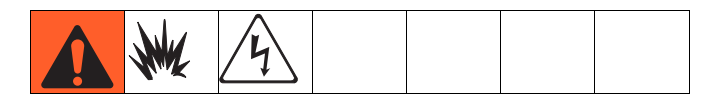

La plupart des disjoncteurs se trouvent à l'intérieur du boîtier de distribution électrique. Le bloc principal des disjoncteurs du boîtier de distribution électrique est illustré ci-dessous et des informations détaillées sont mentionnées dans le tableau suivant. Pour plus d'informations concernant les éléments du boîtier de distribution électrique, consultez le manuel le concernant.

400 V, triphasé

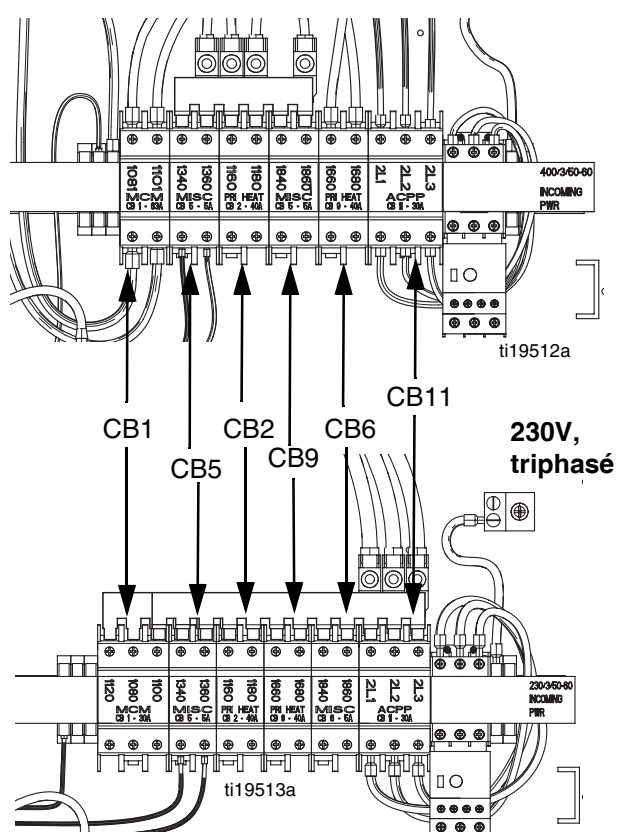

|         | Taille             |                   |                                 |
|---------|--------------------|-------------------|---------------------------------|
| Légenda | 400 V,<br>triphasé | 230V,<br>triphasé | Composant                       |
| CB1     | 63A                | 30A               | Module de commande<br>du moteur |
| CB2     | 40A                | 40A               | Réchauffeur primaire A          |
| CB5     | 5A                 | 5A                | Divers                          |
| CB6     | 5A                 | 5A                | Divers                          |
| CB9     | 40A                | 40A               | Réchauffeur primaire B          |
| CB11    | 30A                | 30A               | Pack d'alimentation en CA       |

### Pack hydraulique pour HFR

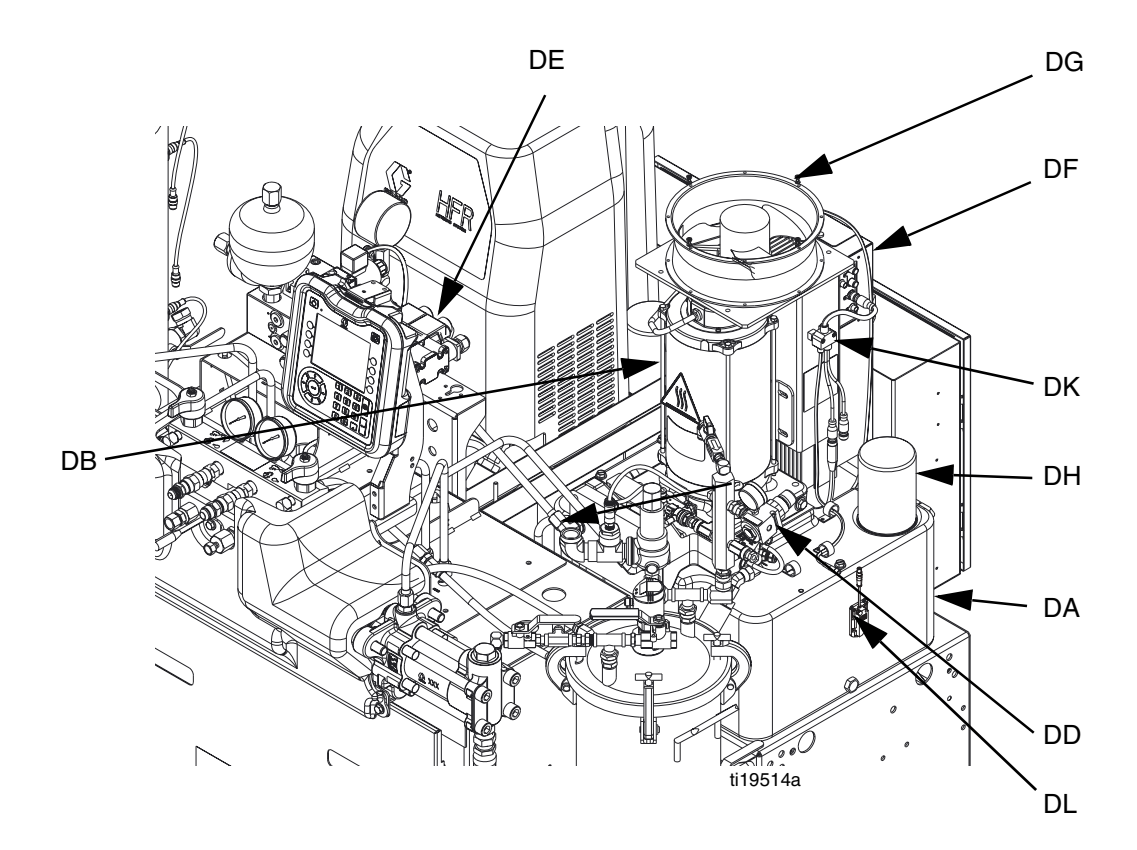

#### FIG. 4 : Pack hydraulique pour HFR

#### Clé :

- DA Réservoir d'huile hydraulique 34 I (9 gal.) (consultez la section **Données techniques** on page 95 pour connaître les caractéristiques)
- DB Moteur électrique
- DD Boîtier hydraulique
- DE Vanne directionnelle

- DF Module de commande du moteur (consultez la page 18)
- DG Ventilateur
- DH Filtre à huile
- DJ Protection (non illustrée, retirée pour plus de clarté)
- DK Répartiteur à 3 voies
- DL Capteur de niveau d'huile (en option)

### Module de commande du moteur (MCM)

#### NOTICE

Le commutateur du sélecteur doit être défini avant le démarrage initial du module de commande du moteur si ce dernier est remplacé ; dans le cas contraire, cela pourrait occasionner des dommages. Consultez le manuel de réparation du HFR pour avoir plus de détails, consultez la section **Manuels complémentaires** page 3. Pour connaître l'emplacement du MCM, recherchez la référence MA dans la FIG. 2 page 14. Lorsqu'il est installé, l'extrémité du MCM avec le raccord d'entrée d'alimentation électrique (12) est orientée vers le bas et l'extrémité avec le capot d'accès (A) est orientée vers le haut.

Le module de commande du moteur utilise un sélecteur à 8 positions afin de définir la pression maximum de service du système.

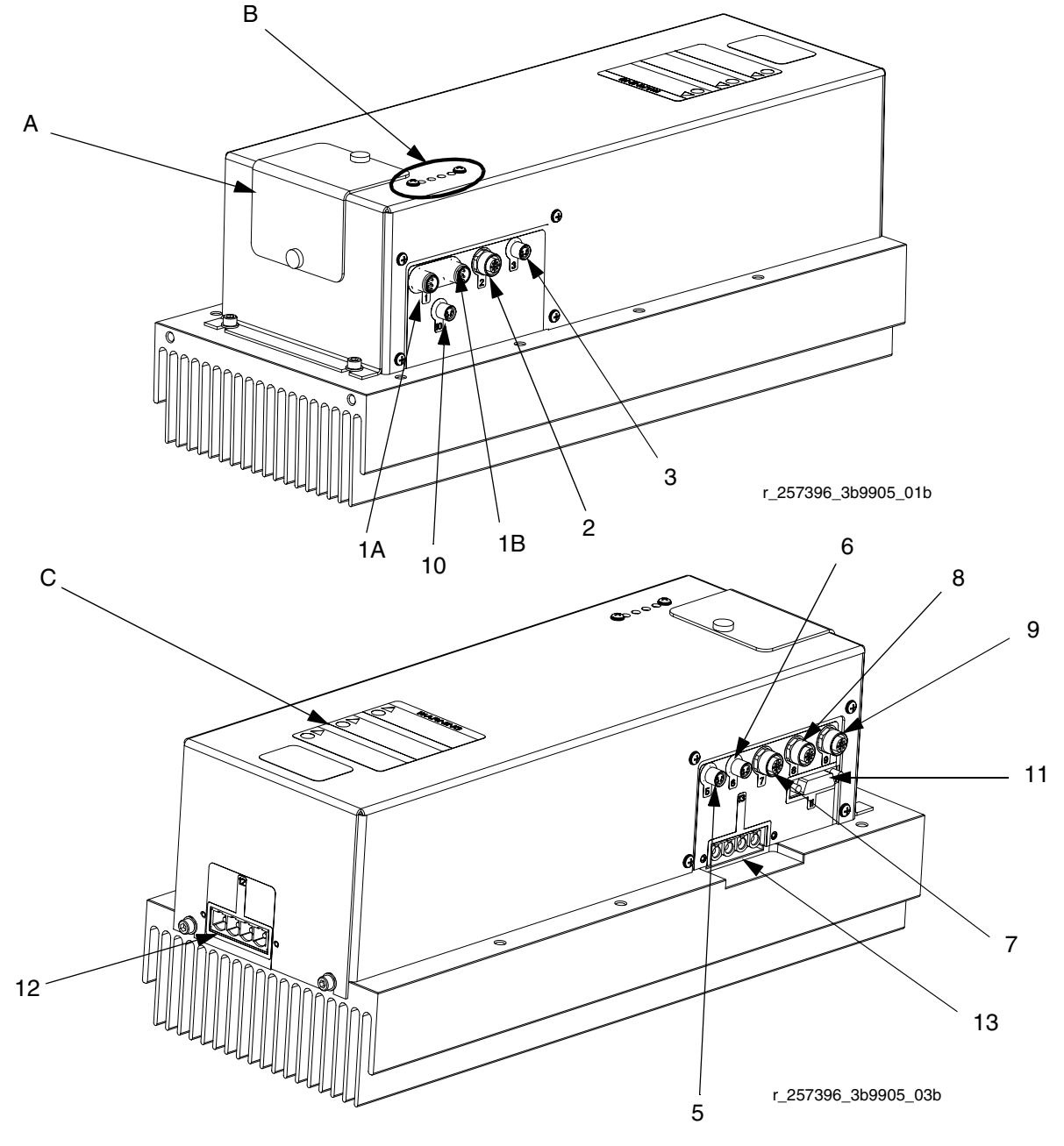

FIG. 5 : Identification des composants du MCM

| Réf.   | Description                                                                                                    |  |
|--------|----------------------------------------------------------------------------------------------------|--|
| А      | Capot d'accès                                                                                                    |  |
| В      | Voyants DEL                                                                                                    |  |
| С      | Étiquette d'avertissement                                                                                                    |  |
| 1A, 1B | Raccords CAN                                                                                                    |  |
| 2      | Répartiteur à trois voies pour : capteur de<br>niveau d'huile, électrovanne de vanne de<br>distribution et pédale de commande |  |
| 3      | Capteur de température d'huile                                                                                                |  |
| 5      | Capteur de température de moteur<br>électrique                                                                                |  |
| 6      | LVDT (capteur de position)                                                                                                    |  |
| 7      | Répartiteur à trois voies pour :<br>Vanne directionnelle hydraulique,<br>Limiteur de température d'huile                      |  |
| 8      | Côté B (bleu) du capteur de pression                                                                                          |  |
| 9      | Côté A (rouge) du capteur de pression                                                                                         |  |
| 10     | Non utilisé                                                                                                    |  |
| 11     | Capteur de position de moteur                                                                                                 |  |
| 12     | Raccord d'entrée d'alimentation électrique du MCM                                                                             |  |
| 13     | Raccordement de l'alimentation du moteur                                                                                      |  |

#### Informations de diagnostic

#### Table 1 : Signal d'état (réf B) de DEL

| Signal du voyant DEL d'état<br>de module | Description                                                                   |
|------------------------------------------|-------------------------------------------------------------------------------|
| Vert activé                              | Le système est sous tension.                                                  |
| Jaune allumé                             | Communication interne en cours.                                               |
| Rouge fixe                               | Défaillance du matériel du MCM.<br>Remplacez le MCM.                          |
| Rouge clignotant vite                    | Chargement du logiciel.                                                       |
| Rouge clignotant lentement               | Erreur de jeton. Retirez le jeton et chargez de nouveau le jeton du logiciel. |

### Module d'affichage avancé (ADM)

#### Interface utilisateur

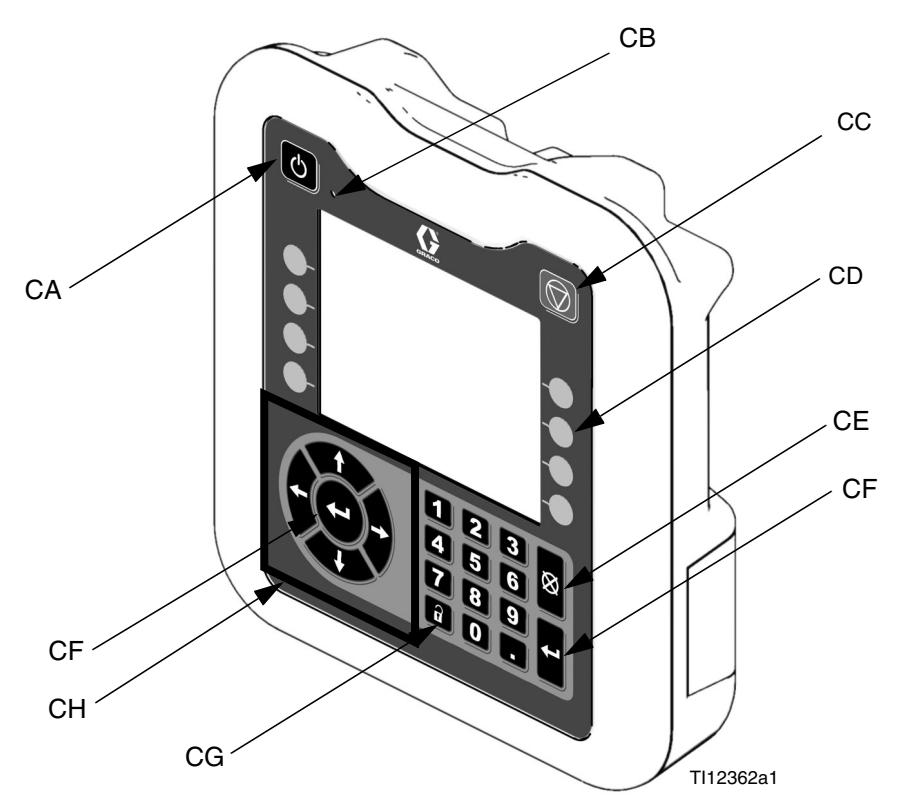

#### FIG. 6 : Identification des composants de l'ADM - Avant

#### Touches

| Légende | Touche                                      | Fonction                                                                                                    |
|---------|---------------------------------------------|----------------------------------------------------------------------------------------------------|
| CA      | Activation /<br>désactivation<br>du système | Active/désactive le système. Lorsque le<br>système est désactivé, la régulation de<br>la température et le fonctionnement de<br>la distribution sont également<br>désactivés. |
| СВ      | Témoin<br>d'état du<br>système              | Affiche l'état du système. Consultez la section États de l'indicateur d'état du système (CB) page 20, pour avoir tous les détails.                                            |
| СС      | Arrêt                                       | Arrêtez tous les processus du système.                                                                                                    |
| CD      | Touches<br>programma<br>bles                | Définies pour une application via ADM.                                                                                                    |
| CE      | Annulation                                  | Efface les erreurs système et supprime<br>une sélection ou une entrée numérique<br>pendant le processus de saisie d'un<br>nombre ou lors d'une sélection.                     |
| CF      | Entrer                                      | Pour accepter les modifications de valeur ou faire une sélection.                                                                                                    |
| CG      | Configura-<br>tion                          | Permet de basculer entre les écrans de<br>fonctionnement et de configuration ou<br>vers l'écran de mot de passe si les écrans<br>sont protégés par mot de passe.              |
| СН      | Navigation                                  | Permet de naviguer à l'intérieur d'un<br>écran ou vers un nouvel écran.                                                                                                    |

#### États de l'indicateur d'état du système (CB)

Vert fixe - Mode Fonctionnement, système activé Vert clignotant - Mode Configuration, système activé Jaune fixe - Mode Fonctionnement, système désactivé

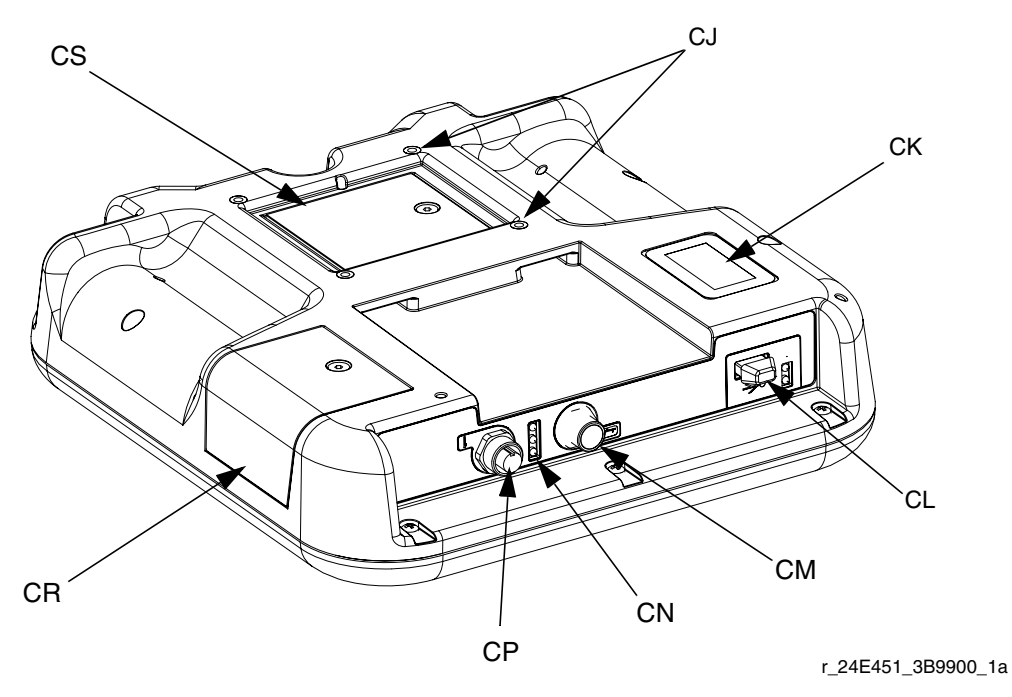

#### FIG. 7 : Identification de composant d'ADM - Arrière

#### Clé :

CJ Montage sur panneau plat

- CK Numéro de modèle
- CL Interface du module USB
- CM Raccordements de câble CAN

- CN Voyants DEL d'état de module
- CP Raccordements de câble d'accessoires
- CR Capot d'accès au jeton
- CS Capot d'accès à la batterie

#### États des DEL d'états du module ADM (CN)

| Signal du voyant DEL d'état<br>de module | Description                                                                   |  |  |
|------------------------------------------|-------------------------------------------------------------------------------|--|--|
| Vert activé                              | Le système est sous tension.                                                  |  |  |
| Jaune allumé                             | Communication en cours.                                                       |  |  |
| Rouge fixe                               | Défaillance du matériel de l'ADM.                                             |  |  |
| Rouge clignotant vite                    | Chargement du logiciel.                                                       |  |  |
| Rouge clignotant lentement               | Erreur de jeton. Retirez le jeton et chargez de nouveau le jeton du logiciel. |  |  |

#### Conditions des DEL d'états du module USB (CL)

| Signal du voyant DEL<br>d'état de module | Description                                                                   |  |
|------------------------------------------|-------------------------------------------------------------------------------|--|
| Vert clignotant                          | Le système est sous tension.                                                  |  |
| Jaune allumé                             | Téléchargement des informations sur l'USB                                     |  |
| Vert/jaune clignotant                    | L'ADM est occupé, l'USB ne peut pas<br>transférer d'informations dans ce mode |  |

#### Composants de l'affichage principal

La figure suivante donne des informations de navigation, d'état et générales sur chaque écran. Pour plus de détails concernant l'affichage de l'interface utilisateur, consultez la section **Arrêt**, page 44.

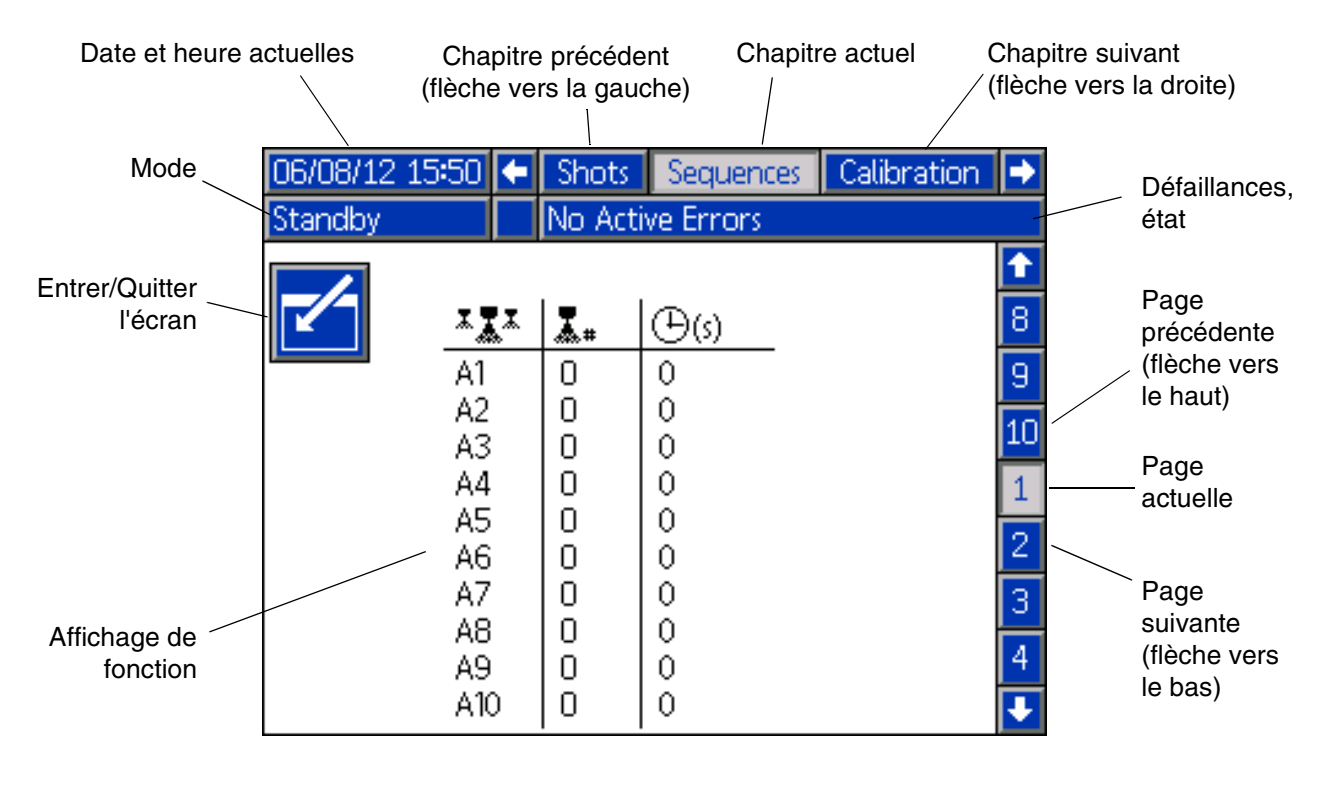

FIG. 8 : Composants de l'affichage principal

### Module de contrôle du fluide (FCM)

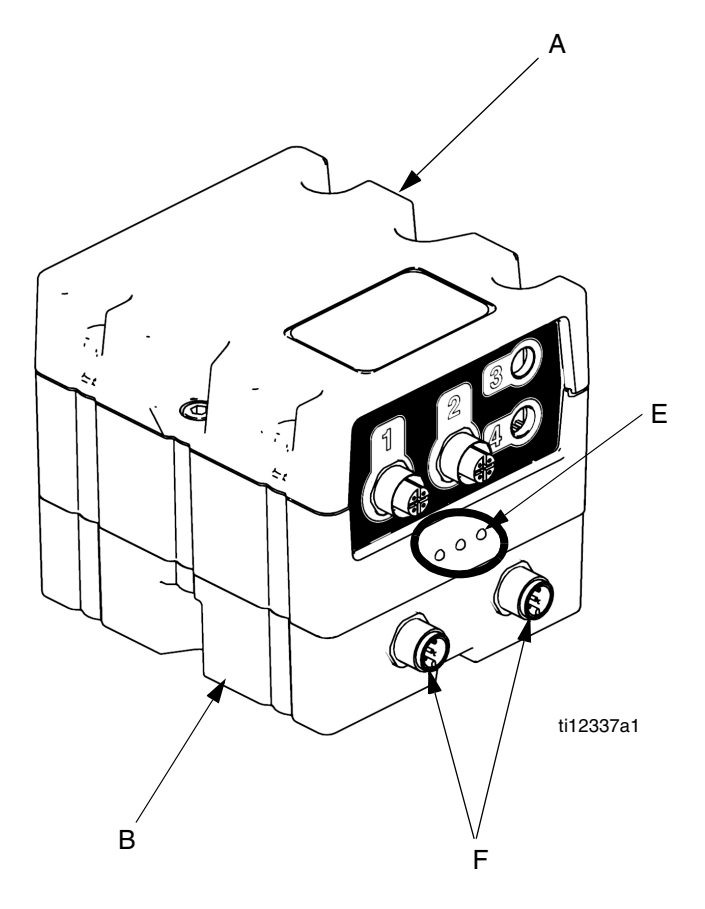

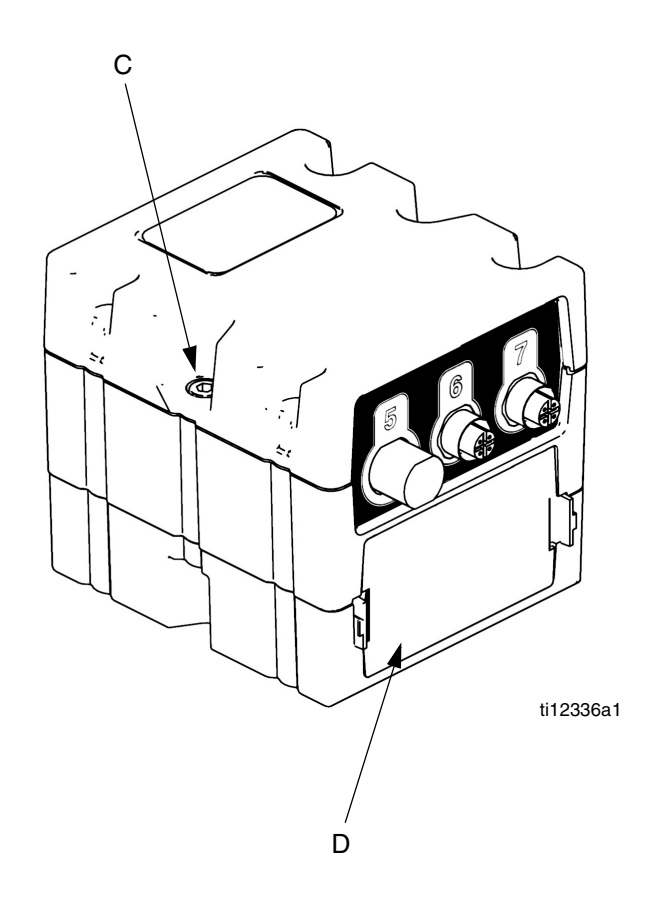

#### FIG. 9 : Module de contrôle du fluide (FCM)

#### Clé :

- A Module de contrôle des fluides
- B Base
- C Vis de connexion du module

- D Capot d'accès
- E Voyants DEL d'état de module
- F Connecteurs CAN

#### Informations de diagnostic

| Signal du voyant DEL (réf E) d'état du<br>module | Diagnostic                                                                          |
|--------------------------------------------------|-------------------------------------------------------------------------------------|
| Vert activé                                      | Le système est sous tension                                                         |
| Jaune                                            | Communication interne en cours                                                      |
| Rouge fixe                                       | Défaillance du matériel du FCM.<br>Remplacez le FCM.                                |
| Rouge clignotant vite                            | Chargement du logiciel.                                                             |
| Rouge clignotant lentement                       | Erreur de jeton. Retirez le jeton<br>et chargez de nouveau le jeton du<br>logiciel. |

### Module de régulation de la température

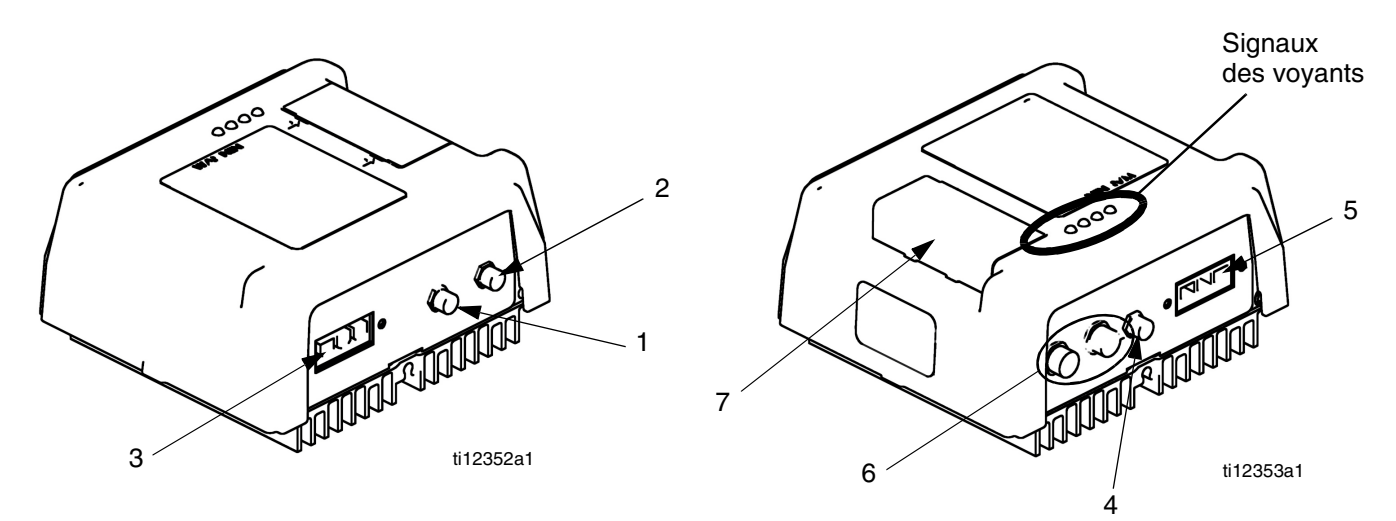

FIG. 10 : Raccordements du capteur du module de régulation de la température haute tension

#### Clé :

- 1 Raccord du limiteur de température (réchauffeurs primaires uniquement)
- 2 Raccordement du capteur de température de RTD
- 3 Raccordement de sortie d'alimentation

- 4 Raccordement de la sortie en CC
- 5 Raccordement d'entrée d'alimentation
- 6 Raccords CAN
- 7 Commutateur rotatif de sélection, accès au jeton

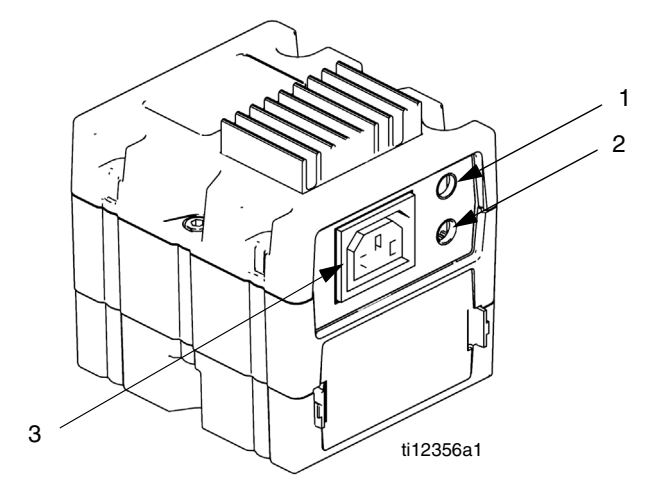

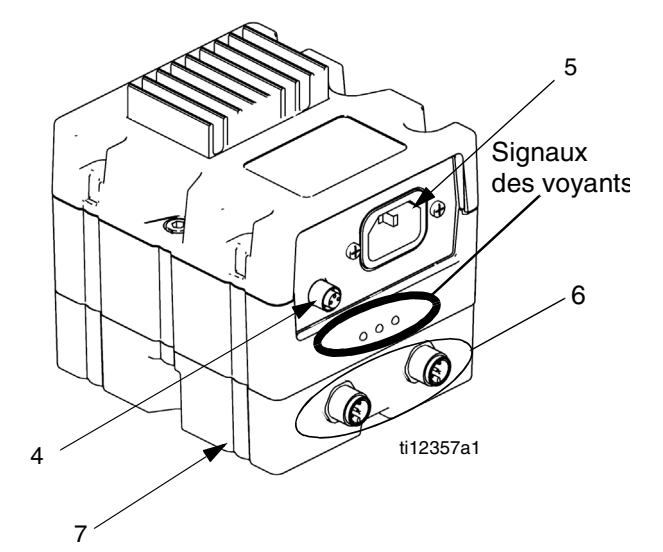

#### FIG. 11 : Raccordements du capteur du module de régulation de la température basse tension

- 1 Raccordement du limiteur de température
- 2 Raccordement du capteur de température de RTD
- 3 Raccordement de sortie d'alimentation

- 4 Raccordement de la sortie en CC
- 5 Raccordement d'entrée d'alimentation
- 6 Raccords CAN
- 7 Base

### Informations de diagnostic du module de régulation de la température

#### Voyants DEL d'état de module

| Signal                                                                                               | Description                                                                                                    |  |  |
|----------------------------------------------------------------------------------------------------|----------------------------------------------------------------------------------------------------|--|--|
| Vert activé                                                                                          | Le module de régulation de la température est sous tension.                                                                       |  |  |
| Jaune allumé                                                                                         | Communication interne en cours.                                                                                                   |  |  |
| Rouge fixe                                                                                           | Défaillance du module de régulation de la température.<br>Consultez le tableau Dépannage.                                         |  |  |
| Rouge<br>clignotant vite                                                                             | Chargement du logiciel.                                                                                                    |  |  |
| Rouge<br>clignotant<br>lentement                                                                     | Erreur de jeton. Retirez le jeton et chargez de nouveau le jeton du logiciel.                                                     |  |  |
| Voyant bleu<br>éteint<br>(module<br>d'alimentation<br>électrique<br>haute tension<br>uniquement)     | Le module de régulation de la<br>température est désactivé.<br>Consultez le tableau Dépannage.                                    |  |  |
| Voyant bleu<br>clignotant<br>(module<br>d'alimentation<br>électrique<br>haute tension<br>uniquement) | La durée des clignotements<br>indique la puissance de l'électricité<br>passant dans le module de<br>régulation de la température. |  |  |

#### Sélection de la zone de régulation thermique

L'unité HFR prend en charge quatre zones de régulation de la température indépendantes et deux zones de surveillance de température indépendantes. Les modules de régulation de la température haute tension sont situés à l'intérieur du châssis sous le pack hydraulique.

Réchauffeur primaire B (bleu)

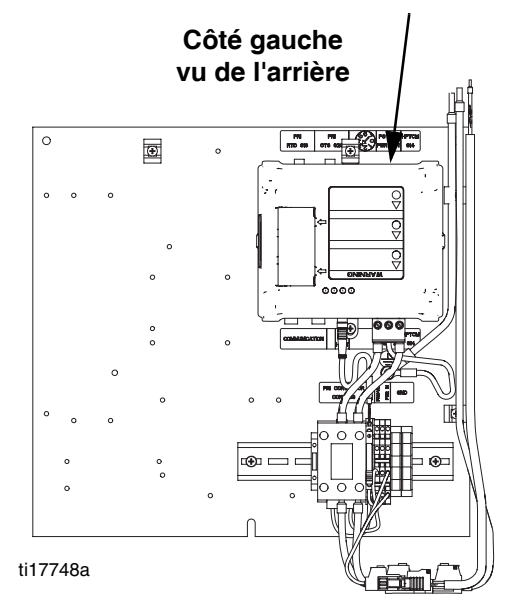

Température du produitRéchauffeur primaire AFTS - (rouge)(rouge)

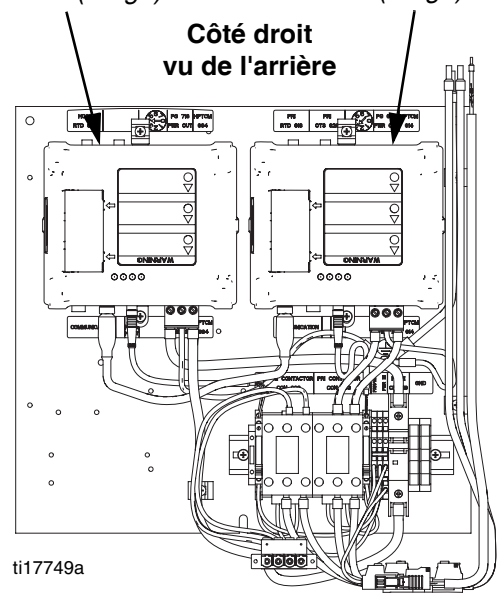

#### Réglage du commutateur rotatif

Le réglage du commutateur rotatif indique quelle zone contrôle le module de régulation de la température dans le système. Le module d'alimentation électrique haute tension possède un interrupteur rotatif à 8 positions. Le module d'alimentation électrique basse tension possède un interrupteur rotatif à 16 positions.

Réglez l'interrupteur rotatif (S) sur la position sélectionnée conformément aux paramètres figurant dans les tableaux suivants.

### Emplacement du commutateur rotatif de module d'alimentation électrique haute tension

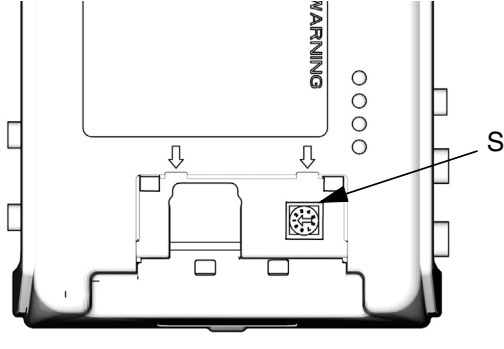

ti12360a

### Emplacement du commutateur rotatif de module d'alimentation électrique basse tension

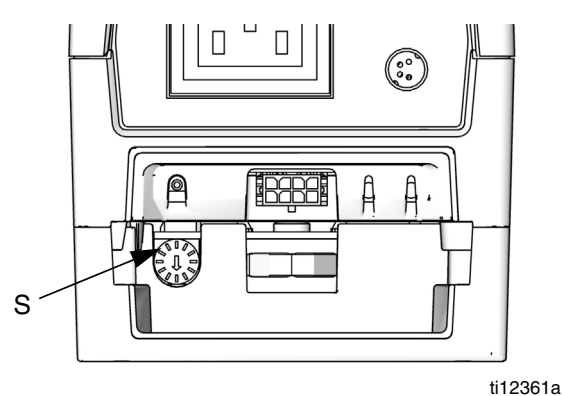

FIG. 12 : Commutateur rotatif

#### Paramètres du commutateur rotatif de module d'alimentation électrique haute tension

| Réglage                          | Zone                             |  |  |  |
|----------------------------------|----------------------------------|--|--|--|
| 0                                | Non utilisé                      |  |  |  |
| 1                                | Réchauffeur primaire B (bleu)    |  |  |  |
| 2                                | Réchauffeur de flexible B (bleu) |  |  |  |
| 3                                | Réchauffeur primaire A (rouge)   |  |  |  |
| 4 Réchauffeur de flexible A (rou |                                  |  |  |  |
| 5 à 7                            | Non utilisé                      |  |  |  |

#### Paramètres du commutateur rotatif de module d'alimentation électrique basse tension

| Réglage | Zone                               |
|---------|------------------------------------|
| 0 à 4   | Non utilisé                        |
| 5       | Réchauffeur de réservoir B (bleu)  |
| 6       | Réchauffeur de réservoir A (rouge) |
| 7       | Refroidisseur côté B (bleu)        |
| 8       | Refroidisseur côté A (rouge)       |
| 9 à F   | Non utilisé                        |

| <br> |
|------|
|      |
|      |
|      |
|      |
|      |
|      |
|      |
|      |
|      |
|      |
| <br> |
|      |
|      |
|      |
|      |
|      |
|      |
|      |
|      |
|      |
|      |
|      |
|      |
|      |
|      |
|      |
|      |
|      |
| <br> |
|      |
|      |

### Configuration

Exécutez cette procédure d'installation pour fixer tous les raccords de machine nécessaires au fonctionnement de cette dernière.

#### 1. Installez le système.

- a. Installez le système sur une surface plane.
   Consultez la section **Dimensions** page 97, pour connaître les espaces nécessaires.
- b. N'exposez pas le système à la pluie.
- 2. Exigences électriques. Consultez la section Modèles page 4, pour avoir des informations détaillées concernant les exigences électriques.

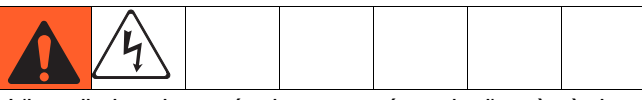

L'installation de cet équipement nécessite l'accès à des pièces qui peuvent provoquer une décharge électrique ou une blessure grave si le travail n'est pas effectué correctement. Demandez à un électricien qualifié de procéder au raccordement électrique et à la mise à la terre sur les bornes du commutateur principal ; consultez l'étape 4 de la procédure d'installation. Tout le câblage électrique doit être effectué par un électricien qualifié et être conforme avec l'ensemble des codes et des régulations locaux en vigueur.

#### 3. Système de mise à la terre

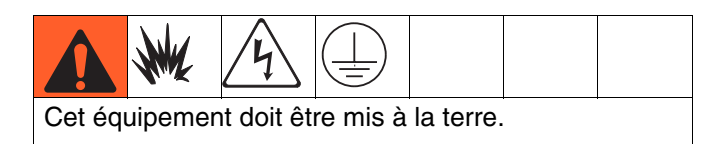

- a. *Système :* mis à la terre via le cordon électrique. Consultez l'étape 4 page 28.
- b. *Réservoirs d'alimentation en fluide* : respectez la réglementation locale.
- c. *Objet distribué dans* : respectez la réglementation locale.
- d. Seaux de solvants utilisés pour le rinçage : respectez la réglementation locale. Utilisez uniquement des sceaux métalliques conducteurs, placés sur une surface mise à la terre. Ne posez jamais un seau sur une surface non conductrice, papier ou carton, qui interrompt la continuité de la mise à la terre.
- e. Pour maintenir la mise à la terre pendant le rinçage ou le relâchement de la pression, tenez fermement une partie métallique du pistolet de pulvérisation sur le côté d'un seau métallique relié à la terre, puis appuyez sur la gâchette du pistolet.
- 4. Raccordez le cordon électrique comme suit.

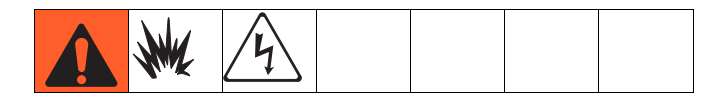

**REMARQUE :** consultez les informations de la section **Pics de tension secteur d'alimentation** page 29.

**REMARQUE :** le cordon d'alimentation n'est pas fourni. Consultez le tableau suivant.

### Table 2 : Exigences concernant lescordons d'alimentation

| Modèle                              | Caractéristiques du<br>cordon<br>AWG (mm <sup>2</sup> ) |
|-------------------------------------|---------------------------------------------------------|
| Système chauffé,<br>230 V, triphasé | 4 (21,2), 3 fils + terre                                |
| Système chauffé,<br>400 V, triphasé | 4 (21,2), 4 fils + terre †                              |

† Le dispositif de courant résiduel (RCD) doit présenter une valeur nominale de 300 mA s'il est installé.

#### Câbles électriques par modèle 230 V, triphasé : L1, L2, L3, GND 400 V, triphasé : L1, L2, L3, N, GND

Utilisez une clé Allen de 5/32 ou 4 mm pour raccorder les trois fils d'alimentation électrique sur L1, L2, L3 et Neutre (comme requis). Raccordez le conducteur vert à la terre (GND).

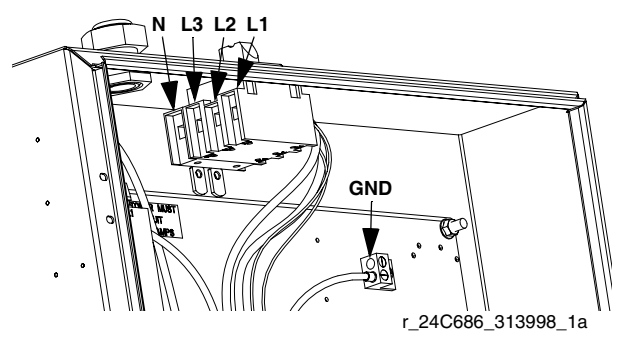

FIG. 13: 400 V, triphasé illustré

#### Pics de tension secteur d'alimentation

L'équipement de conversion d'électricité peut être sensible aux fluctuations de tension dans l'alimentation électrique. Le module de commande du moteur entre dans la catégorie des équipements de conversion d'électricité car l'énergie est stockée dans un bus capacitif puis est modulée pour contrôler un moteur sans balai. La conception prend cela en compte ainsi qu'un large panel de conditions cependant, il est possible que l'alimentation électrique sorte occasionnellement de la plage de tolérance dans des installations industrielles générant des charges pulsées réactives haute tension comme lorsqu'un équipement de soudure est utilisé. Si la plage de tolérance est dépassée, une condition de surtension est indiquée et le système s'arrête en état d'alarme afin de se protéger et d'alerter l'utilisateur de la présence d'une alimentation électrique instable. Une surtension excessive ou répétée peut endommager le matériel de manière permanente.

La fonction MAX-HOLD d'un multimètre peut être utilisée pour déterminer le pic de tension de courant continu sur la ligne. Il faut choisir le courant continu, différent du courant alternatif, car le pic de tension est un paramètre critique qui affecte la tension du CC stockée dans le bus capacitif de l'équipement de conversion d'électricité. La valeur relevée ne doit pas régulièrement dépasser les 400 V CC afin d'éviter de déclencher l'alarme du niveau 420 V CC du module de commande du moteur. Si la qualité de l'alimentation électrique est remise en question, la température ou l'isolation du ou des dispositifs provoquant cette faible qualité d'alimentation sont recommandées. Consultez un électricien qualifié si vous avez le moindre doute concernant l'alimentation électrique disponible.

### Étapes du test de la ligne électrique à l'aide d'un multimètre

- a. Mettez le multimètre sur « tension CC ».
- b. Branchez la sonde du multimètre sur la ligne d'alimentation fournie.
- Appuyez plusieurs fois sur « Min Max » pour afficher les pics de tension positive et négative en CC.
- Assurez-vous que les valeurs relevées ne dépassent pas 400 V CC (l'alarme du module de commande du moteur se déclenche à 420 V CC).

Le schéma suivant illustre l'amplitude et la durée autorisées de surtensions temporaires. :

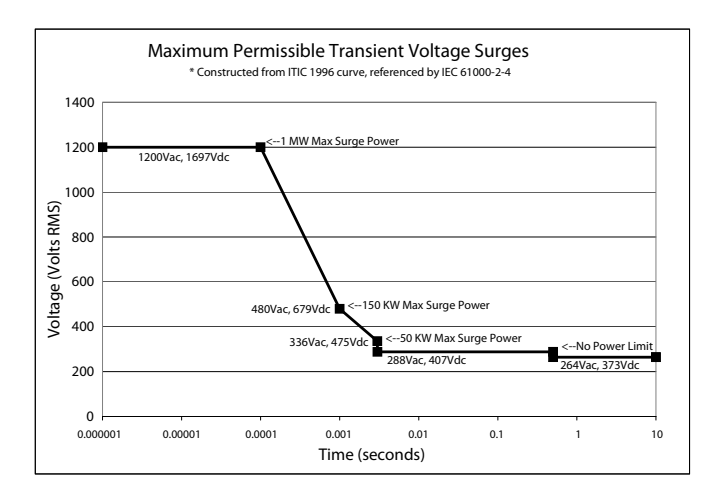

5. Raccordez les câbles de proximité du HFR sur le GX-16.

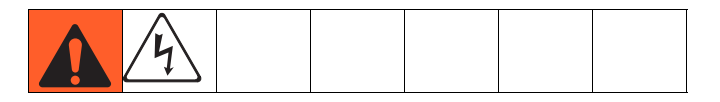

**REMARQUE :** consultez les manuels du HFR et du GX-16 pour avoir plus d'informations concernant les procédures suivantes.

**REMARQUE :** le câble est identifiable grâce à une bande verte.

- a. Raccordez le capteur de proximité du GX-16 sur le câble de proximité.
- b. Raccordez le câble du flexible souple hydraulique de 3 m (10 pi.) au câble du flexible de produit de 7,6 m (25 pi.).
- Raccordez l'autre extrémité du câble au connecteur électrique à proximité du collecteur de fluide du HFR.

**REMARQUE :** le connecteur électrique est identifiable grâce à une bande verte ; il est également étiqueté « PG-MPO ».

6. Raccordez les conduites hydrauliques au système.

|--|--|

#### NOTICE

La vanne directionnelle peut être endommagée si le diamètre du flexible hydraulique est supérieur à 9,5 mm (3/8 po.).

Pour éviter d'endommager l'applicateur ou les vannes directionnelles, ne laissez aucune poussière ou un corps étranger pénétrer dans les conduites lors du raccordement du kit de flexible sur l'applicateur et sur le pack hydraulique.

a. Raccordez le flexible hydraulique aux raccords pour flexibles hydrauliques (A2 et B2) du pack d'alimentation électrique en CA.

| Raccord de<br>flexible<br>hydraulique | Flexibles<br>hydrauliques | Marques de<br>couleur sur les<br>flexibles<br>hydrauliques |
|---------------------------------------|---------------------------|------------------------------------------------------------|
| A2                                    | Fermeture côté<br>produit | Vert                                                       |
| B2                                    | Ouverture de<br>produit   | Vert/Blanc                                                 |

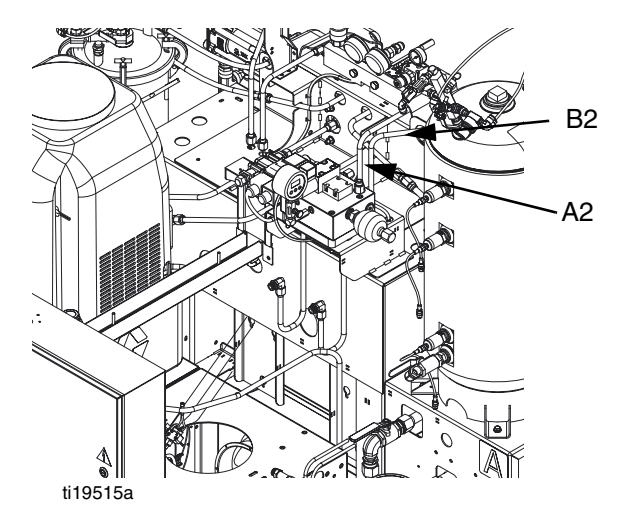

### FIG. 14 : Raccords hydrauliques du boîtier hydraulique

- b. Serrez à la main chaque raccord.
- c. Serrez chaque raccord de 1/4 de tour après avoir serré manuellement.

7. Installez le kit d'adaptateur de raccord GX-16 (modèles 24N575 et 24N576 uniquement).

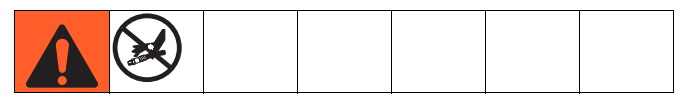

- a. Retirez les raccords produit de l'arrière du GX-16.
- b. Installez l'ensemble raccord JIC n° 4 sur l'orifice d'alimentation B.
- c. Installez l'ensemble raccord JIC n° 6 sur l'orifice de retour B.
- d. Installez l'ensemble raccord JIC n° 8 sur les orifices d'alimentation A et de retour A.

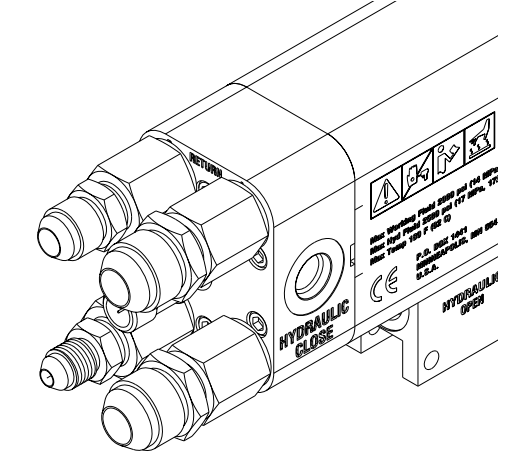

#### 8. Installez le kit de débitmètre (en option).

Voir Kits de débitmètre de HFR, manuel d'instructions/pièces pour les instructions d'installation et de configuration.

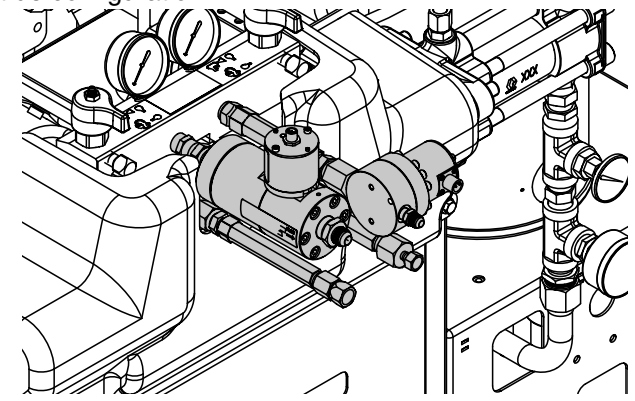

#### 9. Installez le kit de mise à jour PrePoly (en option).

Voir HFR pour kit de mise à jour PrePoly NVH, instructions- pièces pour les instructions d'installation et de configuration.

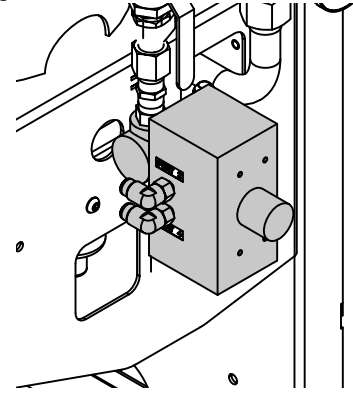

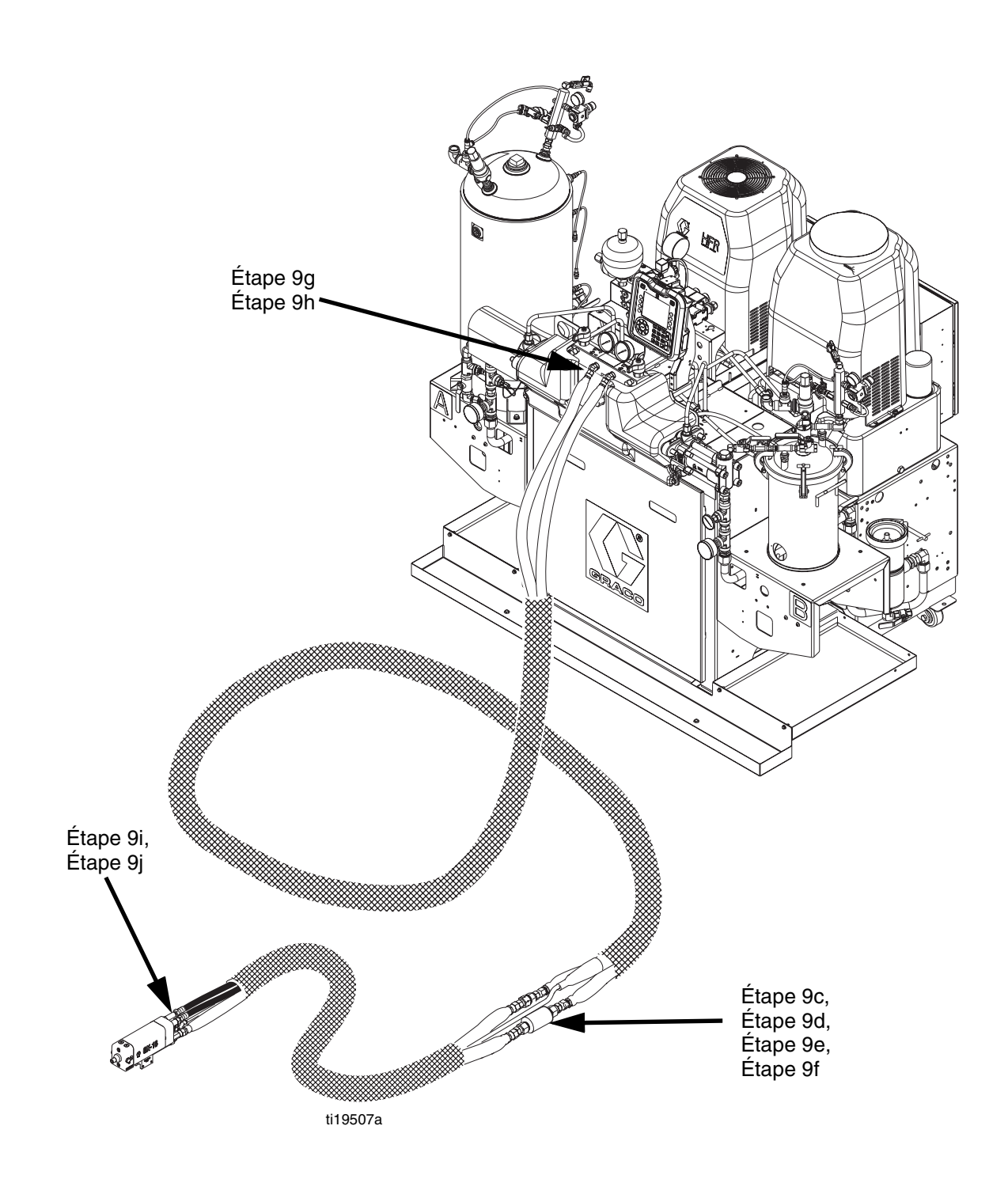

Fig. 15 : Connexions de flexible de produit

#### 10. Raccordement des flexibles de produit

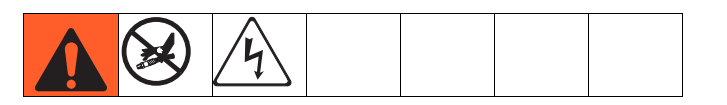

#### NOTICE

Évitez de faire passer les flexibles dans des zones de circulation afin d'éviter que les opérateurs ne se prennent dans les flexibles reliant les composants du système. Cela évite également que les raccords ne fuient.

**REMARQUE** : consultez la Fig. 15 page 32, pour mieux visualiser les étapes suivantes.

a. Assurez-vous que le commutateur principal est

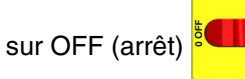

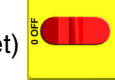

b. Assurez-vous que les vannes d'entrée A (rouge) et B (bleu) du HFR et que les clapets à bille d'alimentation en produit des réservoirs sont bien fermés.

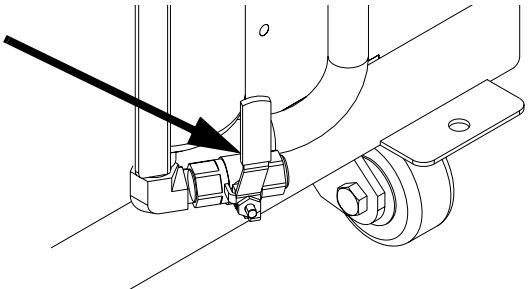

c. Retirez le réducteur du raccord A (rouge) du collecteur de fluide du HFR. Installez un FTS dans la conduite d'alimentation en produit A (rouge) entre le flexible principal et le flexible souple. Assurez-vous que le FTS est orienté dans le sens de l'écoulement du fluide après installation. Consultez le manuel du flexible chauffé pour connaître les instructions. Consultez la FIG. 15 et la FIG. 16.

d. Retirez le réducteur du raccord B (bleu) du collecteur de fluide du HFR (Modèles 24N573, 24N574 uniquement). Installez les entretoises supplémentaires fournies sur les conduites de produit restantes à proximité du FTS. Consultez la Fig. 15 et la Fig. 16.

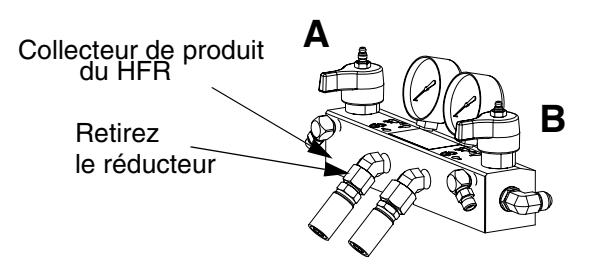

#### FIG. 16 : Collecteur de produit

e. Installez des clapets à bille (en option) entre le flexible principal et le flexible souple. Raccordez le principal faisceau de flexibles au faisceau de flexibles souples.

**REMARQUE :** le kit de clapet à bille est conçu pour être posé dans un seul sens.

#### NOTICE

Si vous utilisez le kit de clapet à bille, assurez-vous que le FTS ne passe pas par ce dernier. Dans le cas contraire, le FTS pourrait être endommagé et le clapet à bille ne pourrait pas se fermer.

- Assemblez les sections du flexible hydraulique et f. placez le raccord de cet ensemble à proximité de la zone du FTS. Consultez la FIG. 15.
- g. Raccordez les flexibles A (rouge) et B (bleu) sur les sorties A (rouge) et B (bleu) du collecteur de fluide (FM) du HFR. Les flexibles ont un code couleur : rouge fixe pour le composant A, bleu fixe pour le composant B.

 h. Raccordez les câbles (Y). Assurez-vous que les câbles ont suffisamment de mou lorsque le flexible est courbé. Entourez le câble et les raccords électriques de ruban électrique. Consultez le manuel du flexible chauffé pour connaître les détails de raccordement de ce dernier ainsi que pour voir les illustrations des différents types de flexibles chauffés.

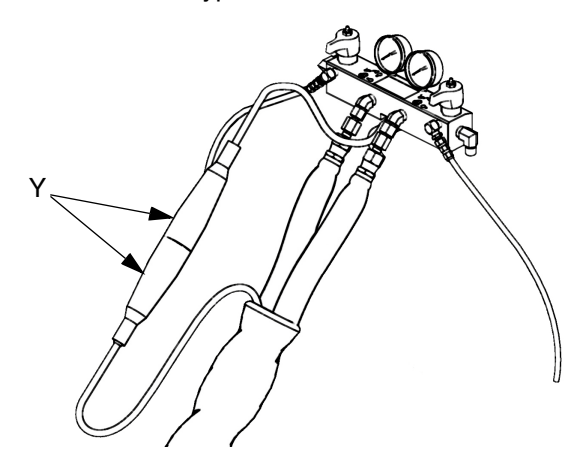

- Raccordez l'autre extrémité des flexibles d'alimentation (couleur fixe) sur l'applicateur.
   Consultez le manuel de l'applicateur pour identifier l'entrée de fluide.
- j. Raccordez les flexibles de retour A (rouge) et B (bleu) (couleur fixe avec bande blanche) sur l'applicateur. Consultez le manuel de l'applicateur pour identifier la sortie de fluide.

**REMARQUE :** l'autre extrémité du flexible de récupération sera connectée à l'étape n page 39.

11. Raccordement des conduites hydrauliques GX-16

|--|--|--|--|--|--|

 Allez jusqu'à l'écran Système 2 et définissez le mode à appliquer pour une tête droite : vanne de distribution de prox.

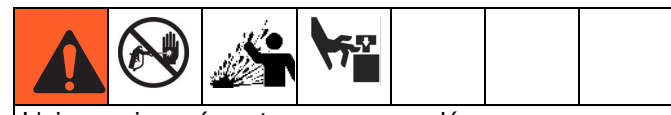

L'air emprisonné peut provoquer un démarrage intempestif de la pompe, pouvant entraîner des blessures graves par projection ou par mouvement de pièces.

 b. Vérifiez que le pack hydraulique de tête de mélange n'est pas actif en vérifiant que le manomètre est sur 0.

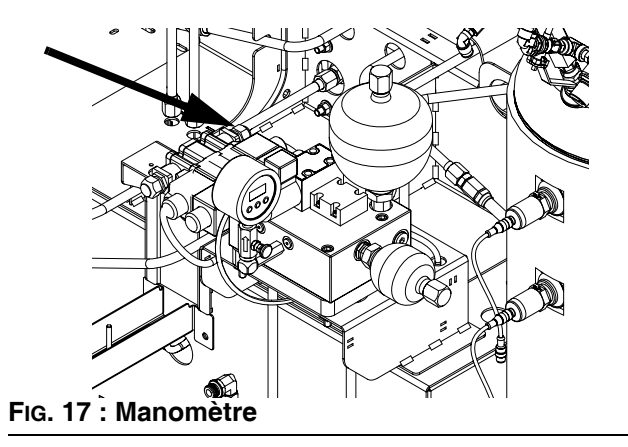

- vérifiez le niveau de fluide hydraulique. Consultez les **Données techniques**, page 95, pour connaître les spécifications.
- d. Utilisez l'adaptateur JIC mâle-mâle de 11 mm (7/16 po.) fourni à l'extrémité du pistolet afin de raccorder les flexibles ensemble. Cela permet

de créer une boucle de circulation de fluide hydraulique.

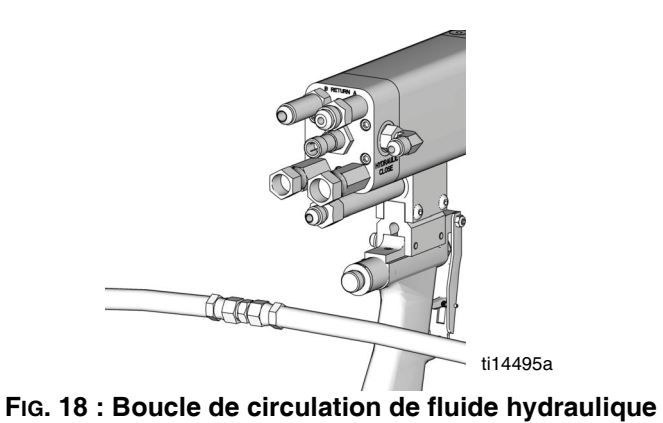

e. Activez le pack d'alimentation électrique en allant jusqu'à l'écran Accueil, mode En attente

et appuyez sur et appuyez sur pendant 3 minutes afin de purger l'air des flexibles hydrauliques.

**REMARQUE :** la pression ne doit pas augmenter lorsque l'air est purgé des flexibles.

f. Désactivez le pack d'alimentation électrique en

appuyant sur e. Regardez les manomètres pour vous assurer qu'il ne reste aucune pression dans les flexibles hydrauliques et dans le pack d'alimentation électrique en CA.

 g. Retirez l'adaptateur JIC mâle-mâle de 11 mm (7/16 po.) qui raccorde les flexibles hydrauliques.

#### NOTICE

Ne laissez pas l'huile couler pendant le démontage du raccord de l'adaptateur afin de ne pas laisser d'air rentrer dans les flexibles hydrauliques. Si elle coule, remplacez le fluide perdu en remplissant manuellement les flexibles de fluide hydraulique.

- h. Remplissez les chambres ouvertes et fermées du pistolet de fluide hydraulique.
- Fixez les flexibles hydrauliques sur le pistolet. Serrez chaque raccord de 1/4 de tour après avoir serré manuellement.

**REMARQUE :** le flexible hydraulique marqué d'une bande verte et blanche est destiné à l'orifice ouvert du pistolet. le flexible hydraulique marqué d'une bande verte correspond à l'orifice fermé du pistolet.

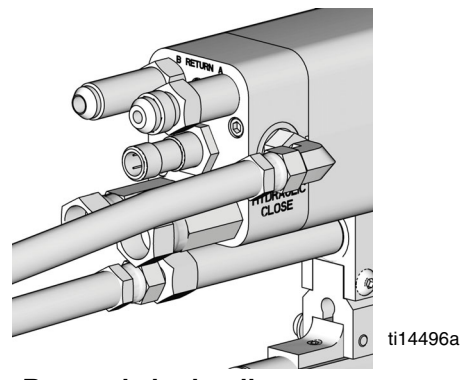

FIG. 19 : Raccords hydrauliques

j. Fixez le câble du déclencheur (si applicable) au pistolet et au HFR.

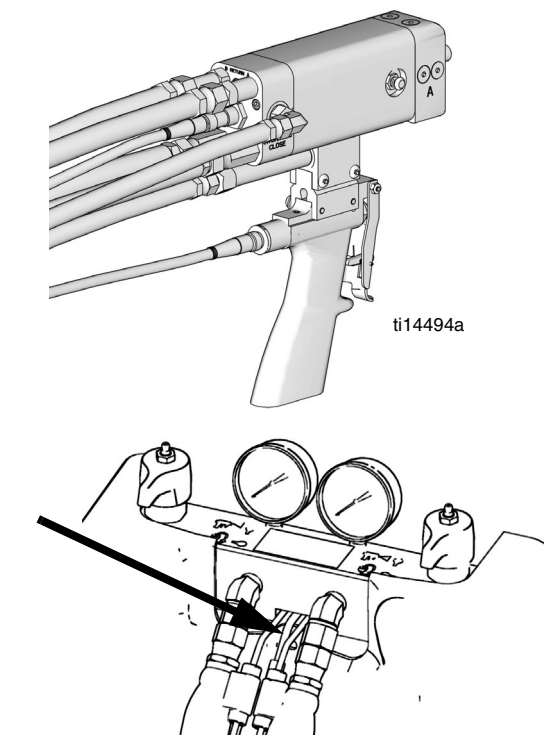

FIG. 20 : Raccordements de câble

#### 12. Configurez le module d'affichage avancé (ADM)

Lorsque l'alimentation électrique principale est activée quand le commutateur principal d'alimentation électrique (MP) est mis en position ON (marche), l'écran fugitif s'affiche tant que la communication et l'initialisation ne sont pas terminées.

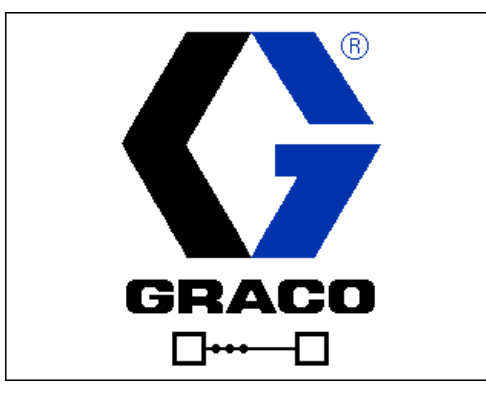

Pour commencer à utiliser l'ADM, la machine doit être allumée et activée. Pour vérifier si la machine est bien activée, assurez-vous que le témoin d'état du système (CB) est allumé et est vert ; consultez la FIG. 6 page 20. Si le témoin d'état du système n'est pas vert, appuyez sur le bouton On/Off (CA) d'alimentation de

l'ADM . Le témoin d'état du système s'allume jaune si la machine n'est pas activée.

Le jeton bleu (24M560) doit être installé pour activer le démarrage à froid, les zones de surveillance de la température et les décharges de moins d'une seconde.

#### NOTICE

Pour assurer le bon fonctionnement de la machine, le jeton bleu doit absolument rester dans l'ATM pendant toute la durée de fonctionnement.

Si la machine est en mode Désactivé, à l'écran,

appuyez sur plusieurs fois afin de sélectionner le mode En attente.

#### Navigation

- Appuyez sur ou sur pour naviguer vers les nouveaux écrans.
- Appuyez sur 🏹 ou sur 🄁 pour naviguer vers

les nouveaux écrans ou pour vous déplacer entre les champs.

 Appuyez sur pour activer le champ souhaité ou pour activer/désactiver une option. Exécutez les tâches suivantes pour configurer complètement votre système. Entrez dans le mode

Configuration en appuyant sur le bouton

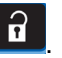

- a. Définissez les décharges. Consultez la section Écran des décharges, page 55 pour plus de détails.
- b. Définissez les séquences. Consultez la section Écran des séquences, page 58 pour plus de détails.
- c. **Calibrage du HFR**, page 37. Consultez la section **Écran Calibrage**, **Principal**, page 59 pour plus de détails.
- d. Définissez les informations concernant la pompe. Consultez la section Écran de système 1, page 60 pour plus de détails.
- e. Définissez la vanne de distribution et les autres paramètres du système. Consultez la section Écran de système 2, page 60 pour plus de détails.
- f. Définissez les étiquettes et les autres paramètres du système. Consultez la section Écran de système 3, page 61 pour plus de détails.
- g. Si vous le souhaitez, visualisez/réinitialisez les compteurs. Consultez la section Écran de maintenance, page 62 pour plus de détails.
- h. Définissez les capteurs de niveau et les paramètres de remplissage. Consultez la section Écran Alimentation, page 63 pour plus de détails.
- Activez/désactivez les composants de régulation de la température. Consultez la section Écran de température 1, page 64 pour plus de détails.
- j. Définissez les points de réglage de régulation de la température. Consultez la section Écran de température 2, page 64 pour plus de détails.
- k. Si le mode Nuit doit être utilisé, définissez les paramètres du mode Nuit. Consultez la section Écran de température 3, page 65 pour plus de détails.
- Configurez les principaux paramètres du système. Consultez la section Écran avancé 1, page 67 pour plus de détails.
- m. Définissez les unités de mesure. Consultez la section Écran avancé 2, page 67 pour plus de détails.
- n. Activez/désactivez les fonctions du système.
   Consultez la section Écran avancé 3, page 67 pour plus de détails.
#### 13. Calibrage du HFR

**REMARQUE** : la machine est calibrée avec ses paramètres d'usine. suivez les étapes suivantes lors d'un changement ou d'une réfection de pompe.

La procédure de calibrage du HFR se fait en deux étapes. La première étape, le mode Apprentissage, doit être exécutée à chaque réfection de la conduite de la pompe ou lorsque toute autre maintenance est exécutée et qui pourrait affecter les tolérances mécaniques de la conduite de la pompe. S'il semble que la machine n'utilise pas toute la longueur de la course de la pompe, ou s'il apparaît qu'elle touche l'extrémité du cylindre hydraulique, exécutez la procédure du mode Apprentissage. La procédure du mode Apprentissage va permettre au système d'apprendre les limites mécaniques de la course.

#### • Procédure du mode Apprentissage :

- a. Assurez-vous que la vanne de distribution est configurée tête droite ou tête presque droite.
- b. Allez à l'écran Calibrage.
- c. Appuvez sur 🗐
- d. Appuyez sur 🛐, puis sur 🙋. La pompe va circuler jusqu'à la position la plus à droite.
- e. Une fois la pompe arrêtée, appuyez sur 📴 puis

sur 💁. La pompe va circuler jusqu'à la position la plus à gauche.

Une fois la pompe arrêtée, appuyez sur 🗲 f. pour revenir à l'écran Calibrage principal.

**REMARQUE :** pendant ce processus, le système a appris les limites mécaniques de la course. Si la pompe n'a atteint ni la limite droite ni la limite gauche pour quelque raison que ce soit, répétez la procédure.

#### Réglage des températures :

| Talla La |  |  |  |
|----------|--|--|--|

Ce matériel contient un produit chauffé qui rend le matériel brûlant en surface. Afin d'éviter de graves brûlures :

- Ne touchez ni le fluide ni l'équipement. •
- Laissez l'équipement refroidir complètement • avant de le toucher.
- Portez des gants si la température du produit dépasse 43 °C (110 °F).

Pour avoir plus d'informations concernant les réglages de température, y compris les niveaux d'alarme, ou concernant la configuration initiale de la machine, consultez la section Écran de température 2 page 64. Pour des réglages mineurs du point de réglage de la température une fois la machine initialement configurée, consultez la section Écran d'état page 72.

• configurez les commandes et les modes de distribution : consultez la section écran de système 1 page 60.

• définissez les dimensions de pompe : consultez la section écran de système 1 page 60.

#### Définissez les compositions de décharge

- a. Allez dans l'écran Décharges.
- b. Appuyez sur 🗹 pour sélectionner l'écran.
- c. Utilisez le clavier numérique directionnel afin de parcourir la colonne des détails de décharge pour aller au nombre de décharges souhaitées.
- d. Saisissez le paramètre souhaité pour cet

élément puis appuyez sur 🛃 ...

- e. Répétez les deux précédentes étapes pour tous les nombres de décharges souhaitées.

#### Changez le réglage de déséquilibre de pression (en option)

La fonction de déséquilibre des pressions détecte des conditions qui peuvent provoquer une distribution hors plage, comme en cas de perte de pression d'alimentation/ d'alimentation, de défaillance du joint de pompe, de filtre d'entrée de fluide bouché ou de fuite de fluide.

La pression de déséquilibre par défaut est réglée en usine à 35 bars (3,5 MPa, 500 psi). Pour une détection plus fine des erreurs du rapport, sélectionnez une valeur inférieure. Pour une détection plus lâche ou pour éviter la nuisance des alarmes, saisissez une valeur plus élevée.

- a. Naviguez vers l'écran Système 3.
- b. Appuyez sur 🗹 pour sélectionner l'écran.
- c. Allez jusqu'au champ de déséquilibre de pression.
- d. Saisissez le paramètre de déséquilibre de pression souhaité puis appuyez sur
- e. Appuyez sur a et saisissez dans l'ADM la gravité spécifique (SG) de chaque produit.

#### 14. Rinçage du système

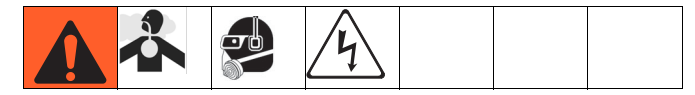

**REMARQUE :** les composants du système sortent de l'usine rempli d'huile de test. exécutez la procédure suivante lorsque la machine est installée pour la première fois. le matériel d'alimentation et de décompression doit être rincé.

- a. Fermez les vannes d'entrée d'alimentation côtés A (rouge) et B (bleu) du système.
   Consultez la FIG. 2 page 14.
- b. Fermez les clapets à bille de retour de produit côtés A (rouge) et B (bleu) sur le système.
- Fermez les clapets à bille d'alimentation en produit côtés A (rouge) et B (bleu) sur le système.
- d. Placez les flexibles de retour d'applicateur dans un réservoir.

#### NOTICE

Pour éviter une contamination croisée, veillez à garder les composants A (rouge) et B (bleu) dans des réservoirs séparés.

- e. Remplissez le réservoir A (rouge) avec environ 19 l (5 gal.) de produit et le réservoir B (bleu) avec environ 8 l (2 gal.) de produit.
- f. Mettez les deux réservoirs de produit sous pression.

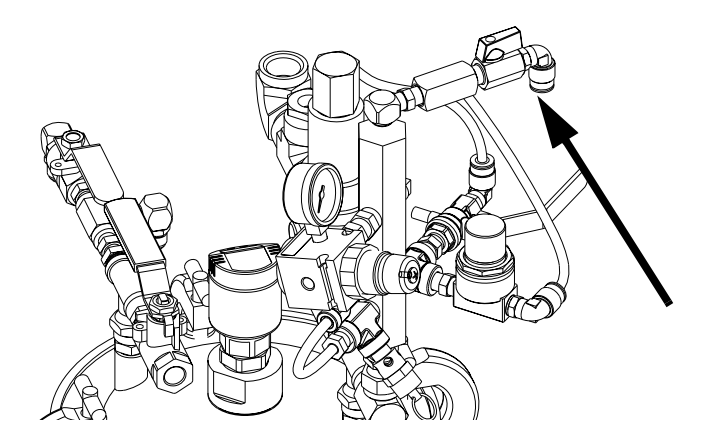

**REMARQUE :** une pression minimum d'alimentation de 3,5 bars (0,35 MPa, 50 psi) est nécessaire au niveau des deux manomètres d'entrée d'alimentation (FP). La pression d'alimentation maximum est de 5,2 bars (517 kPa, 75 psi). Maintenez les pressions d'alimentation A (rouge) et B (bleu) à 10 % l'une de l'autre.

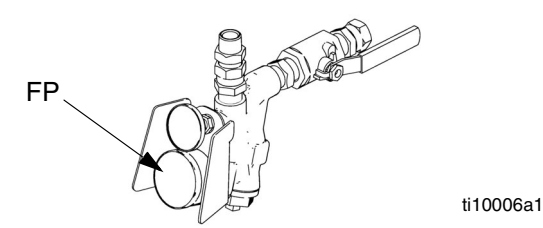

g. Activez l'alimentation principale du HFR sur ON

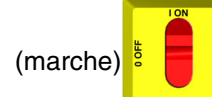

 Allez à l'écran de configuration du système. Mettez le paramètre de distribution basse pression à 25 %.

**REMARQUE :** les étapes suivantes concernent les composants du côté b (bleu) du système.

i. Mettez la vanne de DÉCOMPRESSION/DISTRIBUTION (SA, SB)

sur DISTRIBUTION

N Correspondant au

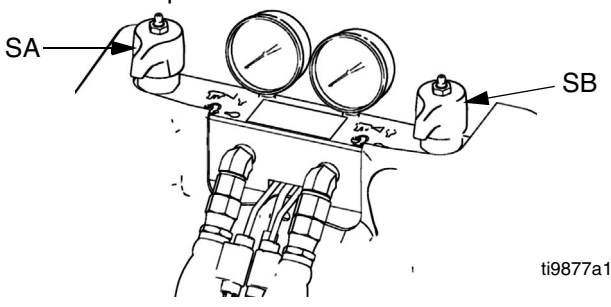

- j. Ouvrez la vanne d'entrée d'alimentation et le clapet à bille d'alimentation en produit du système.
- k. Allez jusqu'à l'écran En attente et appuyez sur

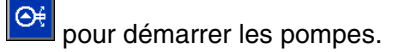

**REMARQUE :** à cet instant, le produit va être distribué dans le réservoir par l'intermédiaire du flexible de produit de l'applicateur. Continuez à distribuer le fluide jusqu'à ce que plus aucune contamination ne soit notée.

**REMARQUE :** si cela est nécessaire, allez jusqu'au mode Opérateur pour régler le débit

- Arrêtez la distribution en appuyant sur à partir de l'écran En attente.
- Fermez la vanne d'entrée d'alimentation et le clapet à bille d'alimentation en produit du système.
- n. Raccordez le flexible de retour de l'applicateur au raccord d'entrée de fluide du support de réservoir.

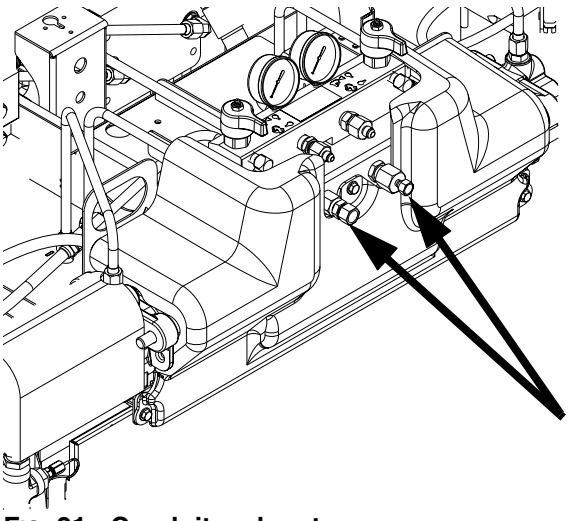

FIG. 21 : Conduites de retour

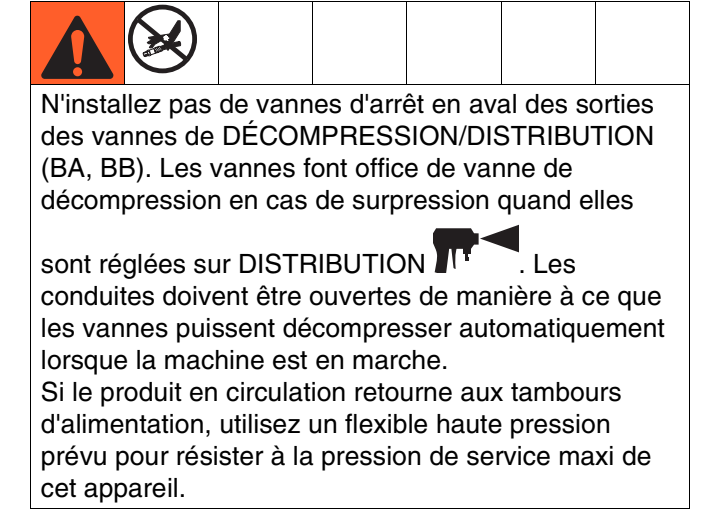

- o. Assurez-vous que tous les raccords de flexible de produit sont bien serrés.
- p. Ouvrez les vannes à bille RETOUR/ DÉCOMPRESSION sur le support du réservoir.
- q. Répétez les étapes j à p pour le côté A (rouge).

#### 15. Installation des orifices GX-16

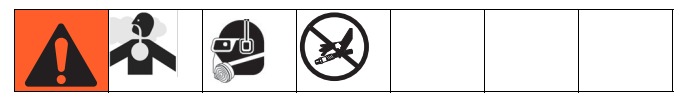

- a. Fermez les vannes d'entrée d'alimentation côtés A (rouge) et B (bleu) du système.
   Consultez la Fig. 2 page 14.
- Fermez les clapets à bille de retour de produit côté A (rouge) sur le support de réservoir de produit.
- c. Exécutez la **Procédure de décompression**, page 44.
- d. Retirez les bouchons du GX-16.
- e. Installez les orifices fournis.

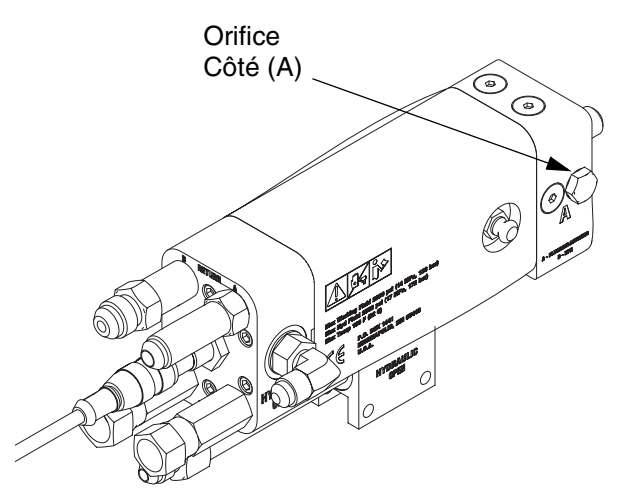

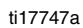

FIG. 22 : Emplacement des bouchons du GX-16

#### 16. Flexible de contrôle sous pression

Consultez le manuel du flexible. Vérifiez la pression à la recherche d'éventuelles fuites. Si aucune fuite n'est décelée, enveloppez le flexible et les raccords électriques pour les protéger de tout dommage.

#### 17. Contrôlez le niveau du fluide hydraulique

Le réservoir de fluide hydraulique est rempli en usine. Contrôlez le niveau du produit avant la première mise en service puis chaque semaine par la suite. Consultez les **Données techniques**, page 95, pour connaître les spécifications.

#### 18. Configuration du système de fluide IsoGuard Select

**Pompe de composant A (rouge) :** remplissez le réservoir IsoGuard Select (LR) de fluide IsoGuard Select (fourni par Graco).

 a. Soulevez le réservoir (LR) hors de son support (RB) et retirez le réservoir du chapeau.

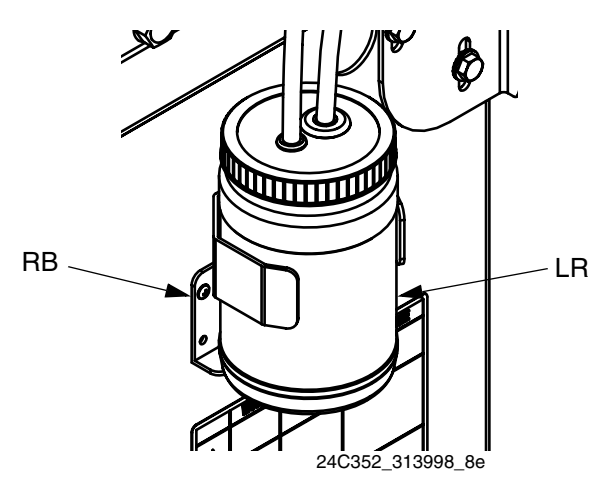

- Remplissez de fluide neuf. Vissez le réservoir sur le kit capuchon et le placez-le sur le support (RB).
- c. Poussez le tuyau d'alimentation d'environ 1/3 dans le réservoir. Le tuyau d'alimentation est celui équipé du clapet anti-retour portant une flèche orientée dans le sens du débit vers le cylindre de fluide IsoGuard Select.
- d. Poussez le tuyau de retour dans le réservoir jusqu'à ce qu'il touche le fond. Le tuyau de retour est celui équipé du clapet anti-retour portant une flèche orientée dans le sens opposé au débit à l'opposé du cylindre de fluide IsoGuard Select.

**REMARQUE :** le tuyau de retour doit atteindre le fond du réservoir afin d'être sûr que les cristaux d'isocyanates vont se déposer au fond et ne seront pas siphonnés dans le tuyau d'alimentation et ramenés vers la pompe. **19.** Installation du kit de remplissage pour volume important (en option).

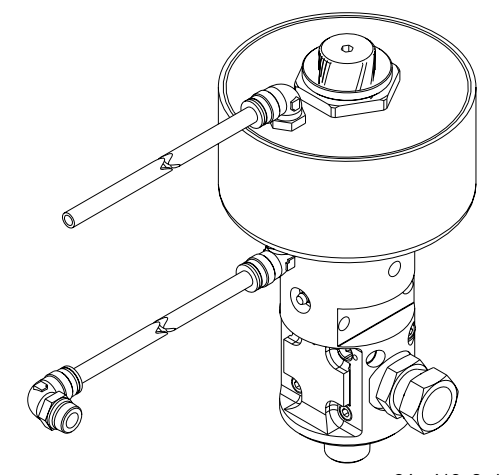

#### r\_24m419\_3a1961\_1a

#### FIG. 23 : Kit de remplissage pour volume important

- a. Exécutez la **Procédure de décompression**, page 44.
- b. Fermez les clapets à bille situés sur les réservoirs quotidiens.
- c. Insérez la vanne de remplissage sur le clapet à bille.
- Raccordez le tuyau pneumatique entre l'orifice
   « ouvert » de la vanne de remplissage et le raccord de l'électrovanne située à l'intérieur du cube d'embase du support de réservoir.
- Retirez le bouchon de l'autre orifice de l'électrovanne et installez le raccord du tuyau pneumatique.
- f. Raccordez le tuyau pneumatique entre l'orifice « fermé » de la vanne de remplissage et le raccord installé pendant l'étape e précédente.

**20.** Installation du kit de remplissage pour volume réduit (en option).

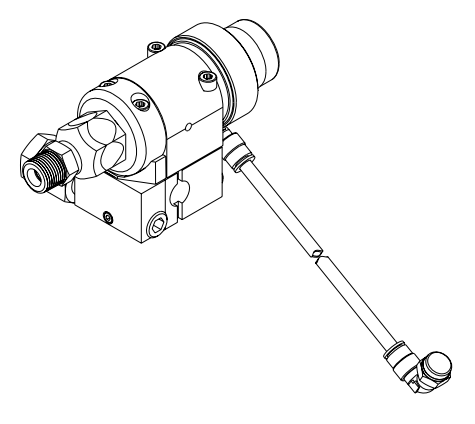

r\_24m418\_3a1961\_1a

#### FIG. 24 : Kits de remplissage de faible volume

- a. Exécutez la **Procédure de décompression**, page 44.
- b. Fermez les clapets à bille situés sur les réservoirs quotidiens.
- c. Retirez le raccord pivot du clapet à bille de l'orifice d'entrée du réservoir quotidien.
- d. Insérez la vanne de remplissage sur le clapet à bille.
- e. Installez le raccord pivot sur l'ensemble de vanne de remplissage.
- f. Retirez le raccord de tuyau pneumatique installé sur l'électrovanne située dans le cube d'embase du support de réservoir.
- Installez le raccord de tuyau pneumatique fourni avec le kit dans l'orifice ouvert de l'électrovanne.
- h. Installez le tuyau pneumatique entre la vanne de remplissage et l'électrovanne.

# Démarrage

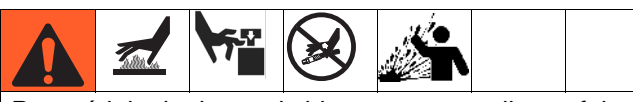

Pour réduire le risque de blessure corporelle, ne faites jamais fonctionner le HFR si tous ses capots et protections ne sont mis en place.

- 1. Assurez-vous que tous les raccords de la machine sont bien en place. Consultez la procédure Configuration, page 28.
- 2. Vérifiez le niveau et l'état du lubrifiant ISO tous les jours, consultez la section Système IsoGuard Select<sup>™</sup> page 48.
- 3. Vérifiez que les deux vannes de DÉCOMPRESSION/ DISTRIBUTION (SA, SB) se trouvent en position

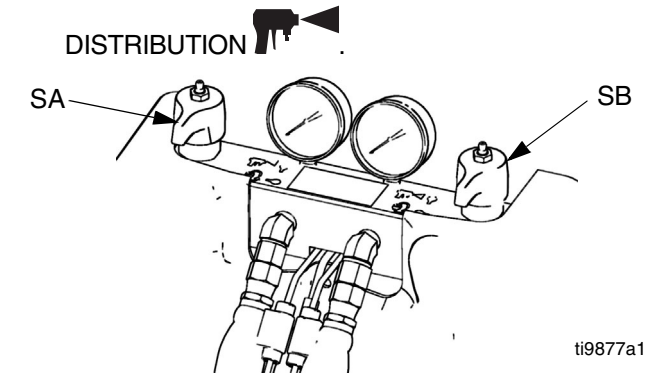

4. Si la vanne de distribution est équipée d'un verrouillage de sécurité du déclencheur, engagez-le.

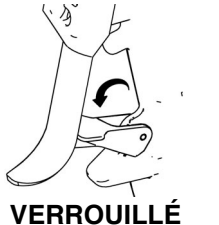

ti10442a1

5. Ouvrez les vannes d'entrée de fluide ainsi que les clapets à bille situés dans les réservoirs de produit. Si cela s'applique, les clapets à bille des réservoirs de produit comprennent une alimentation en produit, un retour d'applicateur et une décompression. Recherchez d'éventuelles fuites.

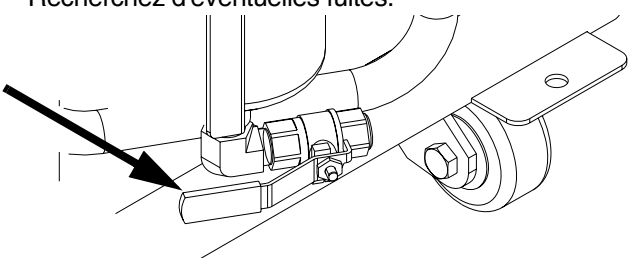

- 6. Appuyez sur oppour activer le système. Le voyant DEL doit être vert fixe.
- 7. Allez jusqu'à l'écran En attente de l'accueil et

appuyez sur 🔗 pour initier le démarrage automatique.

- 8. Vérifiez si les zones de chauffage sont bien activées et si les températures ont atteint les valeurs cibles. Vérifiez l'affichage de la pression du fluide. Consultez la section Écran d'état page 72, pour avoir plus de détails.
- 9. Si la vanne de distribution est équipée d'un verrouillage de sécurité du déclencheur, libérez-le.

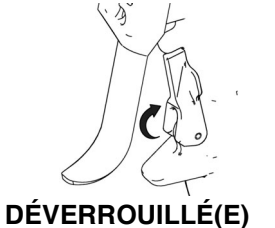

ti10441a1

L'équipement est prêt pour la distribution. i.

# Arrêt

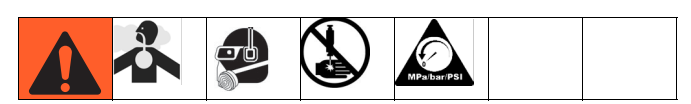

- Parquez les pompes. 1.
  - a. À partir de l'écran Accueil, appuyez sur puis sélectionnez le mode En attente.

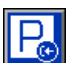

- b. Appuyez sur 🖳. Le produit ne sera pas distribué. La pompe va s'immobiliser automatiquement. Une fois la pompe immobilisée, elle arrête de bouger.
- 2.
- Appuyez sur bour désactiver l'ADM.

0

- 3. Mettez le bouton d'alimentation électrique principale (MP) en position OFF.
- 4. Fermez les vannes d'alimentation en fluide (FV) A (rouge) et B (bleu).

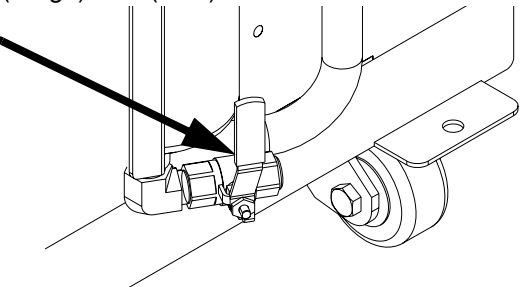

- 5. Exécutez la Procédure de décompression page 44.
- 6. Fermez les pompes d'alimentation selon les besoins. Consultez le manuel de votre pompe d'alimentation.

# Procédure de décompression

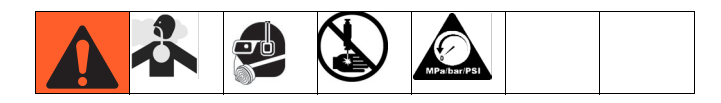

- Ċ pour désactiver l'ADM. Appuvez sur 1.
- 2. Arrêtez les pompes d'alimentation et l'agitateur, si utilisé.
- 3. Mettez les vannes de DÉCOMPRESSION/ DISTRIBUTION (SA, SB) en position

DÉCOMPRESSION/CIRCULATION Envoyez le fluide vers les bacs de récupération ou les réservoirs d'alimentation. Assurez-vous que les manomètres sont redescendus à 0.

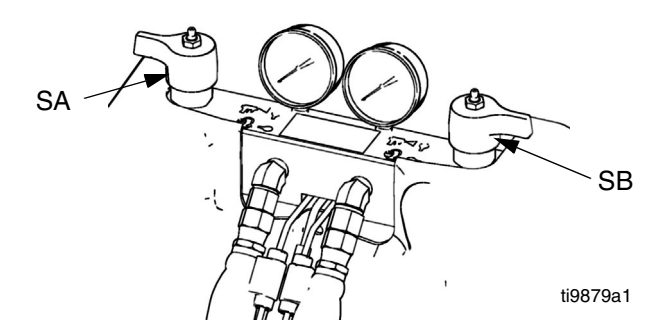

- 4. Pour les modèles équipés d'une vanne de distribution avec verrouillage de sécurité, engagez le verrouillage de sécurité du pistolet.
- 5. Relâchez la pression de la vanne de distribution. Consultez le manuel de la vanne de distribution.

# Rinçage

|  |  | Tool. |  |  |  |  |
|--|--|-------|--|--|--|--|
|--|--|-------|--|--|--|--|

Ne rincez l'équipement que dans des zones bien ventilées. Ne distribuez jamais des fluides inflammables. Ne mettez pas les réchauffeurs en marche pendant un rinçage avec des solvants inflammables. Les réchauffeurs doivent être éteints et froids lorsque le solvant se trouve dans le système.

- Vidangez l'ancien produit et remplacez-le par un produit neuf ou expulsez l'ancien produit à l'aide d'un solvant compatible avant le remplissage en produit neuf.
- Utilisez la pression la plus basse possible lors du rinçage.
- Tous les composants du fluide sont compatibles avec les solvants courants. N'utilisez que des solvants exempts d'humidité. Consultez la section lcônes de l'écran de fonctionnement page 53, pour avoir la liste des composants en contact avec le produit afin de vérifier la compatibilité du solvant avec ces derniers. Consultez les informations fournies par les fabricants de solvants pour connaître les compatibilités avec le produit.
- Pour rincer les flexibles d'alimentation, les pompes et les réchauffeurs séparément des flexibles chauffés, mettez les vannes de DÉCOMPRESSION/ DISTRIBUTION (SA, SB) sur DÉCOMPRESSION/

CIRCULATION . Rincez via les conduites de purge (N).

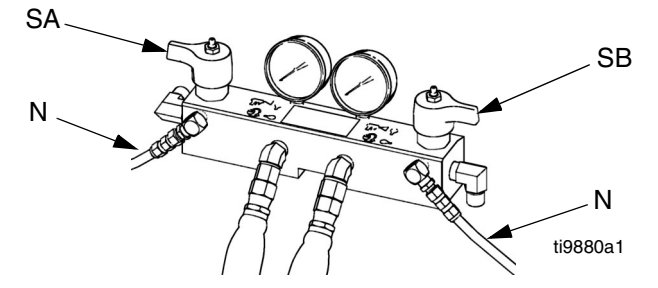

- Pour rincer tout le système, faites circuler le solvant via le collecteur produit du pistolet (le collecteur étant débranché du pistolet).
- Pour empêcher l'humidité de faire une réaction avec l'isocyanate, laissez toujours le système sécher ou rempli d'un plastifiant exempt d'humidité ou d'huile. N'utilisez pas d'eau. Consultez la section Importantes informations concernant un produit à deux composants page 11.

- Seaux de solvants utilisés pour le rinçage : respectez la réglementation locale. Utilisez uniquement des sceaux métalliques conducteurs, placés sur une surface mise à la terre. Ne posez jamais un seau sur une surface non conductrice, papier ou carton, qui interrompt la continuité de la mise à la terre.
- Pour maintenir la mise à la terre pendant le rinçage ou le relâchement de la pression, tenez fermement une partie métallique du pistolet de pulvérisation sur le côté d'un seau métallique relié à la terre, puis appuyez sur la gâchette du pistolet.

## Maintenance

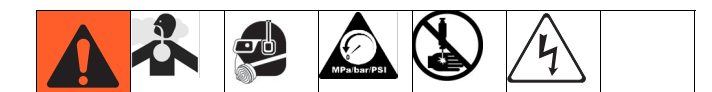

| Tâche                                                                                                    | Planning                                                                                            |
|----------------------------------------------------------------------------------------------------|----------------------------------------------------------------------------------------------------|
| Changez l'huile de rodage d'une unité<br>neuve                                                                                                    | Après les 250<br>premières heures de<br>fonctionnement ou<br>dans les 3 mois,<br>premier terme échu |
| Inspectez les conduites hydrauliques et<br>de fluide à la recherche d'éventuelles<br>fuites                                                                                      | Quotidien                                                                                           |
| Vérifiez le niveau du fluide IsoGuard<br>Select <sup>™</sup> et son état, refaites le plein ou<br>remplacez-le selon les besoins, page 48                                        | Quotidien                                                                                           |
| Contrôlez le niveau du fluide<br>hydraulique                                                                                                    | Toutes les semaines                                                                                 |
| Graissez les vannes de circulation avec<br>de la graisse pour Fusion <sup>®</sup> (117773)                                                                                       | Toutes les semaines                                                                                 |
| Vérifiez le fonctionnement du système<br>de séchage de l'air pour éviter la<br>cristallisation des isocyanates                                                                   | Toutes les semaines                                                                                 |
| Vérifiez si les orifices de ventilation en<br>bas de l'armoire électrique sont propres<br>et dégagés                                                                             | Toutes les semaines                                                                                 |
| Inspectez le filtre à air (référence<br>24H018), nettoyez-le ou remplacez-le<br>selon les besoins,                                                                               | Quotidien                                                                                           |
| Utilisez de l'air comprimé pour retirer la<br>poussière accumulée sur les cartes de<br>commandes, le moteur (sous la<br>protection) et les refroidisseurs d'huile<br>hydraulique | Tous les mois                                                                                       |
| Nettoyez toutes les traces de fuite<br>hydraulique ; réparez la cause de la<br>fuite                                                                                             | Si cela est<br>nécessaire                                                                           |
| Recherchez d'éventuelles traces<br>d'usure ou de dommages sur le<br>pistolet, les conduites de fluide, le<br>câble du déclencheur et le câble du<br>commutateur de proximité     | Quotidien                                                                                           |
| Graissez (117773 ou 0553-6) le pistolet                                                                                                    | Toutes les semaines<br>ou toutes les 15 000<br>décharges                                            |
| Nettoyez et entretenez les orifices et les filtres                                                                                                    | Si nécessaire                                                                                       |
| Vérifiez la précharge de l'accumulateur                                                                                                    | Toutes les semaines                                                                                 |
| Vérifiez l'étanchéité de tous les colliers<br>et des raccords                                                                                                    | Toutes les semaines                                                                                 |

| Tâche                                                                            | Planning      |
|----------------------------------------------------------------------------------|---------------|
| Recherchez d'éventuelles traces<br>d'usure sur les flexibles                     | Tous les mois |
| Vérifiez le fluide hydraulique et le filtre                                      | 6 mois        |
| Graissez (115982) la vanne de<br>remplissage pour volume important,<br>si équipé | Tous les mois |

#### Changement de l'huile de rodage

Après le rodage initial, consultez le tableau 5 pour connaître les fréquences de vidanges recommandées.

#### Table 3 : Fréquence des changements d'huile

| andie                                        |                                                                                         |  |
|----------------------------------------------|-----------------------------------------------------------------------------------------|--|
| Température<br>ambiante                      | Fréquence<br>recommandée                                                                |  |
| -17 à 32 °C<br>(0 à 90 °F)                   | Toutes les 1000 heures ou tous<br>les 12 mois, suivant le cas<br>intervenant en premier |  |
| 9032 °C et au-dessus<br>(90 °F et au-dessus) | Toutes les 500 heures ou tous<br>les 6 mois, suivant le cas<br>intervenant en premier   |  |

# Graissez les vannes de circulation avec de la graisse pour Fusion (117773)

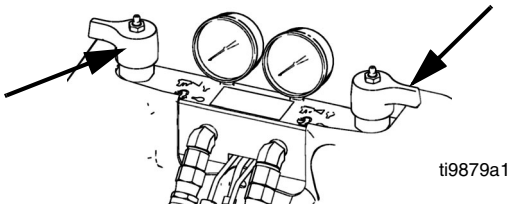

#### Contrôlez le niveau du fluide hydraulique

Contrôlez le niveau du fluide hydraulique sur la jauge d'huile. Le niveau de fluide doit se situer entre les deux encoches (IM) de la jauge d'huile. Remplissez autant que nécessaire avec un fluide hydraulique homologué ; consultez la section **lcônes de l'écran de fonctionnement** page 53. Si le fluide est de couleur sombre, changez le fluide et le filtre.

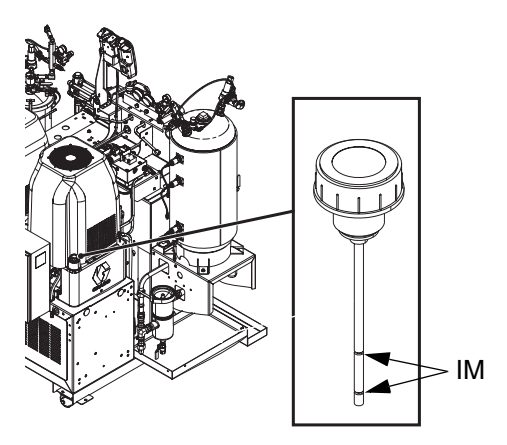

# Installation des jetons de mise à jour

**REMARQUE :** la connexion du module de commande moteur, du module de contrôle des fluides, et du module de contrôle de la température au système est temporairement désactivée durant l'installation des jetons de mise à jour.

Pour installer les mises à jour de logiciel :

 Utilisez le jeton de logiciel adéquat présenté dans le tableau. Consultez le manuel de programmation du module Control Architecture<sup>™</sup> de Graco pour connaître les instructions.

REMARQUE : mettez à niveau tous les modules du système avec la version du logiciel du jeton même si vous ne remplacez qu'un ou deux modules. Différentes versions du logiciel peuvent ne pas être compatibles.

Toutes les données du module (paramètres du système, journaux USB, compositions, compteurs de maintenance) pourraient être réinitialisées avec les paramètres d'usine par défaut. Téléchargez l'ensemble des paramètres et préférences utilisateur sur une clé USB avant la mise à jour, afin de faciliter leur restauration après cette dernière.

Consultez les manuels pour connaître la localisation de composants spécifiques du GCA.

L'historique des versions du logiciel pour chaque système est disponible dans la partie « Assistance technique » du site www.graco.com.

| Jeton  | Application                                                                                                    |
|--------|----------------------------------------------------------------------------------------------------|
| 16H821 | HFR :<br>- Module d'affichage avancé<br>- Module de commande du moteur<br>- Module de régulation de la température haute<br>tension<br>- Module de contrôle des fluides<br>(bloc d'alimentation CA)<br>- Module discret de passerelle<br>- Module de passerelle de communication |
| 16G584 | Support de réservoir :<br>- Module de contrôle des fluides<br>- Module de contrôle de température basse<br>tension                                                                                                    |
| 16G407 | Surveillance des rapports (débitmètres) :<br>- Module de contrôle des fluides                                                                                                    |

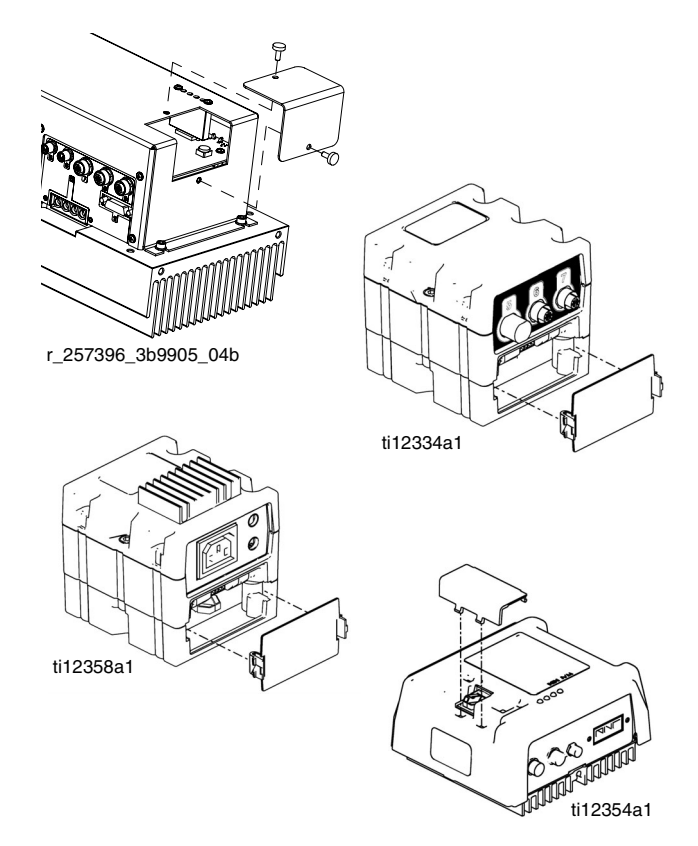

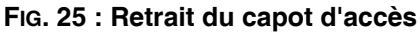

## Système IsoGuard Select<sup>™</sup>

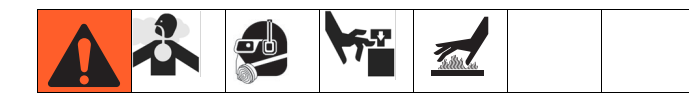

Vérifiez l'état du fluide IsoGuard Select A (rouge) quotidiennement. Changez le fluide s'il se gélifie, prend une couleur foncée ou s'il est dilué avec de l'isocyanate.

La formation de gel est due à l'absorption d'humidité par le fluide IsoGuard Select de la pompe. La fréquence du changement dépend de l'environnement dans lequel l'équipement fonctionne. Le système de lubrification de la pompe minimise l'exposition à l'humidité mais une certaine contamination est toujours possible.

La décoloration du fluide est due à l'infiltration de petites quantités d'isocyanates au-delà des joints pendant le fonctionnement. Si les joints fonctionnement correctement, le remplacement de l'IsoGuard Select pour décoloration ne devrait avoir lieu que toutes les 3 ou 4 semaines minimum.

Pour changer le fluide IsoGuard Select de la pompe :

- 1. Exécutez la **Procédure de décompression** page 44.
- Retirez les raccords des orifices d'entrée et de sortie du cylindre de fluide IsoGuard Select. Laissez le tuyau d'alimentation, le tuyau de retour et le tuyau de gestion des fuites raccordés.
- Placez avec précaution les extrémités des tuyaux dont les raccords sont toujours branchés dans un seau vide afin de vidanger le fluide IsoGuard Select.
- Soulevez le réservoir de fluide IsoGuard Select hors de son support et éloignez le réservoir du capuchon. Tout en maintenant le chapeau au-dessus d'un réservoir adapté, retirez le clapet antiretour et laissez le fluide IsoGuard Select couler. Rattachez le clapet anti-retour sur le flexible d'entrée. Consultez la FIG. 26.
- 5. Vidangez le réservoir et rincez-le avec du fluide IsoGuard Select propre.
- 6. Une fois le réservoir propre, remplissez-le de fluide lsoGuard Select propre.
- 7. Vissez le réservoir sur le kit capuchon et placez-le dans le support.
- 8. Poussez le tuyau d'alimentation d'environ 1/3 dans le réservoir.

9. Poussez le tuyau de retour dans le réservoir jusqu'à ce qu'il touche le fond.

#### **REMARQUE** :

Le tuyau de retour doit atteindre le fond du réservoir afin d'être sûr que les cristaux d'isocyanates vont se déposer au fond et ne seront pas siphonnés dans le tuyau d'alimentation et ramenés vers la pompe.

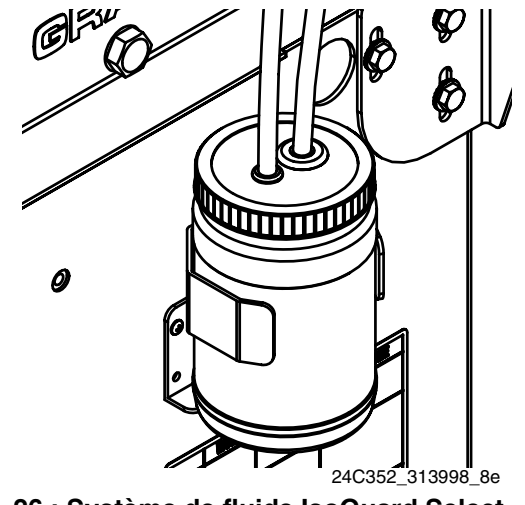

FIG. 26 : Système de fluide IsoGuard Select

#### Amorcez le cylindre de fluide IsoGuard Select

Assurez-vous que la sortie du cylindre de fluide IsoGuard Select est orientée vers le haut pour que l'air puisse s'échapper.

- 1. Retirez le clapet anti-retour de l'extrémité du tuyau d'entrée.
- 2. Coupez la buse de la bouteille d'IsoGuard et remplissez le réservoir par l'intermédiaire du tuyau.
- Tout en veillant à ce que le clapet anti-retour soit orienté vers le cylindre de fluide IsoGuard Select, installez le clapet anti-retour à l'extrémité du tuyau d'entrée.
- 4. Installez les tuyaux dans le réservoir et installez le réservoir dans le support.

# Dépannage

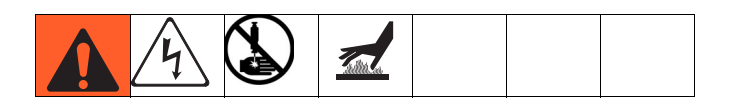

Avant de procéder à la procédure de dépannage :

- 1. Exécutez la **Procédure de décompression** page 44.
- Mettez l'interrupteur principal sur la position OFF (ARRÊT).
- 3. Laissez le matériel refroidir.

Pour chaque problème, essayez les solutions conseillées dans l'ordre donné afin d'éviter toute réparation inutile. Vérifiez également que tous les disjoncteurs, les commutateurs et les commandes sont bien réglés et que le câblage est en bon état avant de penser qu'il y a un problème.

## Colonne témoin (en option)

| Signal                    | Description                                                      |
|---------------------------|------------------------------------------------------------------|
| Vert allumé<br>uniquement | Le système est alimenté et il n'y<br>a aucune condition d'erreur |
| Jaune allumé              | Un message est activé                                            |
| Rouge<br>clignotant       | Un écart est apparu                                              |
| Rouge allumé              | Le système est arrêté suite à la survenue d'une alarme.          |

Les erreurs comprennent des messages, des écarts ou des alarmes ; le témoin vert ne s'allume donc que si aucune de ces erreurs ne survient. Un témoin jaune peut s'allumer en même temps qu'un témoin rouge (clignotant ou fixe) lorsqu'un message existe en même temps qu'un écart ou une alarme.

| PROBLÊME                                                                  | CAUSE                                                                           | SOLUTION                                                                                                    |  |
|---------------------------------------------------------------------------|---------------------------------------------------------------------------------|----------------------------------------------------------------------------------------------------|--|
| Généralités                                                               |                                                                                 |                                                                                                    |  |
| Module d'affichage<br>complètement noir                                   | Pas de courant                                                                  | Vérifiez si le commutateur d'alimentation en CA est en<br>position ON                                                                                                    |  |
|                                                                           | Disjoncteur sauté                                                               | Vérifiez les disjoncteurs des machines et procédez à une<br>réinitialisation                                                                                                    |  |
|                                                                           | Branchement desserré                                                            | Serrez le câble à 5 broches au module d'affichage avancé                                                                                                    |  |
|                                                                           | Module d'affichage défectueux                                                   | Remplacez le module d'affichage avancé                                                                                                    |  |
| Quantité inexistante ou                                                   | Clapet à bille fermé (si installé)                                              | Ouvrez la vanne à bille du réservoir.                                                                                                    |  |
| incorrecte de produit distribué                                           | Réservoir vide                                                                  | Faites l'appoint en fluide                                                                                                    |  |
| de l'un ou l'autre cote                                                   | Réservoir obstrué                                                               | Nettoyez le réservoir                                                                                                    |  |
|                                                                           | Air dans le matériel                                                            | Amorcez la machine                                                                                                    |  |
| Une quantité importante de<br>produit s'échappe du joint de<br>la pompe   | Axe et/ou joint de pompe usé(s)                                                 | Retirez l'ensemble de l'axe de pompe et réinstallez le kit de<br>reconstruction de la pompe arrière                                                                                                    |  |
| Le matériel a débité un poids<br>incorrect                                | La densité d'un ou plusieurs produit(s)<br>a changé depuis le dernier calibrage | Procédez au calibrage                                                                                                    |  |
|                                                                           | Vérifiez le dysfonctionnement de la vanne                                       | Retirez le clapet antiretour ; nettoyez-le ou remplacez-le si nécessaire                                                                                                    |  |
|                                                                           | Piston usé ou cassé                                                             | Remplacez le piston                                                                                                    |  |
| Réchauffeurs primaires A (re                                              | ouge) et B (bleu)                                                               |                                                                                                    |  |
| Les commandes du réchauffeur                                              | Raccord de RTD sale                                                             | Débranchez puis rebranchez les câbles du RTD.                                                                                                    |  |
| primaire ne sont pas normales ;<br>la température maximum est<br>dépassée | Le RTD n'est pas en contact avec l'élément<br>chauffant                         | Desserrez l'écrou de la virole, repoussez le RTD de sorte<br>que la buse entre en contact avec l'élément chauffant. Tout<br>en maintenant la buse de RTD contre l'élément chauffant,<br>serrez l'écrou de la virole et vissez-le ensuite de 1/4 de tour<br>supplémentaire. |  |
|                                                                           | Élément chauffant défectueux                                                    | Remplacez-le                                                                                                    |  |
|                                                                           | Échec du signal en provenance du RTD                                            | Contrôlez les branchements                                                                                                    |  |
|                                                                           | Le RTD n'est pas correctement câblé                                             | Contrôlez les branchements. Mettez les zones sous tension une<br>par une et vérifiez si la température de chaque zone monte.                                                                                                    |  |
| Système de flexibles                                                      |                                                                                 |                                                                                                    |  |
| Le produit chauffe plus lentement                                         | La température ambiante est trop froide                                         | Utilisez un système de flexible auxiliaire.                                                                                                    |  |
| que d'habitude ou n'atteint pas sa<br>température                         | FTS défectueux ou pas correctement<br>installé                                  | Vérifiez le FTS                                                                                                    |  |

| PROBLÈME                                                              | CAUSE                                                                                                 | SOLUTION                                                                                                    |
|-----------------------------------------------------------------------|----------------------------------------------------------------------------------------------------|----------------------------------------------------------------------------------------------------|
| Le produit ne garde pas sa<br>température pendant la<br>pulvérisation | La température ambiante est trop froide                                                               | Augmentez le réglage des points de réglage A (rouge) et<br>B (bleu) pour augmenter la température du fluide et la<br>maintenir stable                                                                                                    |
|                                                                       | Débit trop élevé                                                                                      | Utilisez une chambre de mélange plus petite. Diminuez                                                                                                    |
|                                                                       | Dessends du DTD défectueur                                                                            | la pression.                                                                                                    |
| dépasse le point de réglage                                           | Raccords du RTD delectueux                                                                            | toutes les pattes des connecteurs sont bien propres et si<br>les pattes des connecteurs sont propres. Vérifiez le raccord<br>des thermocouples sur la longue prise verte sur le tableau<br>de commande du réchauffeur. Débranchez et rebranchez<br>les câbles du RTD tout en enlevant toutes les saletés.<br>Débranchez et rebranchez le long connecteur vert sur la<br>carte de commande du réchauffeur. |
| Température de produit<br>erratique                                   | Raccord du RTD défectueux                                                                             | Vérifiez si toutes les connexions du FTS sont bonnes et si<br>toutes les broches des connecteurs sont propres. Vérifiez<br>le raccord du RTD de la longue prise verte sur la carte de<br>commandes du réchauffeur. Débranchez et rebranchez les<br>câbles du RTD tout en enlevant toutes les saletés.<br>Débranchez et rebranchez le long connecteur vert.                                                |
|                                                                       | Le FTS n'est pas correctement installe                                                                | à proximité du pistolet. Vérifiez l'installation du FTS.                                                                                                    |
| Le produit ne chauffe pas                                             | FTS défectueux ou ne faisant pas<br>correctement contact                                              | Vérifiez le FTS                                                                                                    |
|                                                                       | Le FTS n'est pas correctement installé                                                                | Le FTS doit être installé près de l'extrémité du flexible,<br>à proximité du pistolet. Vérifiez l'installation du FTS.                                                                                                    |
|                                                                       | Alarme de régulation de la température                                                                | Consultez la section <b>Module d'affichage avancé (ADM)</b><br>page 20                                                                                                    |
| Système de dosage                                                     |                                                                                                    |                                                                                                    |
| La pompe de dosage ne tient<br>pas la pression décrochée              | Fuite dans le piston de pompe ou la vanne d'entrée                                                    | 1. Observez les manomètres pour déterminer quelle<br>pompe perd de la pression.                                                                                                    |
|                                                                       |                                                                                                    | <ol> <li>Déterminez dans quelle direction la pompe a bloqué<br/>en observant quel témoin indicateur de distributeur<br/>est allumé.</li> </ol>                                                                                                    |
|                                                                       |                                                                                                    | 3. Réparez la vanne.                                                                                                    |
| Produit déséquilibré.                                                 | Débit inadapté de la pompe ; cavitation                                                               | Augmentez l'alimentation en produit sur la pompe de dosage :                                                                                                    |
|                                                                       |                                                                                                    | Utilisez la pompe d'alimentation 2:1                                                                                                    |
|                                                                       |                                                                                                    | <ul> <li>Utilisez un flexible d'alimentation d'un DI de 19 mm<br/>(3/4 po.) minimum, le plus court possible pour être<br/>pratique</li> </ul>                                                                                                    |
|                                                                       |                                                                                                    | Produit trop épais. Consultez votre fournisseur de<br>produit pour la température de produit conseillée afin de<br>maintenir une viscosité de 250 à 1 500 centipoises.<br>Nettoyez le tamis de crépine d'entrée                                                                                                    |
|                                                                       |                                                                                                    | Bille/siège ou joint d'entrée de pompe usés                                                                                                    |
|                                                                       | Vanne de décompression/circulation<br>fuyant à l'arrière de l'alimentation                            | Retirez la conduite de retour et déterminez s'il y a une<br>circulation de fluide lorsque vous êtes en mode<br>Pulvérisation                                                                                                    |
| Mouvement erratique de la<br>pompe                                    | Cavitation de la pompe                                                                                | La pression de la pompe d'alimentation est trop faible.<br>Réglez la pression pour qu'elle soit à 7 bars (0,7 MPa,<br>100 psi) minimum.                                                                                                    |
| Faible débit de la pompe                                              | Flexible pour fluide ou pistolet bouché ;<br>diamètre intérieur du flexible pour fluide<br>trop petit | Ouvrez, nettoyez ; utilisez un flexible de diamètre intérieur plus large                                                                                                    |
|                                                                       | Vanne de piston ou vanne d'entrée du<br>bas de pompe usée                                             | Consultez le manuel 3A0019 de la pompe                                                                                                    |
|                                                                       | Pression de la pompe d'alimentation<br>inadaptée                                                      | Contrôlez la pression de la pompe d'alimentation et réglez-la à 7 bars (0,7 MPa, 100 psi) minimum.                                                                                                    |

| <br> |
|------|
|      |
|      |
|      |

# Annexe A - Présentation des icônes de l'ADM

### Icônes de l'écran de configuration

| Icône       | Description                                                                                                    |
|-------------|----------------------------------------------------------------------------------------------------|
|             | Entrer dans un écran                                                                                                    |
|             | Quitter un écran                                                                                                    |
|             | <i>Dans l'écran Calibrage du mode<br/>Apprentissage :</i><br>Déplacer la pompe                                                                                                    |
|             | <i>Tous les autres écrans :</i><br>Démarrer la distribution                                                                                                    |
| $\boxtimes$ | Arrêter la distribution                                                                                                    |
| $\boxtimes$ | Annuler le changement de l'étiquette                                                                                                    |
| (章)         | Aller vers la gauche                                                                                                    |
|             | Aller vers la droite                                                                                                    |
| Ţ           | Revenir en arrière                                                                                                    |
| ľ           | Retour à l'écran de calibrage principal<br>à partir de l'écran de calibrage du mode<br>Apprentissage<br>ou<br>Betour à l'écran système 2 à partir de                                                         |
|             | l'écran des détails de fonctionnement de<br>la tête de mélange                                                                                                    |
| ∏•          | Accéder à l'écran Calibrage du mode<br>Apprentissage                                                                                                    |
| *⁄⊙         | Lancer le mode Apprentissage du MCM                                                                                                    |
| $\bigcirc$  | Passer à l'étape suivante de la procédure<br>de calibrage                                                                                                    |
|             | <i>Dans l'écran Calibrage principal :</i><br>Calibrer la distribution au poids ou Saisir<br>les informations de gravité spécifiques                                                                          |
|             | Dans l'écran Calibrage du débitmètre :<br>Utiliser le poids du produit distribué pour<br>calibrer les débitmètres. Si elle est<br>utilisée, l'icône va changer et les unités<br>de volumes seront utilisées. |
| I           | Effacer l'élément sélectionné ou les<br>données de commande                                                                                                    |

| Icône            | Description                                                                                                   |
|------------------|----------------------------------------------------------------------------------------------------|
| 00<br>00         | Effacer tous les compteurs de la page                                                                         |
|                  | Accéder au calibrage du débitmètre                                                                            |
| C <sub>o</sub> . | Détails de vanne                                                                                              |
|                  | Sélectionne toutes les décharges<br>auxquelles la même valeur spécifique<br>de l'utilisateur doit s'appliquer |
| $\odot$          | Pression                                                                                                    |
| <b>.</b> #       | Nombre de décharges                                                                                           |
| ×₹×              | Position des séquences                                                                                        |
| <b>≛</b> r       | Débit                                                                                                    |
| Θ                | Temps (durée)                                                                                                 |
|                  | Réchauffeur de couverture de réservoir                                                                        |
|                  | Réchauffeur primaire                                                                                          |
| a                | Flexibles chauffés                                                                                            |
| <b>↓</b>         | Refroidisseur                                                                                                 |
| ABC              | Déplacer le curseur vers la gauche                                                                            |
| ABC              | Déplacer le curseur vers la droite                                                                            |
| <b>Ф</b> А       | Lettres en majuscule/minuscule                                                                                |
| ≁                | Positif / négatif                                                                                             |

### Icônes de l'écran de fonctionnement

| Icône                                    | Description                                                                                                    |
|------------------------------------------|----------------------------------------------------------------------------------------------------|
| 6                                        | Sélectionner un mode.                                                                                                    |
| P                                        | Immobiliser le système (cette icône<br>sera sélectionnée lorsque le système<br>sera immobilisé)                                                                                        |
| ঞ্চ                                      | Ouvrir, fermer la vanne                                                                                                    |
|                                          | Bouton de remplissage A (rouge) et B<br>(bleu)<br>(appuyez pour démarrer/arrêter le<br>remplissage)                                                                                    |
| œ                                        | Avec une tête de mélange installée :<br>Active l'hydraulique de la tête de<br>mélange et met la machine en mode<br>de circulation en basse pression.<br>Appuyez une deuxième fois pour |
|                                          | désactiver l'action du système initiée.                                                                                                    |
|                                          | distribution autorisée                                                                                                    |
|                                          | <i>Si jaune :</i><br>le système est à l'état de<br>pré-distribution                                                                                                    |
|                                          | Si rouge :<br>distribution interdite                                                                                                    |
| Ø                                        | Arrêter la distribution                                                                                                    |
| ou 1                                     | Entrer et utiliser le clavier pour sélectionner un nombre de décharges.                                                                                                    |
|                                          | Ignorer la prochaine décharge dans la<br>séquence sélectionné. Disponible<br>uniquement lorsque le système n'est<br>pas en cours de distribution.                                      |
| Ø                                        | Annuler la séquence et revenir à la<br>première position correcte                                                                                                    |
| <b>Q</b> \$                              | Modifier le paramètre de distribution de l'opérateur                                                                                                    |
|                                          | Appuyer pour entrer dans l'écran de<br>régulation de température                                                                                                    |
| <u></u>                                  | Activer ou désactiver la zone en surbrillance.                                                                                                    |
|                                          | Activer ou désactiver toutes les zones.                                                                                                    |
| I                                        | Effacer un seul lot                                                                                                    |
| - 19- 19- 19- 19- 19- 19- 19- 19- 19- 19 | Effacer tous les points de données du lot                                                                                                    |

| Icône                 | Description                                                                                                    |
|-----------------------|----------------------------------------------------------------------------------------------------|
|                       | Met la machine sous basse pression                                                                                                    |
|                       | Met la machine sous haute pression                                                                                                    |
| 0 75 °F<br>122 °F     | Point de réglage et température<br>actuels du réchauffeur primaire.<br>Invisible si la zone chauffée n'est pas<br>activée.                 |
| °F<br>122 °F <b>@</b> | Point de réglage et température<br>actuels du flexible chauffé. Invisible si<br>la zone chauffée n'est pas activée.                        |
| °F @                  | Températures actuelles du dispositif de<br>contrôle du flexible chauffé. Invisible si<br>la zone chauffée n'est pas activée.               |
| °F<br>122°F           | Point de réglage et température<br>actuels de la couverture de réservoir.<br>Invisible si la zone chauffée n'est pas<br>activée.           |
| • • • F               | l'emperatures actuelles du dispositif de<br>contrôle de la couverture de réservoir.<br>Invisible si la zone chauffée n'est pas<br>activée. |
| 71 °F ↓<br>66]°F      | Point de réglage et température<br>actuels du refroidisseur. Invisible si la<br>zone chauffée n'est pas activée.                           |
| 71 °F 🕌               | Températures actuelles du dispositif de<br>contrôle du refroidisseur. Invisible si la<br>zone chauffée n'est pas activée.                  |
| <b>Å</b> I            | Volume de produit passé par la pompe<br>(suivi du volume)                                                                                  |
| ( <u>1</u> )          | Cycles                                                                                                    |
|                       | Active la mise à jour PrePoly                                                                                                    |

# Annexe B - Présentation des écrans de configuration de l'ADM

L'ADM démarre à partir des écrans de fonctionnement de l'écran « Accueil ». À partir des écrans de

fonctionnement, appuyez sur pour accéder aux écrans de configuration. Si les écrans de configuration sont protégés par un mot de passe, utilisez le clavier

numérique de l'ADM pour le saisir puis appuyez sur

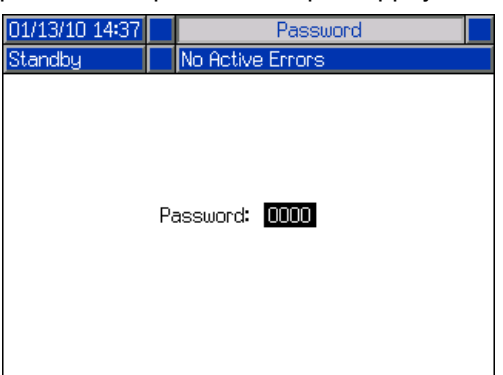

À partir des écrans de configuration, appuyez sur pour accéder aux écrans de fonctionnement. Consultez les informations relatives aux écrans de fonctionnement dans la section **Données techniques** page 95. La Fig. 27 illustre le débit des écrans de configuration.

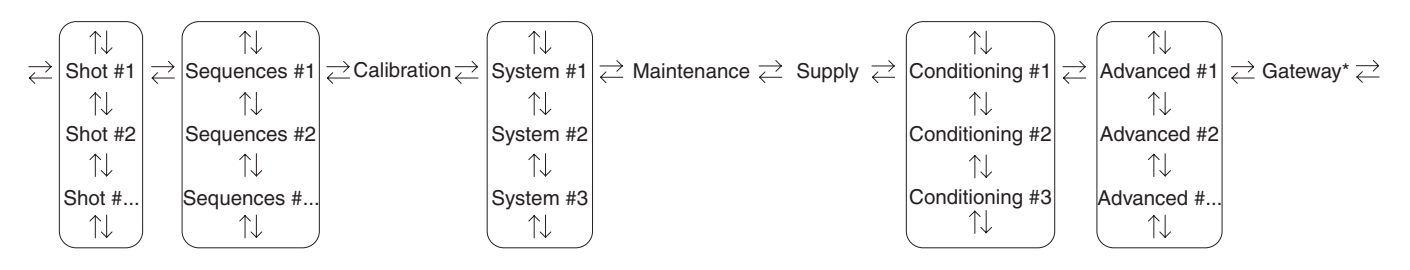

\* L'écran Passerelle s'active automatiquement lorsqu'un CGM est installé sur le système

#### FIG. 27 : Schéma de navigation dans les écrans de configuration

#### Écran des décharges

Cet écran permet à l'utilisateur de modifier les définitions des décharges. Le contenu de cet écran change en fonction des unités de débit sélectionnées. Les doses sont définies par le débit et le poids ou le temps (durée). Consultez la section **Écran Accueil, Mode Décharge** page 70, pour avoir plus d'informations concernant l'utilisation des décharges prédéfinies.

**REMARQUE :** 100 définitions de décharges sont disponibles tout au long de ces dix pages.

Pour modifier la définition d'une décharge :

1. Appuyez sur , puis utilisez les flèches pour aller jusqu'à la valeur souhaitée.

| 08/16/13 | 8 09:5                                     | 55                                                                   | Advanc   | ed                                                           | Shots                                   | Sec                                                                | uences |                             |
|----------|--------------------------------------------|----------------------------------------------------------------------|----------|--------------------------------------------------------------|-----------------------------------------|--------------------------------------------------------------------|--------|-----------------------------|
| Standby  |                                            |                                                                      | No Activ | /e Err                                                       | ors                                     |                                                                    |        |                             |
| -⁄-      | <b>.</b>                                   | <b>≛</b> [(co                                                        | :/s)     | <b>Å</b> 1(                                                  | cc) /                                   | 7 (cc)                                                             |        | 8                           |
|          | 1<br>2<br>4<br>5<br>6<br>7<br>8<br>9<br>10 | 75.0<br>0.0<br>0.0<br>0.0<br>0.0<br>0.0<br>0.0<br>0.0<br>0.0         |          | 75.0<br>0.0<br>0.0<br>0.0<br>0.0<br>0.0<br>0.0<br>0.0        | ) + + + + + + + + + + + + + + + + + + + | 2.5<br>0.0<br>0.0<br>0.0<br>0.0<br>0.0<br>0.0<br>0.0<br>0.0        |        | 9<br>10<br>2<br>3<br>4      |
| 08/16/13 | 8 09:5                                     | 5                                                                    | Advance  | ed                                                           | Shots                                   | Seq                                                                | uences |                             |
| Standby  |                                            |                                                                      | No Activ | e Ern                                                        | ors                                     |                                                                    |        |                             |
|          | 1<br>2<br>4<br>5<br>6<br>7<br>8<br>9       | *(cc<br>75.0<br>0.0<br>0.0<br>0.0<br>0.0<br>0.0<br>0.0<br>0.0<br>0.0 | 15)      | 75.0<br>0.0<br>0.0<br>0.0<br>0.0<br>0.0<br>0.0<br>0.0<br>0.0 | (1) (1) (1) (1) (1) (1) (1) (1) (1) (1) | 2.5<br>0.0<br>0.0<br>0.0<br>0.0<br>0.0<br>0.0<br>0.0<br>0.0<br>0.0 |        | 8<br>9<br>10<br>1<br>2<br>3 |

- 2. Saisissez la nouvelle valeur, puis appuyez sur pour l'accepter.
- 3. Si vous le souhaitez, appuyez sur 🕮 pour saisir rapidement la même valeur concernant le débit et le temps/volume/poids.
- 4. Répétez l'étape 2 si nécessaire.

Les propriétés des produits étant variables, la colonne ? donne la possibilité de régler la durée, le volume et le poids de chaque dose.

**REMARQUE :** s vous utilisez la colonne ?, il est recommandé que 5 doses au minimum soit distribuées, mesurées et qu'une moyenne soit ensuite calculée pour chaque distribution avant de saisir une valeur dans la colonne ?.

#### Exemple à partir de la durée :

Une dose de 75 cc/s est réglée pour être distribuée en 2 secondes.

| 08/16/13 | 3 O9:4                                   | 13 🗲                                           | Advanc     | ed     | Shots | Sequ                                                                                        | iences | •                      |
|----------|------------------------------------------|------------------------------------------------|------------|--------|-------|---------------------------------------------------------------------------------------------|--------|------------------------|
| Standby  |                                          |                                                | No Activ   | /e Err | ors   |                                                                                             |        |                        |
|          | Ŧ                                        | <b>Å</b> t (ee                                 | <i>i</i> o | ക      | .     | . (c)                                                                                       |        | t                      |
|          | <br>1<br>2<br>3<br>4<br>5<br>6<br>7<br>8 | 75.0<br>0.0<br>0.0<br>0.0<br>0.0<br>0.0<br>0.0 | 0)         |        |       | <u>A(S)</u><br>+ 0.00<br>+ 0.00<br>+ 0.00<br>+ 0.00<br>+ 0.00<br>+ 0.00<br>+ 0.00<br>+ 0.00 |        | 8<br>9<br>10<br>2<br>3 |
| Ċ,       | 9<br>10                                  | 0.0                                            |            | 0.00   |       | + 0.00                                                                                      |        | 4                      |

- 1. Distribuez 5 doses dans 5 récipients séparés.
- 2. Mesurez la quantité distribuée et consignez les données.

| Dose | Exemple 1 Volume<br>distribué (cm <sup>3</sup> ) | Exemple 2 Volume<br>distribué (cm <sup>3</sup> ) |
|------|--------------------------------------------------|--------------------------------------------------|
| 1    | 146.2                                            | 156.2                                            |
| 2    | 146.4                                            | 156.4                                            |
| 3    | 145.6                                            | 155.6                                            |
| 4    | 145.8                                            | 155.8                                            |
| 5    | 146.0                                            | 156.0                                            |

3. Calculez la moyenne des 5 doses. Exemple 1 =  $146 \text{ cm}^3$ Exemple 2 =  $156 \text{ cm}^3$  4. Utilisez la formule suivante pour calculer la valeur de la colonne **?**.

{débit x durée) - volume moyen ) débit

Exemple 1 :

$$\frac{\{75 \text{ cm}^3/\text{s x 2 s}\} - 146 \text{ cm}^3}{75 \text{ cm}^3/\text{s}} = 0,053 \text{ s}$$

Exemple 2 :

$$\frac{(75 \text{ cm}^3/\text{s x 2 s}) - 156 \text{ cm}^3)}{75 \text{ cm}^3/\text{s}} = -0,08 \text{ s}$$

5. Saisissez la valeur calculée dans la colonne ?.

#### Exemple 1 :

| 08/16/13 | 3 09:4    | 4 🗲          | Advanc   | ed    | Shots | Seque  | ences | •  |
|----------|-----------|--------------|----------|-------|-------|--------|-------|----|
| Standby  |           |              | No Activ | /e Er | rors  |        |       |    |
|          | -         |              |          |       | 1     |        |       | î  |
|          | <u></u> * | <b>≌</b> (co | :/s)     | E (D) | s)    | ∆(s)   | _     | 8  |
|          | 1         | 75.0         |          | 2.0   | 0     | + 0.05 |       |    |
|          | 2         | 0.0          |          | 0.0   | 0     | + 0.00 |       | 9  |
|          | 3         | 0.0          |          | 0.0   | 0     | + 0.00 |       | 10 |
|          | 4         | 0.0          |          | 0.0   | 0     | + 0.00 |       |    |
|          | 5         | 0.0          |          | 0.0   | 0     | + 0.00 |       | 1  |
|          | 6         | 0.0          |          | 0.0   | 0     | + 0.00 |       | 2  |
|          | 7         | 0.0          |          | 0.0   | 0     | + 0.00 |       |    |
|          | 8         | 0.0          |          | 0.0   | 0     | + 0.00 |       | 3  |
| 14       | 9         | 0.0          |          | 0.0   | 0     | + 0.00 |       | 4  |
| ليتعط    | 10        | 0.0          |          | 0.0   | 0     | + 0.00 |       |    |

Exemple 2 :

| 08/16/13 | 3 09:4    | 15 🗲         | Advanc   | ed       | Shots    |            | Sequences | •        |
|----------|-----------|--------------|----------|----------|----------|------------|-----------|----------|
| Standby  |           |              | No Activ | /e Er    | rors     |            |           |          |
|          | _         |              |          | <u>ہ</u> |          |            |           | <b>†</b> |
|          | <u></u> * | <b>≌</b> (cc | ls)      | Θ        | s)       | Δ(         | s)        | 8        |
|          | 1         | 75.0         |          | 2.0      | 0        | - C        | .08       |          |
|          | 2         | 75.0         |          | 0.0      | <u> </u> | + 0        | ).00      | а        |
|          | 3         | 75.0         |          | 0.0      | <u> </u> | + 0        | 1.00      | 10       |
|          | 4         | 0.0          |          | 0.0      |          | + 0        | 1.00      | 1        |
|          | 5         | 0.0          |          | 0.0      | u I      | + L        | 1.00      | 1        |
|          | 5         | 0.0          |          |          | u l      | + L        | 1.UU      | 2        |
|          | 6         | 0.0          |          |          |          | + L        | 1.00      | 3        |
|          | 0         | 0.0          |          |          |          | - L<br>- L | 100       |          |
| Ċ.       | 10        | 0.0          |          | 0.0      | n I      | + C        | 100       | 4        |
|          | 10        | 0.0          |          | 0.0      | • I      | · L        |           | Ŧ        |

**REMARQUE :** en fonction de la moyenne du volume distribué, la valeur que contiendra la colonne ? sera soit positive, soit négative.

#### Exemple à partir du volume/du poids :

Une dose de 75 cm<sup>3</sup>/s est réglée de façon à ce que  $75 \text{ cm}^3$  soient distribués.

| 08/16/13         | 3 09:4    | 16 🗲 🛛 Advanc    | ed Shot:  | s Sequences                 | t  |
|------------------|-----------|------------------|-----------|-----------------------------|----|
| Standby          |           | No Activ         | ve Errors |                             |    |
|                  | _         |                  |           | 1                           | Ť  |
|                  | <u></u> * | <b>≌</b> ‡(cc/s) | 🖾](cc)    | <u>Δ(cc)</u>                | 8  |
|                  | 1         | 75.0             | 75.0      | + 0.0                       |    |
|                  | 2         | 0.0              | 0.0       | + 0.0                       | а  |
|                  | 3         | 0.0              | 0.0       | + 0.0                       | 10 |
|                  | 4         | 0.0              |           | +0.0                        | 1  |
|                  | 5         | 0.0              |           |                             | -  |
|                  | 7         |                  |           | + 0.0<br>  <sub>+</sub> 0.0 | 2  |
|                  | 8         | 0.0              |           | 1+0.0                       | 3  |
|                  | 9         | 0.0              | 0.0       | + 0.0                       |    |
| $\Omega_{\rm o}$ | 10        | 0.0              | 0.0       | + 0.0                       | 4  |
|                  |           |                  | 1         | 1                           | ÷  |

- 1. Distribuez 5 doses dans 5 récipients séparés.
- 2. Mesurez la quantité distribuée et consignez les données.

| Dose | Exemple 3<br>Volume distribué<br>(cm <sup>3</sup> ) |
|------|-----------------------------------------------------|
| 1    | 72.2                                                |
| 2    | 72.4                                                |
| 3    | 72.6                                                |
| 4    | 72.8                                                |
| 5    | 72.5                                                |

- 3. Calculez la moyenne des 5 doses. Exemple 3 = 72,5  $\text{cm}^3$
- 4. Utilisez la formule suivante pour calculer la valeur de la colonne ?.

(quantité demandée - quantité réelle)

#### Exemple 3 :

 $(75 \ cm^3 \ -72,5 \ cm^3 = 2,5 \ cm^3)$ 

5. Saisissez la valeur calculée dans la colonne ?.

Exemple 3 :

| 06/12/12 13:47 📢 |            |               | Advanc   | ed        | Shots | ; | Sequences | •          |
|------------------|------------|---------------|----------|-----------|-------|---|-----------|------------|
| Standby          |            |               | No Activ | /e Er     | rors  |   |           |            |
|                  | _          |               |          |           |       |   |           | Ť          |
|                  | <u>.</u> # | <b>≇</b> [(co | :/s)     | <u>له</u> | (cc)  | Δ | (cc)      | 8          |
|                  | 1          | 75.0          |          | 75.       | .0    | + | 2.5       |            |
|                  | 2          | 0.0           |          | 0.0       | )     | + | 0.0       | 9          |
|                  | 3          | 0.0           |          | 0.0       | 0.0   |   | 0.0       | 10         |
|                  | 4          | 0.0           |          | 0.0       | )     | + | 0.0       |            |
|                  | 5          | 0.0           |          | 0.0       | )     | + | 0.0       | 1          |
|                  | 6          | 0.0           |          | 0.0       | )     | + | 0.0       | 2          |
|                  | 7          | 0.0           |          | 0.0       | )     | + | 0.0       |            |
|                  | 8          | 0.0           |          | 0.0       | )     | + | 0.0       | 3          |
| 124              | 9          | 0.0           |          | 0.0       | )     | + | 0.0       | 4          |
| 1                | 10         | 0.0           |          | 0.0       | )     | + | 0.0       |            |
|                  |            |               |          |           |       |   |           | <b>F 2</b> |

#### Tableau de calibrage des doses

Cet écran permet à l'utilisateur de régler l'écart, ?(g), pour le calcul de la plage des volumes de doses en fonction de la taille de la pompe et de la gravité spécifique du produit.

**REMARQUE :** Ce tableau est disponible uniquement lors de la définition de la décharge par poids.

| 08/16/1 | 08/16/13 09:50 |       |                  | Shots   | Sequ | lences |   |
|---------|----------------|-------|------------------|---------|------|--------|---|
| Standby |                | Ν     | Jo Active E      | rrors   |      |        |   |
| F       | Se             | etpoi | nt: 75           | .0 cc/s |      |        |   |
|         | Shot Siz       | e     | Offset Shot Size |         |      | Offset | t |
|         | 11-15          | 5 +   | 1.0              | 73-106  | +    | 7.0    |   |
|         | 16-18          | 3 +   | 2.0              | 107-145 | +    | 8.0    |   |
|         | 19-27          | 7 +   | 3.0              | 146-187 | +    | 9.0    |   |
|         | 28-4           | 1 +   | 4.0              | 188-280 | +    | 10.0   |   |
|         | 42-54 -        |       | 5.0              | 281-354 | +    | 11.0   |   |
| Ø       | 55-72          | 2 +   | 6.0 l            | 355+    | +    | 12.0   |   |

Pour activer le tableau de calibrage des doses :

1. Allez jusqu'à la section Écran avancé 4.

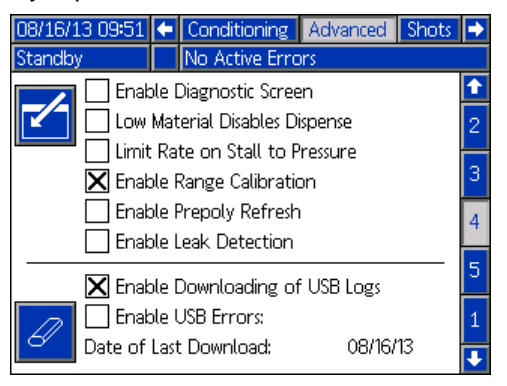

- Appuyez sur de utilisez les touches fléchées pour naviguer vers l'option « Activer le calibrage de la plage ».
- 3. Appuyez sur 🕶 pour activer l'option.

Pour modifier la définition d'une décharge :

1. Allez jusqu'à la section Écran des décharges.

| 08/16/13         | 8 09:5   | 52 🗲          | Advanc   | ed       | Shots | Sequences | ÷  |
|------------------|----------|---------------|----------|----------|-------|-----------|----|
| Standby          |          |               | No Activ | /e Er    | rors  |           |    |
|                  | -        |               |          |          |       |           | ÷  |
|                  | <u>.</u> | <b>≌</b> [(co | :/s)     | <u>(</u> | g) [  | 7(ă)      | 8  |
|                  | 1        | 75.0          |          | 12.      | 0  -  | - 1.0     | 6  |
|                  | 2        | 0.0           |          | 1.0      | -     | + 12.0    | э  |
|                  | 3        | 0.0           |          | 1.0      | -     | + 12.0    | 10 |
|                  | 4        | 0.0           |          |          | -     | + 12.U    | 1  |
|                  | 2        | 0.0           |          |          |       | · U.U     | -  |
|                  | 7        | 0.0           |          |          |       | · 0.0     | 2  |
|                  | 8        | 0.0           |          | 0.0      | 4     | · 0.0     | 3  |
|                  | 9        | 0.0           |          | 0.0      |       | · 0.0     |    |
| $\Omega_{\rm o}$ | 10       | 0.0           |          | 0.0      |       | 0.0       | 4  |
|                  |          | 1             |          |          | 1     |           | ÷  |

- 2. Appuyez sur 🗹 pour sélectionner l'écran.
- 3. Appuyez sur 🖾 pour afficher le tableau de calibrage des doses.
- Appuyez sur , puis utilisez les flèches pour aller jusqu'à la valeur souhaitée.

| 08/16/13            | 16/13 09:53       |     | Advanced     | Shots     | Sequ | uences         |  |
|---------------------|-------------------|-----|--------------|-----------|------|----------------|--|
| Standby             | ndby No Active En |     |              |           |      |                |  |
| Setpoint: 75.0 cc/s |                   |     |              |           |      |                |  |
|                     | Shot Siz          | e   | Offset       | Shot Size |      | <u>Offse</u> t |  |
|                     | 11-1              | 5 + | 1.0          | 73-106    | +    | 7.0            |  |
|                     | 16-1              | 3 + | 2.0          | 107-145   | +    | 8.0            |  |
| +/                  | 19-23             | 7 + | 3.0          | 146-187   | +    | 9.0            |  |
| /                   | 28-4              | 1 + | 4.0          | 188-280   | +    | 10.0           |  |
|                     | 42-54             | 4 + | 5.0          | 281-354   | +    | 11.0           |  |
| Ø                   | 55-7.             | 2 + | 6 <b>.</b> 0 | 355+      | +    | 12.0           |  |

- 5. Saisissez la nouvelle valeur, puis appuyez sur pour l'accepter.
- Répétez l'opération si nécessaire pour d'autres plages.

# Exemple d'utilisation basée sur le poids du tableau de calibrage des doses :

**REMARQUE :** l'écart doit être déterminé pour chaque plage ; il peut être nécessaire de le modifier si le débit varie. Allez sur www.graco.com et recherchez PKE « Feuille de calcul du calibrage des doses » pour faciliter les calculs de la procédure suivante.

**REMARQUE :** les plages d'écart dépendent du taux de matière et de la gravité spécifique du produit. Les valeurs indiquées sont fournies à titre de référence uniquement.

- 1. Répartissez cinq doses dans des récipients distincts pour une plage moyenne.
- 2. Mesurez la quantité pour chaque volume de dose et consignez les données.
- 3. Répétez les étapes 1 et 2 pour les douze plages.
- 4. Calculez la moyenne de chaque plage et consignez les données.

(Décharge 1 + Décharge 2 + Décharge 3 + Décharge 4 + Décharge 5)

5

5. Calculez l'écart de chaque volume de décharge et consignez les données.

Volume de dose souhaité - Volume de dose moyen

6. Sélectionnez l'écart dans le tableau.

| 08/16/13 09:53      |           |   | Advanced    | Shots     | Sequ | iences |  |
|---------------------|-----------|---|-------------|-----------|------|--------|--|
| Standby             |           | 1 | No Active E | irrors    |      |        |  |
| Setpoint: 75.0 cc/s |           |   |             |           |      |        |  |
|                     | Shot Size |   | Offset      | Shot Size |      | Offset |  |
|                     | 11-15     | + | 1.0         | 73-106    | +    | 7.0    |  |
|                     | 16-18     | + | 2.0         | 107-145   | +    | 8.0    |  |
| +/                  | 19-27     | + | 3.0         | 146-187   | +    | 9.0    |  |
| /-                  | 28-41     | + | 4.0         | 188-280   | +    | 10.0   |  |
|                     | 42-54     | + | 5.0         | 281-354   | +    | 11.0   |  |
| Ø                   | 55-72     | + | 6.0 l       | 355+      | +    | 12.0   |  |

7. Répétez les étapes 1 à 6 pour des écarts plus précis.

#### Exemple :

| Réf. de<br>l'étape | Nombre de<br>décharges | Plage : 11-15 g<br>Volume de dose souhaité : 13 g |
|--------------------|------------------------|---------------------------------------------------|
| 1,2                | Décharge 1             | 11.600                                            |
| 1,2                | Décharge 2             | 12.200                                            |
| 1,2                | Décharge 3             | 12.400                                            |
| 1,2                | Décharge 4             | 11.900                                            |
| 1,2                | Décharge 5             | 12.000                                            |
| 4                  | Volume de              | 12.02                                             |
|                    | dose moyen             |                                                   |
| 5                  | Écart                  | 0.98                                              |

#### Écran des séquences

Cet écran permet à l'utilisateur de modifier les informations concernant la séquence.

Consultez la section **Écran Accueil, mode séquence** page 71, pour avoir plus d'informations concernant l'utilisation des séquences prédéfinies.

**REMARQUE :** cinq séquences de 20 positions chacune sont disponibles tout au long de ces 10 pages.

**REMARQUE :** les positions des séquences sont prévues pour des décharges définies dans l'Écran des décharges.

Pour modifier une séquence :

- 1. Appuyez sur Z, puis utilisez les flèches pour aller jusqu'à la valeur souhaitée.
- Saisissez la nouvelle valeur, puis appuyez sur pour l'accepter.

| 06/08/12 15:5 | 0 🗲 | Shots  | Sequences  | Calibration | •  |
|---------------|-----|--------|------------|-------------|----|
| Standby       |     | No Act | ive Errors |             |    |
|               |     |        |            |             | î  |
| <b>Z</b>      | T   |        | (J)        |             | 8  |
| A             | (1  | 0      | 0          |             | 9  |
| A             | 2   | 0      | 0          |             | 10 |
| A             | ۱3  | 0      | 0          |             | 10 |
| A             | ٧4  | 0      | 0          |             | 1  |
| A             | ا5  | 0      | 0          |             |    |
| A             | 6   | 0      | 0          |             | 2  |
| A             | 7   | 0      | 0          |             | 3  |
| A             | \8  | 0      | 0          |             |    |
| A             | 9   | 0      | 0          |             | 4  |
| A             | 10  | 0      | 0          |             | ł  |

#### Écran Calibrage, Principal

Cet écran affiche les informations de calibrage du système et permet un accès aux autres écrans de calibrage. Consultez la section **Calibrage du HFR** page 37, pour savoir comment utiliser les écrans de calibrage de la machine.

La date à côté de chaque touche indique la date à laquelle le calibrage a été effectué pour la dernière fois.

« Cal. Min » et « Cal. Max » correspondent aux extrémités de course du piston reconnues dans le système. Consultez l'Écran Calibrage, mode Apprentissage.

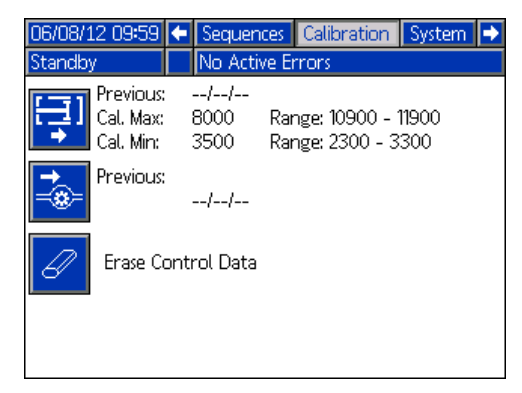

Appuyez sur 🔛 pour aller à l'Écran Calibrage, mode Apprentissage.

Appuyez sur pour effacer la base de données de commande du moteur du module de commande du moteur.

#### Écran Calibrage, mode Apprentissage

Cet écran permet à l'utilisateur de calibrer la position du piston. Le piston peut être déplacé vers la gauche et vers la droite afin d'obtenir la plage maximum de déplacement. Consultez la section **Calibrage du HFR** page 37, pour savoir comment utiliser cet écran pour calibrer la machine.

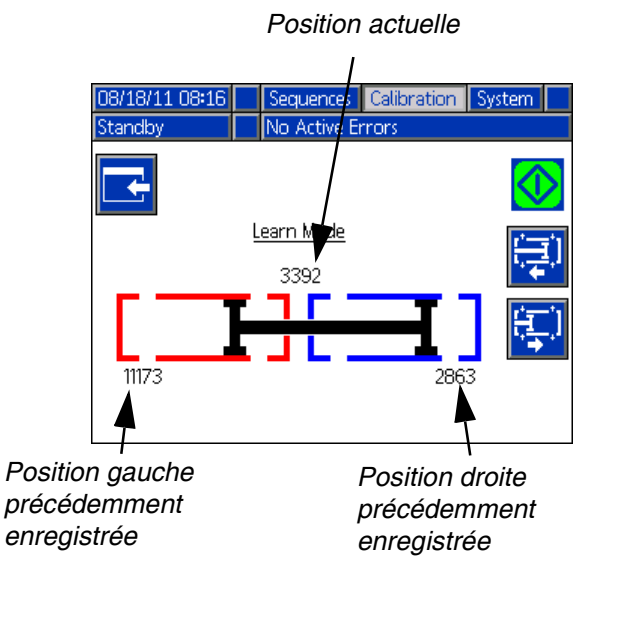

Appuyez sur weigen puis sur pour déplacer la pompe jusqu'à l'extrême gauche.

Appuyez sur 📴 puis sur 应 pour déplacer la pompe jusqu'à l'extrême droite.

Appuyez sur pour revenir à l'Écran Calibrage, Principal. Cela permet d'enregistrer les nouvelles références gauche et droite.

#### Écran de système 1

Cet écran permet à l'utilisateur de définir les principaux paramètres du système. Le mode de commande peut être défini sur Débit. Lorsque le mode de commande est sur Débit, la machine distribue selon un débit continu sans tenir compte des fluctuations de pression à moins que des conditions de déclenchement d'une alarme surviennent.

Le mode de distribution peut être défini sur le temps, le volume et le poids. Le mode de distribution commande la mesure des volumes affichés. Pour plus d'informations, consultez la section **Calibrage du HFR** page 37.

Les tailles de pompe et les pressions d'entrée doivent être saisies dans cet écran.

#### NOTICE

Si les tailles de pompe et les pressions d'entrée ne sont pas saisies correctement, les performances du système en seront affectées.

La pression d'entrée doit être définie au maximum de la pression d'alimentation visible de ce côté de la machine.

La pression maximum de service de la machine est affichée dans cet écran. La pression maximum de service dépend des flexibles installés et de la vanne de distribution. La pression maximum de service est définie en fonction de la valeur nominale du composant le plus faible du système. Si des flexibles en 2000 psi sont installés et que la pression maximum de service affichée n'est pas de 2000 psi, consultez le manuel 313998 pour avoir toutes les instructions concernant la configuration de la pression maximum de service des flexibles. Si la valeur nominale de la vanne de distribution est inférieure à la pression maximum de service affichée, assurez-vous que la bonne vanne de distribution a été sélectionnée dans l'écran Système 2.

| 07/11/11 10×<br>Standby      | 45 🗲 Calibrat<br>🗚 Blue Mo | tion System Mair                          | ntenance | • |
|------------------------------|----------------------------|-------------------------------------------|----------|---|
| -⁄-                          | Control Mod                | de: <u>Flow</u>                           |          | • |
| Max. l                       | Working Pressu             | re: 3000 psi                              | Ţ        | 3 |
| RED                          |                            |                                           | BLUE     | 1 |
| Inlet: <u>20</u><br>Type: 60 | psi                        | ■<br>Inlet: <u>200</u> µ<br>Type: (5 - 50 | osi      | 2 |
| Size: 160                    |                            | Size: 10                                  | <b>•</b> | ÷ |

#### Écran de système 2

Cet écran permet à l'utilisateur de définir quels sont les éléments installés sur la machine.

Le capteur de niveau hydraulique et le RTD hydraulique de la conduite de la pompe et de la tête de mélange doivent être indiqués comme activés lorsqu'ils sont installés dans le système. Si les capteurs ne sont pas indiqués comme activés, ils ne seront pas pris en compte par les commandes de la machine.

Sélectionnez la vanne de distribution installée dans le système. Cette sélection est critique afin d'assurer le bon fonctionnement de la machine. Si une tête de

mélange est sélectionnée, le bouton 🖾 s'active

lorsque est enfoncé. S'il est activé, appuyer sur ce bouton va permettre d'ouvrir un écran utilisé pour définir les paramètres de fonctionnement de la tête de mélange. Consultez l'Écran des détails de fonctionnement de la tête de mélange page 61.

| 08/06/14 11:54    | <ul> <li>Calibration System Maintenance</li> </ul> | ÷ |
|-------------------|----------------------------------------------------|---|
| Shot              | No Active Errors                                   |   |
| Enabl             | e Gel Timer: 📃 🦳 Shot: 🔲 📘                         | t |
|                   | Idle Period: 60 seconds<br>Alarm: 10 seconds       | 1 |
| Hydraulic I<br>Hy | Pump Line Mix Head Level Sensor: draulic RTD:      | 2 |
| Post Dis          | pense Shot Disable 🛛 seconds<br>pense Valve: MD2 🗨 | 3 |
|                   | Pre Dispense Delay: 🔲 seconds                      | ŀ |

La désactivation de décharge post-distribution (Post Dispense Shot Disable) est une fonctionnalité qui permet à l'utilisateur de désactiver les demandes de décharges pendant 0 à 5 secondes après la fin de la distribution. Cette fonctionnalité ne s'applique pas aux vannes de distribution Fusion/P2. Cette fonctionnalité ne peut pas être activée si le retard de pré-distribution est activé.

Le retard de pré-distribution est une fonctionnalité qui permet au HFR de retarder le démarrage de la distribution jusqu'à ce que l'utilisateur ait maintenu enfoncée la pédale de commande pour la durée saisie. Par exemple, si l'utilisateur saisit une durée de cinq secondes, la pédale de commande doit être maintenue enfoncée en continu pendant cinq secondes avant que le HFR ne commence à distribuer du produit. Cette fonctionnalité n'est pas disponible sur les systèmes de recirculation et ne s'applique pas aux applications des vannes de distribution Fusion/P2. Cette fonctionnalité ne peut pas être activée si la fonctionnalité de désactivation de décharge post-distribution est activée.

## Écran des détails de fonctionnement de la tête de mélange

Cet écran permet à l'utilisateur de définir les paramètres de fonctionnement de la tête de mélange.

- Circulation en basse pression : le pourcentage du point de réglage, de 10 % à 90 %, auquel le système va fonctionner pendant la circulation en basse pression.
- Circulation en pré-distribution : le temps pendant lequel le système va circuler à haute pression avant de commencer la distribution lorsque la commande de distribution est actionnée alors que le système est en circulation en basse pression.
- **Circulation après distribution :** la durée pendant laquelle le système reste en circulation haute pression après une distribution avant de passer en circulation en basse pression. Saisir « 0 » désactive la durée après distribution.

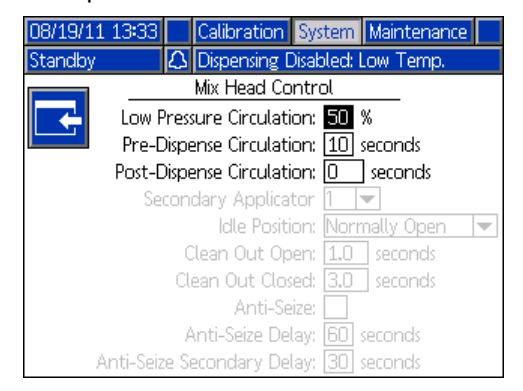

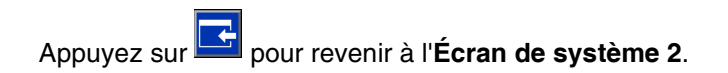

#### Écran de système 3

Cet écran permet à l'utilisateur de modifier les étiquettes côté A (rouge) et B (bleu) de la machine. Le jeu d'étiquettes pour les côtés A (rouge) et B (bleu) de la machine sont affichés dans tous les écrans. Les étiquettes sont limitées à cinq caractères.

Pour modifier une étiquette :

- 1. Appuyez sur 🗹
- Pour modifier l'étiquette A (rouge), appuyez sur Pour modifier l'étiquette B (bleu), appuyez sur la

flèche vers le bas puis appuyez sur **1**. Le clavier apparaît à l'écran. Consultez l'**Écran du clavier** page 62.

Le paramètre de déséquilibre de la pression est défini à partir de cet écran. Le déséquilibre de pression correspond à la différence de pression autorisée entre les deux produits avant qu'une alarme ne se déclenche. La plage d'entrée est de 10-138 bars (1-14 MPa, 145-2000 psi).

Les types de débitmètre sont définis à partir de cet écran. La valeur d'écart de rapport correspond au pourcentage autorisé avant que la machine n'affiche un message contextuel. La valeur d'alarme de rapport correspond à la différence de pourcentage autorisée avant que la machine n'arrête la distribution.

Le rapport affiché entre les produits chimiques peut être modifié entre bleu et rouge, permettant l'affichage de l'un des produits chimiques à un rapport de 1.

Cet écran permet à l'utilisateur de saisir les gravités spécifiques des produits.

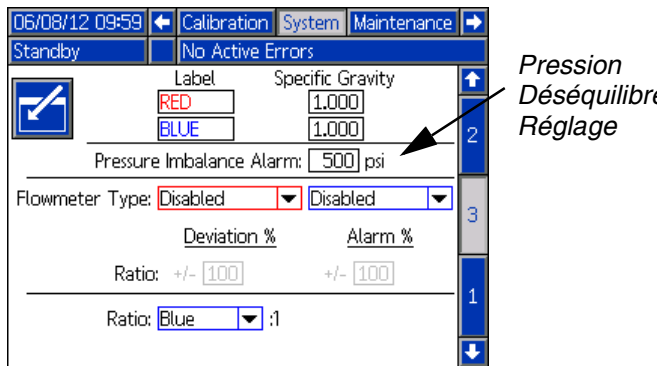

#### Écran du clavier

Cet écran est utilisé pour modifier les étiquettes A (rouge) et B (bleu) à partir de l'ADM. Utilisez les flèches

pour sélectionner la lettre souhaitée et appuyez sur pour l'accepter.

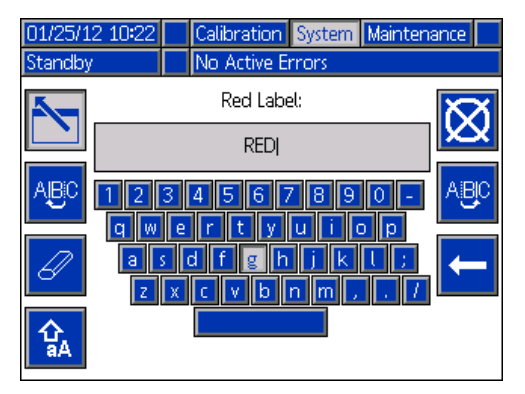

1. Utilisez les flèches pour sélectionner la lettre

souhaitée et appuyez sur 🖆 pour l'accepter. Pour

effacer tout le texte, appuyez sur <sup>2</sup>. Pour supprimer

une lettre, appuyez sur **b**. Pour déplacer le curseur

d'une lettre vers la gauche, appuyez sur Lettre vers la droite, appuyez

sur E. Pour mettre les lettres en minuscule ou en

majuscule, appuyez sur

 Lorsque vous avez terminé de saisir le nouveau nom d'étiquette, appuyez sur <a>[</a>

#### Écran de maintenance

Cet écran affiche le nombre de décharges, la position de la séquence et les compteurs des vannes de distribution.

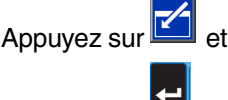

🖆 et allez jusqu'au menu déroulant.

Appuyez sur

et allez jusqu'à la plage de compteurs

à visualiser. Appuyez de nouveau sur 🛄 pour sélectionner la plage des compteurs et les afficher à l'écran.

Les compteurs peuvent être effacés individuellement.

Allez jusqu'au compteur à effacer et appuyez sur <sup>2</sup>. Chaque compteur affiché sur cette page peut également

être effacé simultanément en appuyant sur 🔯

| 01/12/10 12:56 |      | System            | Mainter  | hance | Sup | oly |
|----------------|------|-------------------|----------|-------|-----|-----|
| Shot           |      | No Active         | e Errors |       |     |     |
|                | our  | nters: <u>1 –</u> | 20 🔽     | ]     |     |     |
|                | ,# 1 | Counter           | ¥*       | Coun  | ter |     |
|                | 3    | 1                 | 11       | 0     |     |     |
|                | 4    |                   | 12       | 0     |     |     |
| 6/ 3           | 2    |                   | 13       | 0     |     |     |
|                | 10   |                   | 14       | 0     |     |     |
| 88             | 10   |                   | 15       | 0     |     |     |
|                | 0    |                   | 16       | 0     |     |     |
| 7              | 0    |                   | 17       | 0     |     |     |
| 8              | 0    |                   | 18       | 0     |     |     |
| 9              | 0    |                   | 19       | 0     |     |     |
| 10             | )  0 |                   | 20       | 0     |     |     |

#### Écran Alimentation

Cet écran permet à l'utilisateur de définir les paramètres de fonctionnement de réservoirs intégrés, hors carte, et d'indiquer les positions d'installation des capteurs de niveau. Consultez le manuel des systèmes d'alimentation par réservoir pour avoir toutes les informations concernant l'installation des capteurs de niveau, consultez la section **Manuels complémentaires** page 3. L'utilisateur peut sélectionner les paramètres de remplissage suivants : Désactivé, Dispositif de contrôle, Manuel, Arrêt auto à niveau, Volume complet auto.

**REMARQUE :** utilisez le paramètre « Désactivé » si aucun réservoir hors carte n'est installé.

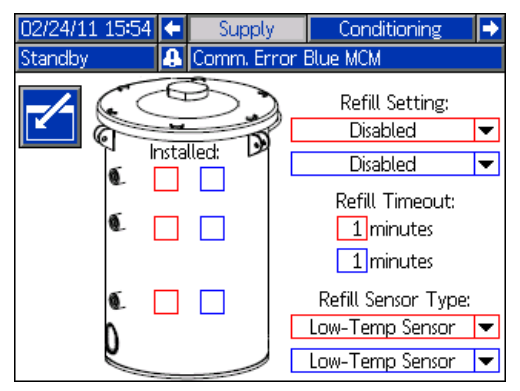

Ce qui suit décrit le fonctionnement du système lorsque chaque mode de réservoir est sélectionné.

#### Désactivé

- Désactive le fonctionnement du réservoir
- Dispositif de contrôle (2 capteurs)
  - Le capteur supérieur génère un écart de niveau élevé et le capteur inférieur génère une alarme de niveau bas
  - Le remplissage n'est pas pris en charge, aucun bouton n'est fourni sur les écrans pour l'initier
  - Les erreurs sont effacées lorsque les conditions correspondantes s'effacent

#### Manuel (2 capteurs)

- Le capteur supérieur génère un écart de niveau élevé et le capteur inférieur génère une alarme de niveau bas
- L'utilisateur a accès à tout moment à un bouton sur les écrans de fonctionnement afin d'initialiser une opération de remplissage manuel
- Le remplissage manuel fonctionne jusqu'à ce que le capteur supérieur voie le produit, l'utilisateur annule alors le remplissage par l'intermédiaire du bouton de remplissage des écrans de fonctionnement ou que la temporisation de remplissage expire
- L'alarme de niveau bas s'efface lorsque la condition disparaît

- Arrêt auto à niveau (2 ou 3 capteurs)
  - Sélectionné automatiquement lorsque trois capteurs de niveau sont sélectionnés
  - Le capteur de niveau bas génère une alarme de niveau bas
  - Deux capteurs de niveau installés : lorsque le capteur de niveau élevé ne voit pas le produit, le remplissage automatique se lance et se poursuit jusqu'à ce que le capteur de niveau élevé voie le produit ou que la temporisation de remplissage expire
  - Trois capteurs de niveau installés : lorsque le capteur de niveau intermédiaire ne voit pas le produit, le remplissage automatique se lance et se poursuit jusqu'à ce que le capteur intermédiaire voie le produit ou que la temporisation de remplissage expire
  - L'alarme de niveau bas s'efface lorsque la condition disparaît
  - L'utilisateur a accès à un bouton dans les écrans de fonctionnement afin d'initialiser à tout moment l'opération de remplissage, ce bouton peut également être utilisé pour annuler cette opération
- Volume complet auto (2 capteurs)
  - Le capteur de niveau bas initie un remplissage automatique lorsqu'il ne voit pas le produit
  - Le remplissage automatique se poursuit jusqu'à ce que le capteur de niveau haut voie le produit ou jusqu'à ce que la temporisation de remplissage expire
  - L'alarme de niveau bas s'efface lorsque la condition disparaît
  - L'utilisateur a accès à un bouton dans les écrans de fonctionnement afin d'initialiser à tout moment l'opération de remplissage, ce bouton peut également être utilisé pour annuler cette opération

#### Paramètre de remplissage

Si un paramètre de remplissage autre que Désactivé est sélectionné, l'utilisateur doit définir l'emplacement des deux capteurs de niveau installés en cochant la case correspondante dans l'écran. Si les trois emplacements sont définis comme installés, le système va se mettre par défaut sur le paramètre Arrêt auto à niveau et fonctionner comme suit :

- Le capteur de niveau bas génère une alarme de niveau bas.
- Le capteur de niveau élevé génère un écart de niveau élevé et annule toutes les opérations de remplissage automatique.
- Lorsque le capteur intermédiaire n'est pas satisfait, le remplissage automatique débute et dure jusqu'à ce que le capteur intermédiaire soit satisfait, que le capteur de niveau élevé génère un écart (si le capteur intermédiaire est défaillant) ou que la temporisation de remplissage expire.
- L'alarme de niveau bas et l'écart de niveau élevé s'effacent lorsque la condition disparaît.
- L'utilisateur a accès à tout moment à un bouton sur les écrans de fonctionnement afin d'initialiser une opération de remplissage automatique. Ce bouton peut également être utilisé pour annuler une opération de remplissage.

#### Temporisation de remplissage

L'utilisateur peut définir le paramètre de temporisation de remplissage comme un moyen d'annuler le remplissage en cas de défaillance du capteur de niveau élevé. Lorsque le remplissage automatique débute, le compteur de temporisation lance le compte à rebours. Si la temporisation expire avant que le capteur de niveau élevé ne soit atteint, le remplissage est annulé. Un remplissage peut être démarré manuellement afin de réactiver les remplissages automatiques.

#### Type de capteur de remplissage

Le paramètre de capteur de basse température limite la température du réservoir à 66 °C (150 °F). Le paramètre de capteur de haute température limite la température du réservoir à 88 °C (190 °F).

#### NOTICE

Vous risquez d'endommager les capteurs de niveau si vous utilisez des capteurs de basse température, que vous sélectionnez le paramètre de capteur de haute température et que vous le réglez à une température supérieure à 66 °C (150 °F).

#### Écran de température 1

Cet écran permet à l'utilisateur de définir les composants de régulation de la température installés dans le système.

Cochez la case à côté du type de composant du côté approprié du système pour indiquer qu'un composant y est installé. Un maximum de quatre composants et de deux zones de contrôle peuvent être sélectionnés.

| 07/11/11<br>Shot | . 09:51 🗲 | Supp<br>Red I | oly Cor<br>Pressure | nditioni<br>e Senso | ng Advanced<br>r Fault |               |
|------------------|-----------|---------------|---------------------|---------------------|------------------------|---------------|
|                  | Monitor   | RED           |                     | BLUE                | Monitor                | <b>↑</b><br>3 |
|                  |           |               |                     | X                   |                        | 1             |
|                  |           |               | Ø                   |                     |                        |               |
|                  |           |               | Ļ                   |                     | X                      | 2             |

#### Écran de température 2

Cet écran affiche le chemin du fluide dans les composants de régulation de la température ainsi que les points de réglage de la température de chaque composant.

**REMARQUE :** si les réchauffeurs de couverture de réservoir ou les réchauffeurs dans les conduites sont installés avec un réchauffeur de flexible, le paramètre de ce dernier sera limité au niveau ou en-dessous du paramètre du réchauffeur de la conduite ou du réservoir.

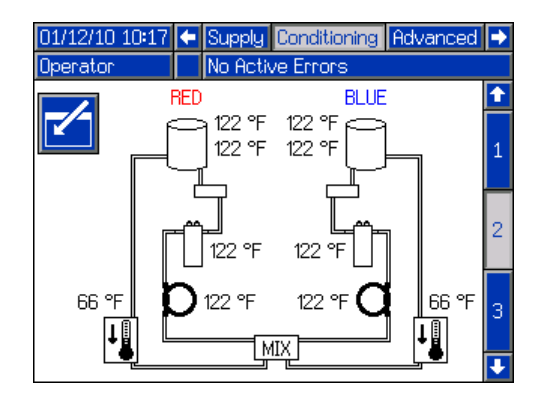

**REMARQUE :** tous les composants sont illustrés installés pour référence uniquement. Seuls 4 composants et deux zones de contrôle peuvent être installés en même temps.

Pour modifier le point de réglage de la température et les alarmes d'un composant particulier :

1. Appuyez sur puis utilisez les flèches pour aller jusqu'au composant que vous souhaitez modifier.

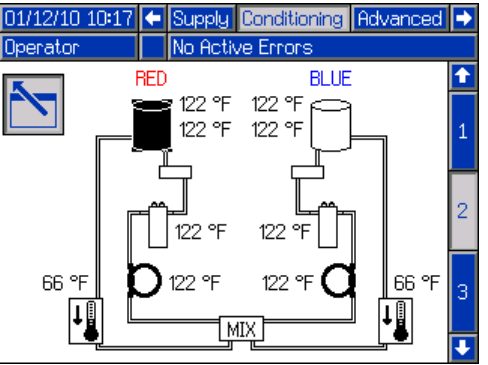

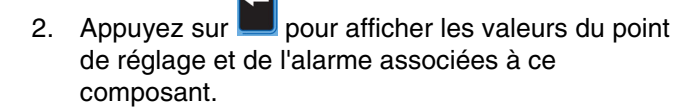

| 03/10/10 15:49 | <ul> <li>Supply</li> </ul> | Conditioning           | Advanced | • |
|----------------|----------------------------|------------------------|----------|---|
| Standby        | No Activ                   | e Errors               |          | • |
| <b>F</b>       | Materia                    | l: <mark>120</mark> °F |          | 1 |
|                | High Alarm                 | n: [130] °F            | Í        |   |
|                | Low Alarm                  | n: 111 °F              |          | 2 |
|                |                            |                        |          | 3 |
|                |                            |                        |          | ÷ |

3. Modifiez les valeurs du point de réglage et de

l'alarme puis appuyez sur **E** pour revenir à l'**Écran de température 2**.

**REMARQUE :** les valeurs de l'alarme haute et de l'alarme basse doivent être à +/-9 °F (5 °C de la valeur de température du produit.

#### Écran de température 3

Cet écran permet à l'utilisateur de configurer le fonctionnement en mode Nuit. En mode Nuit, le système va tourner et s'arrêter périodiquement ou

s'activer à un moment défini. Appuyez sur 2 et sélectionnez les schémas périodiques ou horaires.

Lorsque le système est en mode Nuit et qu'un cycle est « activé », le système circule en basse pression. Les zones de régulation de température installées sont activées et gèrent leurs points de réglage respectifs. Lorsque le système est en mode Nuit et qu'un cycle est « désactivé », le système est inactif. Le système ne circule pas et les zones de régulation de température ne contrôlent pas activement la température. En mode Nuit, les réservoirs d'alimentation ne se remplissent pas.

# Écran de régulation de température en mode Nuit périodique

Cet écran permet à l'utilisateur de définir les temps d'activation et de désactivation de la machine selon des intervalles d'une minute.

| 08/16/13 09:56 | ÷    | Supply      | Supply Conditioning Advanced |  |     |  |  |  |
|----------------|------|-------------|------------------------------|--|-----|--|--|--|
| Standby        |      | No Activ    | No Active Errors             |  |     |  |  |  |
| Night          | Мо   | de Condi    | tioning                      |  |     |  |  |  |
| Sc Sc          | her  | ne: Perioc  | dic 🔻                        |  | 2   |  |  |  |
| Prepoly        | Ma   | terial: 📑   | '9 °F                        |  |     |  |  |  |
| Prepoly        | Tim  | neout: 🛛 E  | 0 minutes                    |  | з   |  |  |  |
| Max. Outlet    | Pre  | issure: [20 | izq O(                       |  |     |  |  |  |
| On Dur         | atio | on: 🗌 1     | minutes                      |  | 1   |  |  |  |
| Off Dur        | atio | on: 🚺       | minutes                      |  |     |  |  |  |
|                |      |             | t                            |  | 1 🕂 |  |  |  |

# Écran de régulation de température en mode Nuit selon un schéma périodique

Cet écran permet à l'utilisateur de définir un horaire spécifique quotidien de démarrage et d'arrêt de la machine. Ces horaires de démarrage et d'arrêt peuvent être définis individuellement pour chaque jour, du lundi au vendredi ou du dimanche au samedi lorsque tous les jours affichent les mêmes horaires de démarrage et d'arrêt.

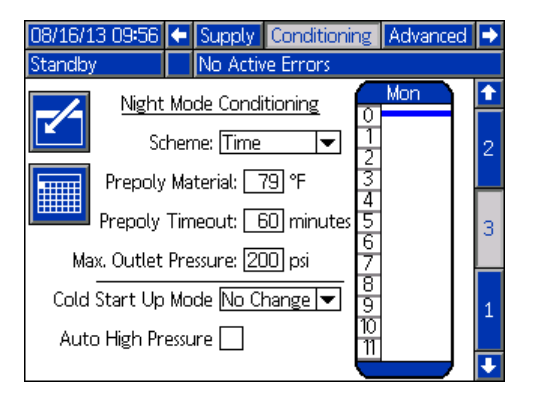

Pour définir les horaires de démarrage et d'arrêt de la machine :

- 1. Appuyez sur 🖾 pour sélectionner l'écran.
- Appuyez sur les flèches vers la droite ou vers la gauche pour mettre en surbrillance la colonne de sélection du jour. Continuez à appuyer sur les flèches vers la droite ou vers la gauche afin de sélectionner le jour souhaité, parmi les jours ouvrables (du lundi au vendredi) ou la semaine entière (du dimanche au samedi).
- Appuyez sur les flèches vers le bas ou vers le haut afin de sélectionner les horaires de démarrage et d'arrêt de la machine.
- Appuyez sur pour entrer dans l'horaire et le définir (par incrément de 15 minutes) pour chaque démarrage ou arrêt de la machine.
- 5. Appuyez sur et activez ou désactivez l'horaire sélectionné.

| Couleur de la<br>barre | Description                                          |
|------------------------|------------------------------------------------------|
| Vert                   | La machine est en marche                             |
| Rouge                  | La machine est arrêtée                               |
| Bleu                   | Démarrage de la mise à jour<br>PrePoly de la machine |

6. Pour effacer les horaires, répétez les étapes 1 à 3

puis appuyez sur lorsque l'horaire souhaité a été sélectionné.

**REMARQUE :** si des horaires ont été saisis dans le programme hebdomadaire, les jours ne peuvent plus être effacés individuellement.

**REMARQUE :** définissez le délai PrePoly une minute au-delà du temps nécessaire au produit pour atteindre le capteur intermédiaire.

#### Mode de démarrage à froid

Permet à l'utilisateur de sélectionner le mode dans lequel la machine va entrer une fois le démarrage à froid terminé. Une absence de sélection va laisser la circulation de la machine soit en mode En attente soit en mode Nuit au pourcentage de basse pression défini.

#### Haute pression automatique

Passe la machine en circulation haute pression lorsque le mode En attente ou Nuit est modifié.

# Écran de régulation de température en mode Nuit selon un schéma périodique calendaire

Cet écran affiche un résumé des horaires de démarrage et d'arrêt du mode Nuit selon un schéma périodique défini dans la section Écran de régulation de température en mode Nuit selon un schéma périodique.

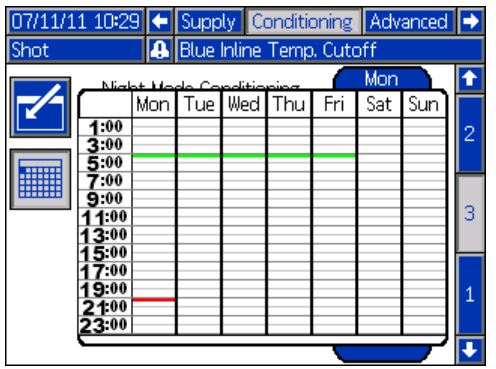

#### Écran avancé 1

Cet écran permet à l'utilisateur de définir la langue, le format de date, la date actuelle, l'heure, le mot de passe des écrans de configuration, la temporisation de l'économiseur d'écran et d'activer ou désactiver le mode silencieux.

| 08/18/11 10:53               | Ŧ     | Conditioning   | Advanced | Shots | • |  |  |
|------------------------------|-------|----------------|----------|-------|---|--|--|
| Night                        |       | No Active Erro | )rs      |       |   |  |  |
| Language: English            |       |                |          |       |   |  |  |
| Date Format: <u>mm/dd/yy</u> |       |                |          |       |   |  |  |
| Date: 08 / 18 / 11           |       |                |          |       |   |  |  |
|                              |       | Time: 10 : [   | 53       |       | 1 |  |  |
| Password: 0000               |       |                |          |       |   |  |  |
| Screen Saver: 5 minutes      |       |                |          |       |   |  |  |
|                              | Siler | nt Mode: 🗌     |          |       | Ŧ |  |  |

- Heure : mis au format 24 heures.
- **Mot de passe :** active les écrans de configuration pour qu'ils soient protégés par un mot de passe. Pour désactiver cette fonction, saisissez « 0000 ».
- Écran de veille : saisissez la durée avant extinction du rétroéclairage. Si vous saisissez « 0 », il restera continuellement allumé.
- Mode silence : cochez cette case pour désactiver le signal sonore d'utilisation des touches.

#### Écran avancé 2

Cet écran permet à l'utilisateur de définir les unités de mesure.

| 01/12/10<br>Shot | 12:58 🗲 | Conditionir          | ng Advance | d Shots     | • |
|------------------|---------|----------------------|------------|-------------|---|
|                  | Va      | olume Units:         |            | <b>∣</b> ▼] | ſ |
|                  | W       | eight Units <b>:</b> | g          |             | 1 |
|                  | Pres    | sure Units <b>:</b>  | psi        | ▼           | 2 |
|                  | Tempera | ature Units <b>:</b> | °F         | ▼           | з |
|                  |         | Flow Units:          | Weight     | ▼           | 4 |
|                  |         | Rate Units:          | /second    | ▼           | • |

#### Écran avancé 3

| 08/19/11 13:3                         | 9 🗲 Conditioning                        | Advanced S     | hots 🔿 |
|---------------------------------------|-----------------------------------------|----------------|--------|
| Standby                               | 🔄 🕰 Dispensing Disa                     | abled: Low Tem | p.     |
| Di                                    | sable Dispensing Fron                   | n Display      | 1      |
| 🛛 🗖 🗖 Di                              | sable Modifying Tem;                    | o Setpoint     | 1      |
| Di                                    | sable Operator Mode                     | Adjustments    |        |
| 🗙 Temperature Alarm Disables Dispense |                                         |                |        |
| 🗙 Er                                  | 🔀 Enable Operator Mode Cavitation Alarm |                |        |
| C                                     | Complete Dispense With Setpoint Error   |                |        |
| 🗌 Er                                  | hable shot aborted n                    | otification    | 4      |
| En                                    | nable Ratio Check Wei                   | ight Mode Entr | у 🗖    |
| 🗙 2x                                  | Trigger For Dispens                     | e              | 5      |
| Dispense From Home Position           |                                         |                |        |

Cet écran permet à l'utilisateur de contrôler la disponibilité de quelques fonctions clé du système.

- Désactivez la distribution par l'affichage : cochez cette case pour désactiver la distribution à part de l'ADM. Les seuls moyens d'initier une distribution seront une pédale de commande, un déclencheur de vanne de distribution ou un signal externe.
- Désactivez la modification du point de réglage de temp. : cochez cette case pour désactiver la modification des points de réglage de température à partir des écrans de fonctionnement. Cela n'est applicable que si les éléments de régulation de la température sont installés et activés.
- Désactivez les réglages du mode Opérateur : lorsque cette case est cochée, l'utilisateur n'a pas la possibilité de modifier les paramètres de distribution à partir du mode Opérateur.
- L'alarme de température désactive la distribution : lorsque cette case est cochée, le système rejette toutes les demandes de distribution lorsque les zones de réchauffeur/refroidisseur sont en-dessous/au-dessus de leur point de réglage.
- Activation de l'alarme de cavitation en mode Opérateur : cochez cette case pour activer les alarmes de cavitation en mode Opérateur. Décochez cette case pour désactiver les alarmes de cavitation en mode Opérateur.
- Distribution terminée avec erreur de point de réglage : lorsque cette case est cochée, la décharge de distribution se poursuit même si le système n'atteint jamais le point de réglage souhaité.
- Activation de la notification de décharge annulée : lorsque cette case est cochée, une notification contextuelle s'affiche lorsqu'une décharge est annulée.
- **Double déclencheur pour la distribution** : lorsque cette case est cochée, la machine va attendre un double déclenchement pour initier la distribution en mode décharge ou séquence.
- Distribution à partir de la position d'accueil : lorsque cette case est cochée, la machine devra atteindre une position d'accueil définie avant la distribution en mode décharge ou séquence.

#### Écran avancé 4

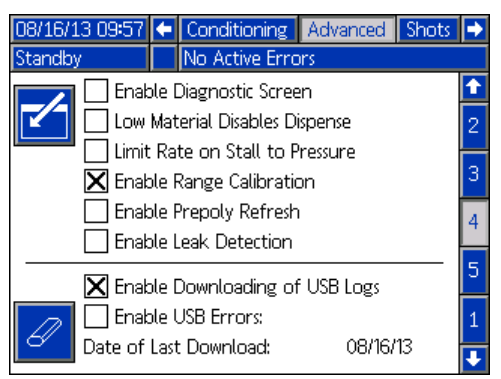

- Activer l'écran de diagnostic : cochez cette case pour activer les écrans ADM en option, ce qui permet d'activer le téléchargement des journaux USB ainsi que de les effacer. Consultez la section Annexe F -Fonctionnement de l'USB page 89 pour avoir plus d'informations à propos du fonctionnement de l'USB. Consultez l'écran Diagnostic, page 74 pour avoir plus d'informations concernant les écrans en option.
- Distribution désactivée en cas de faible niveau de produit : lorsque cette case est cochée, la distribution en cours s'arrête et aucune distribution supplémentaire n'aura lieu si le système d'alimentation indique une faible niveau.
- Taux limite de calage de pression : cochez cette case pour activer le taux limite de calage de pression. Cela va ralentir le taux d'augmentation de la pression de calage du système de pression.
- Activer le calibrage de plage : cochez cette case pour activer le calibrage de la plage. Cela crée une plage d'écart des doses dans un tableau basé sur le volume des doses. L'utilisateur doit calibrer chaque plage au débit spécifié. Si le débit est modifié, le tableau doit être recalibré.

- Activer la mise à jour PrePoly : cochez cette case pour activer la mise à jour PrePoly. Une mise à jour PrePoly lancera un démarrage à froid, chauffera le système à une température spécifique (Écran de température 3), videra le réservoir PrePoly jusqu'au capteur de niveau bas et remplira le réservoir. Lorsque cette option est activée, l'utilisateur peut déclencher une mise à jour manuelle ou par le biais d'une tâche planifiée.
  - Mode Nuit, Désactivé ou Veille : les remplissages automatiques sont désactivés. Si le niveau de produit chute en dessous du capteur de niveau bas, une alarme de niveau bas est générée.
  - Mode Dose, Opérateur ou Séquence : le système contrôlera la quantité de remplissages automatiques demandée après la dernière dose. Si le système détecte deux remplissages sans distribution, il génère un avertissement de détection de fuites et désactive le système. Le système doit être complètement arrêté pour effacer l'erreur.
- Activer la détection de fuites : cochez cette case pour activer le détection de fuites. La détection de fuites s'active uniquement pour les fuites pouvant causer des catastrophes. Elle nécessite un contrôle de remplissage automatique Graco pour être activée et pour fonctionner. La détection de fuites n'est pas active pendant la répartition.

#### Écran avancé 5

| 08/19/11 13:40 🔶                                      | Conditionin      | g Adva                  | nced Shot                        | s 🔸 |
|-------------------------------------------------------|------------------|-------------------------|----------------------------------|-----|
| Standby 🖉                                             | Dispensing [     | Disabled: L             | .ow Temp.                        |     |
| Module                                                | Soft<br>N        | ware Part<br>umber      | : Software<br>Version            | -   |
| Advanced Display<br>USB Configuration                 | 1                | 16E122<br>6G102         | 1.08.069<br>1.05.011             | 3   |
| MCM Application BI<br>MCM Component E                 | ue 1º.<br>Ilue 1 | 5Y820<br>6C014          | 1.09.016<br>1.03.001             | 4   |
| Red Primary Heat<br>Blue Primary Heat                 | 1                | 5M871<br>5M871          | 1.05.008<br>1.05.008             | 5   |
| Red Hose Heat<br>  Red Chiller<br>  Mix Head Power Pa | 1<br>1<br>ck 16  | 5M871<br>5M871<br>54039 | 1.05.008<br>1.05.006<br>1.05.057 | 1   |
| Red Tank Monitor                                      | 1<br>1<br>1      | 5A206<br>5A206          | 1.01.001<br>1.01.001             | 2   |
|                                                       |                  |                         |                                  | +   |

Les numéros illustrés sont pour référence uniquement et peuvent être différents sur votre système.

Cet écran affiche les informations concernant votre logiciel.

## Annexe C - Présentation des écrans de fonctionnement de l'ADM

Les écrans de fonctionnement sont divisés en cinq sections principales : états, erreurs, événements et maintenance. Le schéma suivant montre le flux des écrans de fonctionnement, à commencer par l'écran Accueil.

<u>↑</u>↓  $\uparrow\downarrow$  $\rightleftharpoons$  Home  $\rightleftharpoons$  Status  $\rightleftharpoons$  $\rightleftharpoons$ Errors #1 Events #1  $\nearrow$  Maintenance  $\Rightarrow$  $\uparrow\downarrow$  $\uparrow\downarrow$ Errors #2 Events #2 ↑↓  $\uparrow\downarrow$ Errors #... Events # .. ^↓  $\uparrow\downarrow$ 

#### FIG. 28 : Schéma de navigation des écrans de fonctionnement

#### Écran d'accueil

L'écran d'accueil est le premier écran qui s'affiche dans les écrans de fonctionnement. Il affiche la pression actuelle du fluide au niveau des sorties A (rouge) et B (bleu) de la pompe et les éventuelles erreurs actives. Si des réservoirs sont installés dans le système, leur niveau de remplissage respectif est également affiché. Le rapport est également affiché, Rouge:1 ou Bleu:1 en fonction de l'affichage défini. Consultez la section **Écran de système 3** page 61.

Pour sélectionner un mode de fonctionnement, appuyez

plusieurs fois sur opur afficher le mode souhaité,

puis appuyez sur 🕶 pour le sélectionner. Sinon, vous

pouvez également appuyer sur 🧖 et utiliser les flèches vers le bas et vers le haut pour afficher le mode

souhaité puis appuyer sur repour le sélectionner. Les modes de fonctionnement disponibles sont opérateur, séquence, décharge, en attente, nuit et désactivé.

#### Écran Accueil, mode Désactivé

Lorsque ce mode est sélectionné, la machine ne pourra pas procéder à la distribution ou à la régulation de température (réchauffage ou refroidissement) du produit. Les écrans de configuration ne peuvent pas être atteints lorsque le mode Désactivé est sélectionné. Utilisez le bouton de sélection de mode pour sortir du mode Désactivé.

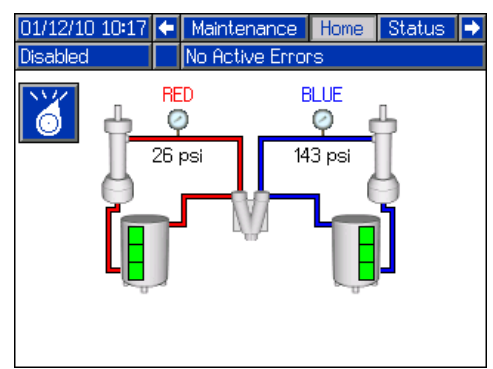

#### Écran Accueil, mode En attente

En mode En attente, l'utilisateur peut activer le réchauffage, l'immobilisation des pompes, le remplissage des réservoirs, la circulation des produits.

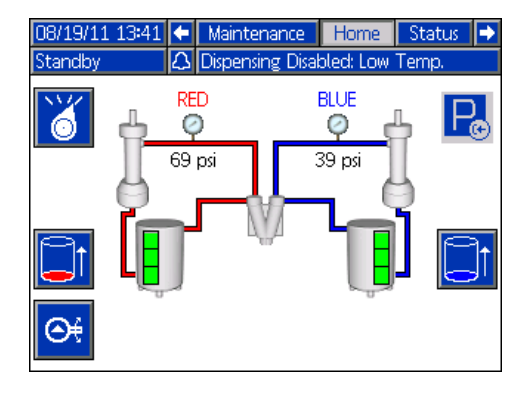

Appuyez sur operation pour passer d'un mode de fonctionnement à un autre.

Appuyez sur Bour déplacer les pompes vers l'extrême gauche et arrêter le pack hydraulique.

Appuyez sur initier le remplissage du réservoir. Si un réservoir est en cours de remplissage, le fait d'appuyer sur un des boutons annule cette opération.

Appuyez sur et lancer le processus de démarrer le pack

#### Écran Accueil, Mode Décharge

Ce mode permet à l'utilisateur de sélectionner un des 100 nombres de décharges prédéfinis. Consultez la section **Écran des décharges** page 55, pour avoir plus d'informations à propos de la modification des définitions de décharge.

Pour utiliser une décharge prédéfinie :

- 1. Passez en mode Décharge.
- 2. Appuyez sur 1 et utilisez le clavier numérique pour saisir le nombre de décharges souhaité.
- Appuyez sur pour sélectionner le nombre de doses souhaité.
- Appuyez sur pour initier la distribution. Le système passe en mode Haute pression et distribue une décharge lorsque la durée de prédécharge consultez la section Écran des détails de fonctionnement de la tête de mélange page 61- a expiré.

**REMARQUE :** il existe un délai de trois secondes entre la fin d'une distribution et le début de la suivante

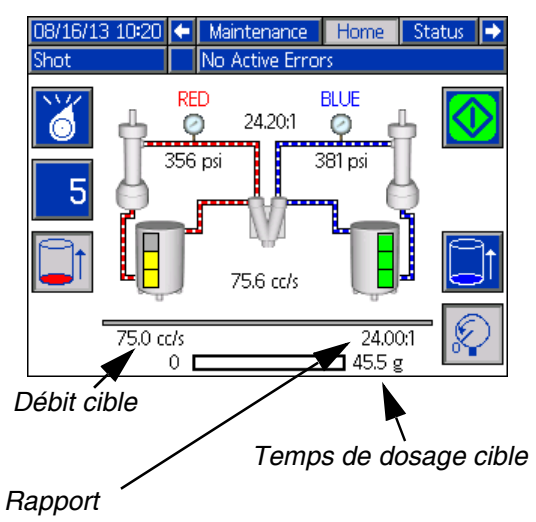

- 5. Appuyez sur pour basculer entre les modes basse et haute pression sans distribution.
- Pendant une distribution, appuyez sur pour l'annuler.
- Consultez la section Écran Accueil, mode En attente page 70, pour connaître les autres fonctions du bouton.

#### Écran Accueil, mode séquence

Ce mode permet à l'utilisateur de sélectionner une des cinq séquences (A-E). La barre de progression en bas de l'écran affiche l'avancement d'une distribution par décharge en fonction de la séquence sélectionnée. Consultez la section **Écran des séquences** page 58, pour avoir plus d'informations à propos de la modification des définitions des séquences.

**REMARQUE :** il existe un délai de trois secondes entre la fin d'une distribution et le début de la suivante.

Pour utiliser une séquence prédéfinie :

- 1. Passez en mode Séquence.
- 2. Appuyez sur le bouton de sélection d'une lettre/position de séquence.
- 3. Utilisez les flèches vers la droite et vers la gauche pour passer de la sélection d'une lettre à celle d'une position. Lors de la sélection d'une lettre de séquence (A-E), utilisez les flèches vers le bas et vers le haut pour faire défiler les lettres disponibles. Lors de la sélection d'une position de séquence, saisissez la position souhaitée à l'aide du clavier numérique. Le système va rejeter les sélections de lettre/position incorrectes.
- 4. Appuyez sur pour accepter la lettre/position de la séquence.
- 5. Appuyez sur le bouton de distribution pour la lancer.

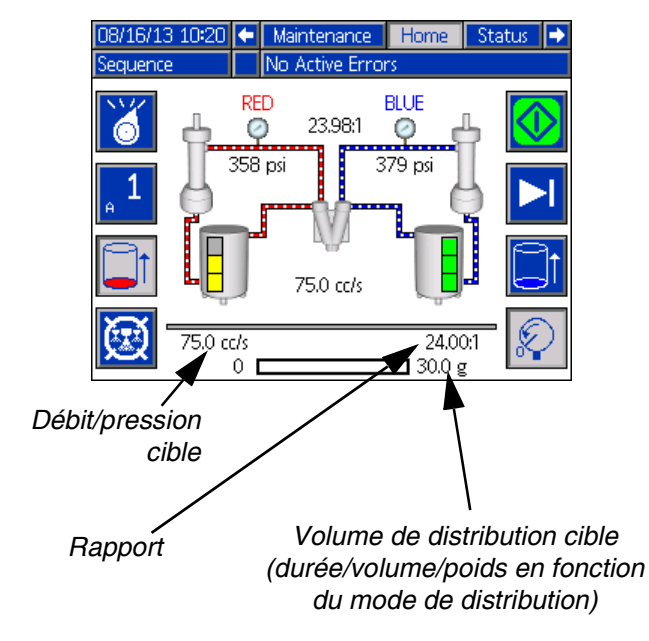

- Appuyez sur pour passer à la position de séquence suivante.
- 7. Appuyez sur 🔯 pour annuler la séquence.

 Consultez la section Écran Accueil, Mode Décharge page 70, pour connaître les autres fonctions du bouton.

#### Écran Accueil, mode Opérateur

Ce mode permet aux utilisateurs de définir un débit de distribution de produit sans utiliser les informations de décharge prédéfinies.

1. Pour modifier le débit, appuyez sur 强. La valeur à modifier est maintenant mise en surbrillance.

Saisissez la nouvelle valeur puis appuyez sur pour l'accepter.

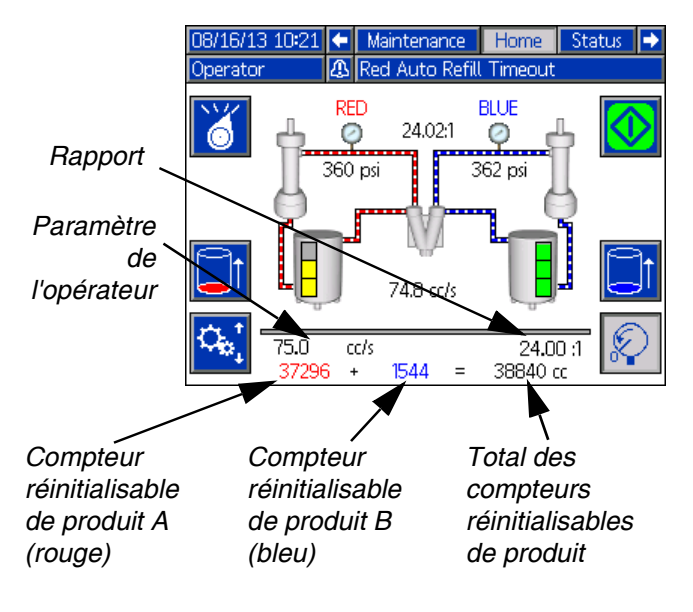

Appuyez sur pour initier la distribution. Le système passe en mode Haute pression et distribue une décharge lorsque la durée de prédécharge - consultez la section Écran des détails de fonctionnement de la tête de mélange page 61- a

expiré. Appuyez sur 🖾 pour arrêter la distribution.

**REMARQUE :** il existe un délai de trois secondes entre la fin d'une distribution et le début de la suivante.

- 3. Si un déclencheur externe est utilisé, appuyez sur le déclencheur et maintenez-le pour commencer une distribution. Relâchez le déclencheur pour arrêter la distribution.
- Consultez la section Écran Accueil, Mode Décharge page 70, pour connaître les autres fonctions du bouton.

#### Écran Accueil, mode Nuit

En mode Nuit, le système va tourner et s'arrêter périodiquement ou s'activer à un moment défini. Le passage en mode Nuit active les pompes et toutes les zones de régulation de température désactivées. Le cycle on/off de circulation commence automatiquement au passage en mode Nuit. Consultez l'**Écran de température 3** page 65.

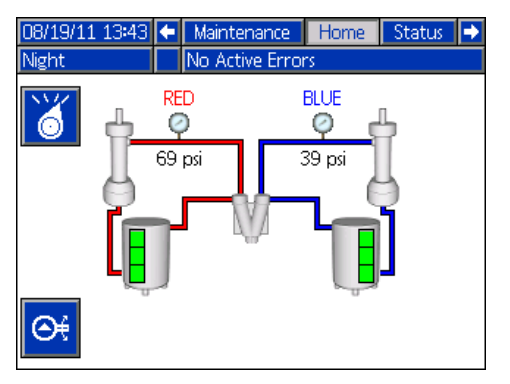

#### Écran d'état

L'écran d'état fournit toutes les fonctionnalités opérationnelles de l'écran Accueil mise à part la sélection du mode de fonctionnement. Consultez les descriptions de l'écran Accueil et du mode de fonctionnement pour connaître les informations relatives à cette fonctionnalité.

En complément de la fonctionnalité fournie par l'écran Accueil, l'écran d'état fournit également des informations et des commandes associées à la régulation de température du produit.

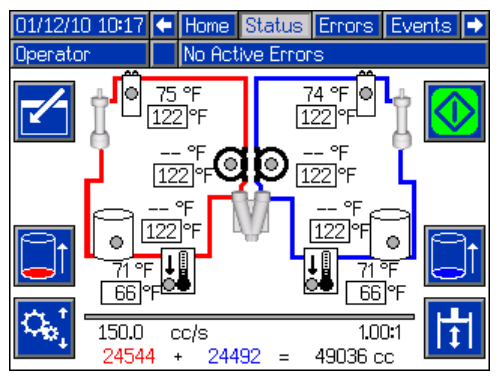

#### Écran État, régulation de température

Cet écran permet aux utilisateurs d'activer et de désactiver les zones de chauffage individuellement ou toutes en même temps. Lorsqu'une zone est activée, elle contrôle activement la température. Consultez le tableau suivant pour connaître les définitions des codes de couleur.

| Paramètr<br>e de zone | Couleur | Définition              |
|-----------------------|---------|-------------------------|
| ARRÊT                 | Noir    | Distribution désactivée |
|                       | Gris    | Distribution autorisée  |
|                       | Jaune   | Distribution désactivée |
| MANCHE                | Vert    | Distribution autorisée  |

Pour activer/désactiver une zone unique :

- 1. Appuyez sur z pour entrer dans l'écran de régulation de température.
- 2. Utilisez les flèches pour aller jusqu'à la zone souhaitée.
- Appuyez sur pour activer la zone sélectionnée. Lorsqu'une zone est activée, le bouton est sélectionné. Appuyez une nouvelle fois sur le bouton pour désactiver la zone.

Pour activer/désactiver toutes les zones :

- Appuyez sur pour entrer dans l'écran de régulation de température.
- Appuyez sur z pour activer toutes les zones. Lorsqu'une ou plusieurs zones sont activées, le bouton est sélectionné. Appuyez une nouvelle fois sur le bouton pour désactiver toutes les zones.

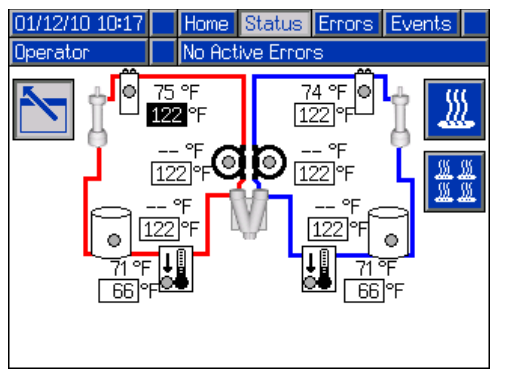

Toutes les zones sont illustrées pour référence. Seulement quatre zones peuvent être actives en même temps.
### Écrans Erreurs

Cet écran affiche, à destination des utilisateurs, une liste des erreurs qui sont survenues dans le système. Chaque entrée d'erreur comprend une description et un code d'erreur avec une date et une heure. Il y a 5 pages, contenant chacune 10 erreurs. Les 50 dernières erreurs sont ainsi visibles.

Consultez la section Dépannage page 49, pour avoir une description détaillée de toutes les erreurs système.

| 03/10/10 15:3  | 🕴 🗲 Status 🛛 Errors 🔹 Events       | • |
|----------------|------------------------------------|---|
| Shot           | No Active Errors                   |   |
| Date Time      | Code-Class:Description             | + |
| 03/09/10 16:35 | L122-D: Blue Low Material Level    | 2 |
| 03/09/10 15:05 | CAC3-A: Comm. Error Red Tank       | 5 |
| 03/09/10 15:05 | P6B2-D: Blue Pressure Sensor Fault | 4 |
| 03/09/10 15:05 | P6A1-D: Red Pressure Sensor Fault  |   |
| 03/09/10 15:05 | D6A1-D: Position Sensor Fault      | 5 |
| 03/09/10 15:05 | T4H1-A: Oil Temp. Shutdown         |   |
| 03/09/10 15:05 | T4N1-A: Motor Temp. Shutdown       | 1 |
| 03/09/10 13:48 | L122-D: Blue Low Material Level    |   |
| 03/09/10 13:47 | L122-D: Blue Low Material Level    | 2 |
| 03/09/10 13:44 | L122-D: Blue Low Material Level    | Ŧ |

### Écrans Événements

Cet écran affiche, à destination des utilisateurs, une liste des événements qui sont survenus dans le système. Chaque événement comprend une description et un code d'événement avec une date et une heure. Il y a 20 pages, contenant chacune 10 événements. Les 200 derniers événements sont ainsi visibles.

Consultez la section Dépannage page 49, pour avoir une description détaillée de tous les événements système.

| 03/10/10 | 15:32 | ÷   | Errors      | Events     | Maint   | enance |    |
|----------|-------|-----|-------------|------------|---------|--------|----|
| Shot     |       |     | No Active   | e Errors   |         |        |    |
| Date     | Time  | Сос | de-Class:De | escription |         |        | î  |
| 03/09/10 | 10:09 | EMC | 00-R: Systi | em Power   | ed Off  |        | 6  |
| 03/08/10 | 16:14 | EQU | J1-R: Setti | ngs Down   | loaded  |        |    |
| 03/08/10 | 16:14 | EQL | J3-R: Lang  | guage Dov  | vnloade | ed     | 1  |
| 03/08/10 | 16:14 | EQU | J5-R: Logs  | ; Downloa  | ded     |        | 8  |
| 03/08/10 | 16:13 | EAG | 00-R: Disp. | Occurred   | (Shot   | 2)     | 9  |
| 03/08/10 | 16:13 | EAG | 00-R: Disp. | Occurred   | (Shot   | 2)     | 10 |
| 03/08/10 | 16:13 | EAG | 00-R: Disp. | Occurred   | (Shot   | 2)     | 10 |
| 03/08/10 | 16:13 | EAG | 00-R: Disp. | Occurred   | (Shot   | 2)     | 11 |
| 03/08/10 | 16:13 | EAG | 00-R: Disp. | Occurred   | (Shot   | 2)     | 12 |
| 03/08/10 | 16:13 | EAG | 00-R: Disp. | Occurred   | (Shot   | 2)     | Ŧ  |

#### Écran de maintenance

Cet écran affiche l'historique de chaque pompe du système. Les compteurs de lots peuvent être réinitialisés ; ils comptent le nombre de cycles de pompe et l'utilisation de produits. Les compteurs totalisateurs ne peuvent pas être réinitialisés par l'utilisateur. Ils comptent également le nombre de cycles de pompe et l'utilisation de produits. Les unités des compteurs d'utilisation de produits sont affichées à côté des icônes de volume/poids.

Pour effacer le compteur par lot, appuyez sur 🖆 et

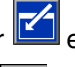

allez jusqu'au champ à effacer. Appuyez sur 🖉 pour effacer cette donnée. Vous pouvez également appuyer

pour effacer toutes les données des lots simultanément.

| 01/12/10   | ) 12:41      | Events Maintenance Home |           |  |  |  |  |
|------------|--------------|-------------------------|-----------|--|--|--|--|
| Sequenc    | ce 📃         | No Hotive Error         | S         |  |  |  |  |
| <u> </u>   |              | RED BLUE                |           |  |  |  |  |
|            |              | Ba                      | tch       |  |  |  |  |
| $\square$  | ō (g)        | 475406                  | 519589    |  |  |  |  |
|            | [ <u>]</u> ] | 23737                   | 23737     |  |  |  |  |
| 88<br>1212 | ⁄∙           | Tc                      | otal      |  |  |  |  |
|            | ō (g)        | 241650175               | 270756665 |  |  |  |  |
|            | []]          | 26959                   | 26959     |  |  |  |  |
|            | · ·          |                         |           |  |  |  |  |

**REMARQUE** : dans un système à circulation, la canalisation de la pompe doit être arrêtée pour effacer les compteurs.

### Écrans en option

L'écran Diagnostic en option peut être activé à partir de l'écran **Écran avancé 4** ; consultez la page 68.

#### Diagnostic

| 07/26/11 08:2        | 8 🗲            | Maintenance |           | Diagnos | tic Home 🕩 |  |  |  |  |
|----------------------|----------------|-------------|-----------|---------|------------|--|--|--|--|
| Standby              |                | No Activ    | /e Erro   | ors     |            |  |  |  |  |
|                      |                | Tempera     | ature(    | °F)     |            |  |  |  |  |
| IGBT                 | Cap            | pacitor     | M         | lotor   | Hydraulic  |  |  |  |  |
| 79                   |                | 97          |           | 73      |            |  |  |  |  |
|                      | Current (Amps) |             |           |         |            |  |  |  |  |
| BUS                  | Pł             | nase 1      | Ph        | iase 2  | Phase 3    |  |  |  |  |
| 0.0                  |                | 0.0         | 0.0       |         | 0.0        |  |  |  |  |
| ا<br>Voltage (Volts) |                |             | '<br>Spee | d (RPM) | PWM        |  |  |  |  |
| BUS                  | M              | otor        | M         | lotor   | Motor      |  |  |  |  |
| 335                  |                | 0           | 0         |         | 0          |  |  |  |  |
|                      | 1              |             |           |         |            |  |  |  |  |

L'écran Diagnostic affiche les informations relatives à l'état de différents composants du module de commande du moteur.

# Annexe D - Codes d'erreur de l'ADM

| Code     | Nom de                        |                                   | Туре     |                                                      |                                                          |
|----------|-------------------------------|-----------------------------------|----------|------------------------------------------------------|----------------------------------------------------------|
| d'erreur | l'erreur                      | Description de l'erreur           | d'erreur | Cause                                                | Solution                                                 |
|          | Surcharge du                  |                                   |          | ·                                                    | ·                                                        |
| A4H3     | de mélange                    |                                   |          |                                                      |                                                          |
|          | Arrêt en douceur              | •                                 |          |                                                      |                                                          |
| DEH3     | confirmé                      |                                   |          |                                                      |                                                          |
|          | Niveau faible                 |                                   |          |                                                      |                                                          |
| MBH3     | d'huile de tête de            |                                   |          |                                                      |                                                          |
|          | melange<br>Drocolon boooo     | -                                 |          |                                                      |                                                          |
| P1H3     | d'accumulateur                |                                   |          |                                                      |                                                          |
| DALIO    | Pression élevée               | -                                 |          |                                                      |                                                          |
| P4H3     | d'accumulateur                |                                   | Consulte | z le manuel du pack d'alime                          | ntation électrique en CA                                 |
| T4110    | Temp. élevée                  |                                   |          |                                                      |                                                          |
| 14H3     | d nulle de lete de<br>mélance |                                   |          |                                                      |                                                          |
|          | Défaillance de                | -                                 |          |                                                      |                                                          |
| WDE3     | roulement de                  |                                   |          |                                                      |                                                          |
| WDI 0    | tige de produit               |                                   |          |                                                      |                                                          |
|          | Défaillance de                | -                                 |          |                                                      |                                                          |
| WDD2     | roulement de                  |                                   |          |                                                      |                                                          |
| 00003    | tige de nettoyage             |                                   |          |                                                      |                                                          |
|          | M1                            | Los donnéos do calibrado on       | 1        | 1                                                    |                                                          |
|          |                               | trois points sont incorrectes, le |          |                                                      |                                                          |
|          | Données de Cal                | système fonctionne en mode        |          |                                                      |                                                          |
| 0500     | de poids                      | Poids mais essaye de calculer le  | Écart    | Données incorrectes                                  | Procédez de nouveau au calibrage de la machine           |
|          | incorrectes                   | Cela produit des décharges        |          |                                                      |                                                          |
|          |                               | constantes différentes du volume  |          |                                                      |                                                          |
|          |                               | de distribution souhaité.         |          |                                                      |                                                          |
|          | Message de bas                | l a vitesse de la nomne n'est nas |          | Le point de réglage du<br>débit de la nomne est plus |                                                          |
| 02D0     | débit                         | assez élevée.                     | Conseil  | bas qu'un huitième du                                | Augmentez le point de réglage du débit de la pompe       |
|          | -                             |                                   |          | volume total de la pompe                             |                                                          |
| 1116     | Surintensité au               |                                   |          |                                                      |                                                          |
| 7470     | couverture rouge              |                                   |          |                                                      |                                                          |
|          | Surintensité au               |                                   |          |                                                      |                                                          |
| A4B5     | niveau de la                  |                                   |          |                                                      |                                                          |
|          | couverture bleue              | -                                 |          |                                                      |                                                          |
| A4A3     | niveau de la                  |                                   |          |                                                      |                                                          |
|          | conduite rouge                |                                   |          | Réchauffours incorrocte                              | Maguraz la régistance du réglauffour                     |
|          | Surintensité au               |                                   |          | nechaulieurs incorrects                              |                                                          |
| A4B1     | niveau de la                  |                                   |          |                                                      |                                                          |
|          | Surintensité au               | Une surintensité a été détectée   | Alarme   |                                                      |                                                          |
| A4A2     | niveau du                     | en sortie                         |          |                                                      |                                                          |
|          | flexible rouge                |                                   |          |                                                      |                                                          |
| A 4 D 4  | Surintensité au               |                                   |          |                                                      |                                                          |
| A4D4     | flexible bleu                 |                                   |          |                                                      |                                                          |
|          | Surintensité au               |                                   |          |                                                      |                                                          |
| A4A7     | niveau du                     |                                   |          | Haute tension                                        | Mesurez la tension dans le commutateur. La tension doit  |
|          | refroidisseur                 |                                   |          |                                                      | etre entre 190 et 264 V CA.                              |
|          | Surintensité au               |                                   |          | Module de régulation de la                           | Si la température augmente dans une zone pour laguelle   |
| A4B8     | niveau du                     |                                   |          | température en                                       | elle a été désactivée, remplacez le module de régulation |
|          | refroidisseur bleu            |                                   |          | court-circuit                                        | de la température                                        |
|          |                               |                                   |          | Cablage interne du moteur                            | Remplacez le moteur                                      |
| A4H1     | Surtension                    | sur une phase et a été couné      | Alarme   |                                                      | Vérifiez le câblage du moteur afin de vous assurer       |
| [        | moteur                        | pour éviter tout dommage          |          | Court-circuit dans le<br>câblage du moteur           | qu'aucun câble dénudé ne se touche et qu'aucun câble     |
|          |                               | _                                 |          |                                                      | ne présente un court-circuit à la masse                  |
| A 4 1 4  | Surtension                    | Trop de courant tiré de la prise  | Alormo   | Basse tension de la prise                            | Assurez-vous que la ligne d'alimentation présente une    |
| A4IVI1   | moteur                        | murale                            | Alarme   | murale pendant la charge                             | exigences de tension minimum                             |
|          | 1                             |                                   | 1        |                                                      |                                                          |

| Code     | Nom de                             |                                                                                          | Туре     |                                               |                                                                                                    |
|----------|------------------------------------|------------------------------------------------------------------------------------------|----------|-----------------------------------------------|----------------------------------------------------------------------------------------------------|
| d'erreur | l'erreur                           | Description de l'erreur                                                                  | d'erreur | Cause                                         | Solution                                                                                                    |
|          |                                    |                                                                                          |          | Court-circuit dans le<br>câblage du moteur    | Vérifiez le câblage du moteur afin de vous assurer<br>qu'aucun câble dénudé ne se touche et qu'aucun câble<br>ne présente un court-circuit à la masse                                                                                                    |
| A4N1     | Surtension<br>moteur               | Une défaillance de courant de<br>matériel est survenue provoquant<br>un arrêt du système | Alarme   | Le rotor de moteur s'est<br>bloqué            | Débranchez la vanne directionnelle (de sorte que la<br>pression n'augmente pas) et essayez de nouveau de<br>bouger le moteur. Si cela fonctionne, remplacez le pack<br>d'alimentation électrique. Si le moteur ne peut toujours<br>pas bouger, les coussinets ou la pompe hydraulique du<br>moteur présentent probablement une défaillance et<br>doivent être remplacés. |
| A7A6     | Défaillance de<br>commande de      |                                                                                          |          |                                               |                                                                                                    |
|          | couverture rouge                   |                                                                                          |          |                                               |                                                                                                    |
| A7B5     | commande de couverture bleue       |                                                                                          |          |                                               |                                                                                                    |
|          | Défaillance de                     |                                                                                          |          |                                               |                                                                                                    |
| A7A3     | commande dans                      |                                                                                          |          |                                               |                                                                                                    |
|          | Défaillance de                     |                                                                                          |          |                                               |                                                                                                    |
| A7B1     | commande dans<br>la conduite bleue |                                                                                          |          | Module de régulation de la                    | Si la température augmente dans une zone pour laquelle                                                                                                    |
|          | Défaillance de                     | courant inaliendu au niveau du                                                           | Alarme   | température en                                | elle a été désactivée, remplacez le module de régulation                                                                                                    |
| A7A2     | commande de<br>flexible rouge      | rechauneu/renoldisseur                                                                   |          | court-circuit                                 | de la température                                                                                                    |
| A784     | Defaillance de                     |                                                                                          |          |                                               |                                                                                                    |
| A704     | flexible bleu                      |                                                                                          |          |                                               |                                                                                                    |
|          | Défaillance de                     | •                                                                                        |          |                                               |                                                                                                    |
| A7A7     | commande de                        |                                                                                          |          |                                               |                                                                                                    |
|          | refroidisseur                      | e<br>e<br>bleu                                                                           |          |                                               |                                                                                                    |
|          | Défaillance de                     |                                                                                          |          |                                               |                                                                                                    |
| A7B8     | commande de                        |                                                                                          |          |                                               |                                                                                                    |
|          | refroidisseur bleu                 |                                                                                          |          |                                               |                                                                                                    |
|          | Pas de courant                     |                                                                                          |          |                                               |                                                                                                    |
| A8A6     | pour la couverture                 |                                                                                          |          |                                               |                                                                                                    |
|          | Pas de courant                     |                                                                                          |          |                                               |                                                                                                    |
| A8B5     | pour la couverture                 |                                                                                          |          |                                               |                                                                                                    |
|          | bleue                              |                                                                                          |          |                                               |                                                                                                    |
| 1012     | Pas de courant                     |                                                                                          |          | Coupe-circuit déclenché                       | Recherchez visuellement une condition de<br>déclenchement du disjoncteur                                                                                                    |
| AOAS     |                                    |                                                                                          |          |                                               |                                                                                                    |
|          | Pas de courant                     |                                                                                          |          |                                               |                                                                                                    |
| A8B1     | dans la conduite                   |                                                                                          |          |                                               |                                                                                                    |
|          | bleue                              | Pas de courant vers la zone de                                                           |          |                                               |                                                                                                    |
| 1010     | Pas d'ampérage                     | conditionnement                                                                          | Alarme   |                                               |                                                                                                    |
| AOAZ     | rouge                              |                                                                                          |          |                                               |                                                                                                    |
|          | Des diama áraga                    |                                                                                          |          |                                               | Mesurez la tension dans les bornes d'entrée du filtre de                                                                                                    |
| A8B4     | Pas d'amperage                     |                                                                                          |          | Alimentation faible                           | conduite d'alimentation. La tension doit être entre 190 et                                                                                                    |
|          |                                    |                                                                                          |          |                                               | 264 V CA                                                                                                    |
|          | Pas de courant                     |                                                                                          |          | Câble débranché/perte                         | Recherchez d'éventuels câbles ou prises desserrés ou                                                                                                    |
| A8B7     | refroidisseur                      |                                                                                          |          | d'alimentation                                | déconnectés                                                                                                    |
|          | rouge                              |                                                                                          |          |                                               |                                                                                                    |
|          | Pas de courant                     |                                                                                          |          |                                               |                                                                                                    |
| A8B8     | pour le<br>refroidisseur bleu      |                                                                                          |          | Rechautteur(s) Incorrect(s)                   | Mesurez la resistance du  ou des rechautteur(s)                                                                                                    |
| -        | Ounterreiere                       | Une erreur de logiciel est                                                               |          | Code de module de                             | Vérifiez la mise à jour du logiciel du MCM ; chargez la                                                                                                    |
| A9C1     | Surtension                         | survenue et a demandé trop de                                                            | Alarme   | commande du moteur                            | dernière version de ce logiciel ; si le problème persiste,                                                                                                    |
|          |                                    | courant                                                                                  |          | erroné                                        | contactez Graco                                                                                                    |
|          | 1                                  | l e volume de distribution                                                               |          | Les aimensions des<br>nomnes définies ne sont | A partir de l'ADIVI, allez dans les ecrans Configuration                                                                                                    |
|          | 1                                  | demandé est inférieur à la valeur                                                        |          | pas correctes                                 | de pompe sont correctement définies                                                                                                    |
| B9C0     | 1                                  | minimum du système (cette                                                                |          | La décharge demandée est                      |                                                                                                    |
|          | Demande do                         | dernière représente 25 % des                                                             | ,        | inférieure aux capacités de                   | Si l'utilisateur doit pouvoir utiliser cette décharge, le                                                                                                    |
|          | Demande de<br>petite décharge      | volumes de pompe combinés)                                                               | Ecart    | la configuration actuelle de                  | systeme doit etre configure avec des pompes plus petites                                                                                                    |
| B9C1     |                                    | La quantité de distribution                                                              |          | Pourbo                                        |                                                                                                    |
| 2001     | 1                                  | demandée (temps/volume/poids)                                                            |          | Dece faible                                   | Augmentez le tempe/usivers/setite de la dese                                                                                                    |
|          | 1                                  | est en-dessous de la quantité                                                            |          |                                               | Augmentez le temps/volume/polds de la dose                                                                                                    |
|          |                                    | minimale du système                                                                      |          |                                               |                                                                                                    |

| Code<br>d'erreur | Nom de               | Description de l'erreur           | Type<br>d'erreur | Causa                       | Solution                                                |
|------------------|----------------------|-----------------------------------|------------------|-----------------------------|---------------------------------------------------------|
| ueneui           |                      | Description de l'effedi           | u erreur         | Cause                       | 501011011                                               |
| CAA2             | Erreur de comm.      |                                   |                  | Module sans alimentation    | Vérifiez le raccord d'alimentation électrique           |
| 0.0.1            | flexible rouge       |                                   |                  |                             |                                                         |
| CA 4 2           | Erreur de comm.      |                                   |                  | Madula non programmá        | Drogrommoz la madula                                    |
| CAAS             | conduite rouge       |                                   |                  | Module non programme        | Flogrammez le module                                    |
|                  | Frreur de comm       |                                   |                  |                             |                                                         |
| CAA6             | couverture rouge     |                                   |                  |                             |                                                         |
|                  |                      |                                   |                  |                             |                                                         |
|                  | Erreur de comm.      |                                   |                  |                             |                                                         |
| CAA7             | refroidisseur        |                                   |                  |                             |                                                         |
|                  | rouge                |                                   |                  |                             |                                                         |
|                  | Erreur de comm.      |                                   |                  |                             |                                                         |
| CAB1             | conduite bleue       |                                   |                  |                             |                                                         |
|                  | Errour do comm       |                                   |                  |                             |                                                         |
| CAB4             |                      |                                   |                  |                             |                                                         |
|                  | tiexible bleu        |                                   |                  |                             |                                                         |
| CARE             | Erreur de comm.      |                                   |                  |                             |                                                         |
| CABS             | couverture bleue     |                                   |                  |                             |                                                         |
|                  | Erreur de comm       |                                   |                  |                             |                                                         |
| CAB8             | refroidisseur bleu   |                                   |                  |                             |                                                         |
|                  |                      |                                   |                  |                             |                                                         |
| CAC1             | Erreur de comm.      |                                   |                  |                             |                                                         |
|                  | moteur               |                                   |                  |                             |                                                         |
| CA CO            | Erreur de comm.      | Erreur de communication           | Alarme           |                             |                                                         |
| CACZ             | МСМ                  |                                   |                  |                             |                                                         |
|                  | Errour do comm       |                                   |                  | Mauvais module              | Bemplacez le module                                     |
| CAC3             |                      |                                   |                  | Madvais module              |                                                         |
|                  | reservoir rouge      |                                   |                  |                             |                                                         |
| CAC4             | Erreur de comm.      |                                   |                  |                             |                                                         |
| 0/104            | réservoir bleu       |                                   |                  |                             |                                                         |
| <u></u>          | Erreur de comm.      |                                   |                  |                             |                                                         |
| CAC5             | tête de mélange      |                                   |                  |                             |                                                         |
|                  | Errour do comm       |                                   |                  |                             |                                                         |
| CAC6             | Effeur de comm.      |                                   |                  |                             |                                                         |
|                  | tete de melange 2    |                                   |                  |                             |                                                         |
|                  | Erreur de comm.      |                                   |                  |                             |                                                         |
| 0407             | dispositif de        |                                   |                  |                             |                                                         |
| CAC7             | contrôle de          |                                   |                  |                             |                                                         |
|                  | rapport              |                                   |                  |                             |                                                         |
|                  |                      |                                   |                  |                             |                                                         |
| CACN             | Erreur de comm.      |                                   |                  |                             |                                                         |
| 07.011           | passerelle           |                                   |                  |                             |                                                         |
| 0.4.00           | Erreur de comm.      |                                   |                  |                             |                                                         |
| CACP             | DGM                  |                                   |                  |                             |                                                         |
|                  | Errour do comm       |                                   |                  |                             |                                                         |
| CACR             |                      |                                   |                  |                             |                                                         |
|                  | reserv ext att       |                                   |                  |                             |                                                         |
|                  |                      |                                   |                  | Le PLC ne maintient pas le  | Assurez-vous que le PLC amorce le heartheat             |
|                  | Erreur heartbeat     |                                   |                  | heartbeat                   | Assurez-vous que le l'EC amorce le meanbear             |
| CUCN             | au niveau de la      | Erreur heartbeat                  | Alarme           | Module sans alimentation    | Vérifiez le raccord d'alimentation électrique           |
|                  | nassaralla           |                                   | , addinio        | Modulo pop programmó        | Programmoz lo modulo                                    |
|                  | passerene            |                                   |                  | Module non programme        |                                                         |
|                  |                      |                                   |                  | Module incorrect            | Remplacez le module                                     |
|                  | Point de réalaco     | l e noint de réalage n'a nas ótó  |                  | Restriction de produit trop |                                                         |
| D1A1             | i ont de legiage     |                                   | Écart            | importante pour le débit    | Réduisez la demande de débit                            |
|                  | non atteint          | atteint et la pompe etait arretee |                  | demandé                     |                                                         |
|                  |                      | Le nombre maximum de cycles       |                  |                             |                                                         |
|                  | Point de réglage     | por minuto do lo nomeno o 44      | Éacrt            | La restriction de la pompe  | Augmentez la restriction eu baissez la reint de réglans |
| D4A1             | dépassé              | par minute de la pompe a été      | Ecan             | n'est pas suffisante        | Augmentez la restriction ou baissez le point de reglage |
|                  | •                    | depasse                           |                  | •                           |                                                         |
|                  |                      |                                   |                  | La pompe ne peut pas        |                                                         |
|                  | <b>-</b> · · · · · · |                                   |                  | atteindre la pression       | Augmentez la restriction dans le système                |
| D2A1             | Point de réglage     | Le point de réglage n'a pas été   | Écart            | demandée                    | - 3                                                     |
| DZAI             | non atteint          | atteint                           | Loan             |                             |                                                         |
|                  |                      |                                   |                  | La pompe ne peut pas        | Diminuez la restriction dans le système                 |
|                  |                      |                                   |                  | atteindre le débit demandé  | ··· ··· ··· ··· ··· ··· ··· ··· ··· ··                  |
|                  |                      |                                   |                  | Le système a été soumis à   |                                                         |
|                  |                      |                                   |                  | un changement qui a         |                                                         |
|                  |                      |                                   |                  | provogué une importante     | Effacez les données système qui se trouvent dans la     |
|                  | Point de réalace     | Le point de réalizas a ótó        |                  | chute de restriction        | section calibrage des écrans de configuration           |
| D3A1             | dépaggé              | dénosoé                           | Écart            |                             | control dailorage aco eorario de coriliguration         |
|                  | uepasse              | uepasse                           |                  |                             |                                                         |
|                  |                      |                                   | 1                | orifices)                   |                                                         |
|                  |                      |                                   |                  | Pas de produit dans les     | Assurez-vous que les conduites de produit sont ouvertes |
|                  |                      |                                   |                  | pompes                      | et que la pression d'alimentation est correcte          |
| ·                | •                    | •                                 | •                |                             |                                                         |

| Code<br>d'erreur | Nom de                                                       | Description de l'erreur                                                                                            | Type<br>d'erreur | Cause                                                                                                    | Solution                                                                                                    |
|------------------|--------------------------------------------------------------|----------------------------------------------------------------------------------------------------|------------------|----------------------------------------------------------------------------------------------------|----------------------------------------------------------------------------------------------------|
| ueneui           | lelleui                                                      | Ce calibrage permet au MCM de                                                                                      | ueneui           | Procédez de nouveau au                                                                                   | Procédez de nouveau au calibrage en mode                                                                                                    |
|                  | Données                                                      | savoir où sont les extrémités de                                                                                   |                  | calibrage de la machine                                                                                  | Apprentissage                                                                                                    |
| D5A1             | d'apprentissage<br>du mode                                   | la pompe. Si les donnees<br>rassemblées pendant ce<br>processus se trouvent hors de                                | Écart            | Raccord desserré/cassé                                                                                   | Assurez-vous que le capteur de pression est<br>correctement installé et que tous les câbles sont<br>correctement raccordés                                                                                              |
|                  | erronées                                                     | parametres normaux, la machine<br>va fonctionner avec une course<br>grandement réduite.                            |                  | Capteur de position<br>linéaire défectueux                                                               | Vérifiez si la pompe va jusqu'à ses limites ; si le problème<br>persiste, remplacez le capteur de position linéaire                                                                                                    |
|                  |                                                              |                                                                                                    |                  | Raccord<br>desserré/incorrect au<br>capteur de position linéaire                                         | Assurez-vous que le capteur de position linéaire est<br>correctement installé et que tous les câbles sont<br>correctement raccordés                                                                                     |
| D6A1             | Défaillance du<br>capteur de                                 | retourne des données qui ne                                                                                        | Alarme           | Capteur de position<br>linéaire défectueux                                                               | Remplacez le capteur de position linéaire                                                                                                    |
|                  | position                                                     | fonctionnement normal                                                                                              |                  | Le capteur de position<br>linéaire peut être desserré<br>au niveau du branchement<br>au boîtier de pompe | Resserrez le capteur et refaites le calibrage de la machine                                                                                                    |
| DDA1             | Cavitation de la<br>pompe rouge                              |                                                                                                    |                  | Produit insuffisant en<br>provenance de                                                                  | Assurez-vous que les clapets à bille entrants sont ouverts                                                                                                    |
| DDB2             | Cavitation de la                                             | Une cavitation a été détectée sur<br>la pompe indiquée                                                             | Écart            | l'alimentation ou pression<br>de produit insuffisante<br>dans le système<br>d'alimentation               | Vérifiez si les pompes d'alimentation envoient bien du<br>produit                                                                                                    |
|                  | popo 2.000                                                   |                                                                                                    |                  | Débris ou accumulation<br>dans le filtre à fluide<br>entrant                                             | Inspectez le filtre à la recherche de débris ou<br>d'accumulation de produit de remplissage et nettoyez ou<br>remplacez selon les besoins                                                                               |
|                  | Pompe non                                                    | l a nomne n'a nas atteint la                                                                                       |                  | Les orifices sont bouchés                                                                                | Débouchez<br>Débouchez ou remplacez le flexible selon les besoins                                                                                                    |
| DFA1             | immobilisée                                                  | position d'immobilisation                                                                                          | Écart            | La vanne de distribution ne                                                                              | Assurez-vous que la vanne de distribution est                                                                                                    |
|                  |                                                              |                                                                                                    |                  | s'est pas ouverte                                                                                        | correctement configurée et raccordée au MCM                                                                                                    |
| DR6A             | débitmètre rouge                                             | Le débitmètre a provoqué une                                                                                       | Écart            | Les crans du debitmetre<br>ne tournent pas                                                               | Verifiez que le debitmetre est adapte au debit nominal de<br>la pompe                                                                                                    |
| DR6B             | Vérifiez le<br>débitmètre bleu                               | erreur                                                                                                    |                  | Câble débranché/perte<br>d'alimentation                                                                  | Recherchez d'éventuels câbles ou prises desserrés ou<br>déconnectés                                                                                                    |
| DSC0             | Pompes non<br>définies                                       | Le type ou la taille des pompes<br>de produit rouge ou bleu n'ont<br>pas été définis                               | Alarme           | Configuration appropriée<br>du système                                                                   | A partir de l'ADM, allez dans les écrans de configuration<br>-> Système-> puis assurez-vous que le type et la taille de<br>la pompe sont définis (le symbole « » n'est pas affiché)                                     |
| F1A0             | Faible débit                                                 |                                                                                                    | Alarme           | Les crans du débitmètre                                                                                  | Vérifiez que le débitmètre est adapté au débit nominal de                                                                                                    |
| F2A0<br>F1B0     | rouge                                                        | Le debit est en-dessous de la limite minimale fixée                                                                | Ecart<br>Alarme  | Câble débranché/perte                                                                                    | la pompe<br>Becherchez d'éventuels câbles ou prises desserrés ou                                                                                                    |
| F2B0             | Faible débit bleu                                            |                                                                                                    | Écart            | d'alimentation                                                                                           | déconnectés                                                                                                    |
| F4A0             | Haut débit rouge                                             |                                                                                                    | Alarme           |                                                                                                    |                                                                                                    |
| F3A0<br>E4B0     |                                                              | Le débit est plus élevé que la<br>limite minimale fixée                                                            | Ecart            | Les crans du débitmètre                                                                                  | Vérifiez que le débitmètre est adapté au débit nominal de<br>la nompe                                                                                                    |
| F3B0             | Haut débit bleu                                              |                                                                                                    | Écart            |                                                                                                    |                                                                                                    |
|                  | Défaillance de la                                            | Lorsque la pompe a essayé de<br>décrocher à la pression, sa                                                        |                  | Défaillance de la vanne de<br>distribution                                                               | Assurez-vous que la vanne est correctement alimentée<br>en air et qu'elle est étanche. Si ce n'est pas le cas,<br>procédez à un entretien de la vanne.                                                                  |
| F7D1             | pompe au<br>décrochage                                       | course a dépassé son maximum<br>en fonctionnement normal (ne<br>s'applique que dans le cas de<br>système sans fin) | Écart            | Fuite de produit                                                                                         | Inspectez visuellement la machine et les flexibles à la recherche d'éventuelles traces de fuite. <b>REMARQUE :</b> cette erreur s'affiche après 2 courses complètes du piston de sorte que la fuite soit substantielle. |
|                  | Niveou de                                                    |                                                                                                    |                  | Produit épuisé                                                                                           | Remplissez les réservoirs                                                                                                    |
| L111             | produit rouge<br>bas                                         |                                                                                                    |                  | Niveau de produit bas<br>dans les réservoirs                                                             | Remplissez les réservoirs de produit                                                                                                    |
| L122             | Niveau de<br>produit bleu bas                                | Niveau de produit bas dans les<br>réservoirs                                                                       | Écart            | Raccord desserré/cassé                                                                                   | Si le réservoir est rempli de produit, assurez-vous que le<br>capteur de niveau est raccordé sur le bon orifice et que le<br>cordon n'est pas endommagé                                                                 |
|                  |                                                              |                                                                                                    |                  | Capteur de niveau<br>incorrect                                                                           | Remplacez le capteur de niveau                                                                                                    |
| L311             | Niveau de<br>produit rouge<br>élevé                          | Niveau de produit élevé dans les<br>réservoirs                                                                     | Écart            | Vanne de remplissage                                                                                     | Si le réservoir est rempli de produit, assurez-vous que le<br>capteur de niveau est raccordé sur le bon orifice et que le                                                                                               |
| L322             | produit bleu<br>élevé                                        |                                                                                                    |                  | ueleciueuse                                                                                              | cordon n'est pas endommagé                                                                                                    |
| L6A1             | Temporisation<br>de remplissage<br>automatique côté<br>rouge | Le support de réservoir a été<br>sollicité pour la distribution                                                    | Écart            | Aucun produit n'est<br>vraiment fourni                                                                   | Assurez-vous que les pompes d'alimentation<br>fonctionnent correctement                                                                                                    |
| 1.682            | Temporisation de remplissage                                 | pendant plus longtemps que<br>prévu                                                                                |                  | Raccord du capteur de<br>niveau desserré                                                                 | Recherchez d'éventuels câbles ou prises desserrés ou<br>déconnectés                                                                                                    |
|                  | automatique côté                                             |                                                                                                    |                  | Capteur de niveau<br>incorrect                                                                           | Remplacez le capteur de niveau                                                                                                    |

| Code<br>d'erreur | Nom de<br>l'erreur                                                                      | Description de l'erreur                                                                                                    | Type<br>d'erreur | Cause                                                                                         | Solution                                                                                                    |
|------------------|-----------------------------------------------------------------------------------------|----------------------------------------------------------------------------------------------------|------------------|-----------------------------------------------------------------------------------------------|----------------------------------------------------------------------------------------------------|
| L8A1<br>DR6B     | Défaut du<br>capteur du<br>réservoir rouge<br>Défaut du<br>capteur du<br>réservoir bleu | Un capteur de niveau a cessé<br>de fonctionner                                                                                     | Écart            | Capteur de niveau<br>incorrect                                                                | Remplacez le capteur de niveau                                                                                                    |
| L9AX<br>L9BX     | Fuite du<br>réservoir rouge<br>détectée<br>Fuite du<br>réservoir bleu<br>détectée       | Un réservoir ou une conduite<br>de produit fuit.                                                                                   | Alarme           | Deux remplissages de<br>réservoir ont lieu sans<br>une distribution                           | Recherchez des fuites de produit dans tous les<br>flexibles et pompes.                                                                                                    |
| L9A0             | Délai de mise<br>à jour PrePoly<br>expiré                                               | La mise à jour PrePoly a pris<br>plus de temps que la normale.                                                                     | Alarme           | Aucun produit n'est<br>détecté par le capteur de<br>deuxième niveau dans<br>un temps imparti. | Vérifiez que la conduite d'alimentation en produit n'est<br>pas obstruée                                                                                                    |
|                  |                                                                                         |                                                                                                    |                  | Niveau d'huile bas                                                                            | Vérifiez le niveau d'huile et ajoutez du fluide<br>hydraulique s'il est trop bas                                                                                                    |
|                  |                                                                                         | Le volume d'huile dans le<br>réservoir est inférieur au<br>niveau minimum requis pour<br>que le système fonctionne<br>correctement | Alarme           | Raccord desserré/cassé                                                                        | Assurez-vous que le capteur de niveau d'huile<br>hydraulique est correctement raccordé au MCM et<br>que le câble n'est pas endommagé                                                                             |
|                  | Niveau d'huile<br>bas                                                                   |                                                                                                    |                  | Capteur de niveau<br>incorrect                                                                | Remplacez le capteur.                                                                                                    |
| MBH1             |                                                                                         |                                                                                                    |                  | Fuite au niveau du pilote<br>hydraulique                                                      | Inspectez les joints d'extrémité du pilote hydraulique<br>et recherchez d'éventuelles traces de fuite au niveau<br>de la tuyauterie. Remplacez les joints si cela est<br>nécessaire et faites l'appoint d'huile. |
|                  |                                                                                         |                                                                                                    |                  | Fuite au niveau du<br>réservoir hydraulique, de<br>l'échangeur thermique                      | Inspectez les raccords du réservoir hydraulique et<br>recherchez d'éventuelles traces de fuite au niveau du<br>filtre. Réparez ou remplacez en fonction des besoins<br>et faites l'appoint d'huile.              |
| MBN1             | Performances<br>réduites du<br>moteur                                                   | Le magnétisme du moteur a<br>diminué au point de réduire<br>grandement ses performances                                            | Conseil          | Exposition prolongée à la<br>chaleur ou à une forte<br>tension                                | Si l'erreur persiste et que les performances ne<br>correspondent plus aux exigences de l'utilisateur, le<br>moteur doit être remplacé                                                                            |
| MMUX             | USB journ.<br>complets                                                                  | Le journal USB a atteint son<br>nombre maximum d'entrées                                                                           | Conseil          | Les journaux USB n'ont<br>pas été téléchargés                                                 | Téléchargez les journaux USB sur une clé de<br>stockage<br>Décochez les erreurs « Activer USB » sur l'écran<br>avancé 4                                                                                          |
| N1D0             | Alarme faible<br>distribution de<br>produit                                             | La distribution de produit est                                                                                                    | Alarme           | Les crans du débitmètre                                                                       | Vérifiez que le débitmètre est adapté au débit nominal                                                                                                    |
| N2D0             | Écart faible<br>distribution de<br>produit                                              | en-dessous de la limite fixée                                                                                                    | Écart            | ne tournent pas                                                                               | de la pompe                                                                                                    |
| N3D0             | Écart<br>distribution de<br>produit élevé                                               | La distribution de produit est                                                                                                    | Écart            | Câble débranché/perte                                                                         | Recherchez d'éventuels câbles ou prises desserrés                                                                                                    |
| N4D0             | Alarme<br>distribution de<br>produit élevée                                             | au-dessus de la limite fixée                                                                                                    | Alarme           | d'alimentation                                                                                | ou déconnectés                                                                                                    |

| Code     | Nom de                                         | Description de llement                                                                                                    | Туре     | 0                                                                          | O a hatilaan                                                                                                    |
|----------|------------------------------------------------|----------------------------------------------------------------------------------------------------|----------|----------------------------------------------------------------------------|----------------------------------------------------------------------------------------------------|
| d'erreur | l'erreur                                       | Description de l'erreur                                                                                                    | d'erreur | Cause                                                                      | Solution                                                                                                    |
|          |                                                |                                                                                                    |          | Défaillance du moteur                                                      | bouge ; si ce n'est pas le cas, assurez-vous que le<br>moteur est correctement raccordé                                                                                                    |
|          |                                                |                                                                                                    |          | Défaillance du pack<br>hydraulique                                         | Si le moteur bouge mais pas la pompe et que la pression<br>n'augmente pas alors il est peut-être nécessaire de<br>procéder à un entretien du pack hydraulique                                                                                                    |
|          |                                                |                                                                                                    |          | Raccord<br>desserré/incorrect au<br>capteur de position linéaire           | Assurez-vous que le capteur de position linéaire est<br>correctement raccordé au MCM et que le câblage n'est<br>pas endommagé                                                                                                    |
|          | Défaillance du                                 | Le MCM a essayé de faire                                                                                                    | ,        | Défaillance du capteur de<br>position linéaire                             | Remplacez le capteur de position linéaire                                                                                                    |
| N4A1     | mouvement de la<br>pompe                       | bouger la pompe mais aucun<br>mouvement n'a été détecté                                                                                                    | Ecart    | Le moteur n'est plus<br>couplé à la pompe<br>hydraulique                   | Réinstallez le coupleur en respectant les caractéristiques<br>et resserrez les vis de réglage                                                                                                    |
|          |                                                |                                                                                                    |          | entre la pompe hydraulique<br>et le collecteur est desserré<br>ou cassé    | Resserrez ou remplacez le tuyau d'alimentation                                                                                                    |
|          |                                                |                                                                                                    |          | Axe du moteur cassé                                                        | Remplacez le moteur                                                                                                    |
|          |                                                |                                                                                                    |          | Vanne de surpression se<br>déchargeant vers le<br>réservoir                | Vérifiez qu'aucune force extérieure n'arrête le<br>mouvement de la pompe puis recherchez d'éventuelles<br>traces de dommages ou des débris au niveau de la<br>vanne de surpression                                                                                                |
| P400     | Augmentation de<br>la pression<br>thermique    | La pression a atteint un niveau<br>dangereux suite à une<br>augmentation de la température<br>des produits. Toutes les zones<br>de régulation de température ont<br>été automatiquement arrêtées. | Écart    | Haute pression                                                             | Ouvrez la vanne de distribution manuellement ou ouvrez<br>les vannes afin d'évacuer la pression                                                                                                    |
| P4A1     | Arrêt de la<br>pression côté<br>rouge          |                                                                                                    | Alarme   | La vanne de distribution ne<br>s'est pas ouverte                           | Assurez-vous que la vanne de distribution est<br>correctement configurée et raccordée au MCM                                                                                                    |
|          | Arrêt de la<br>pression côté<br>bleu           | La pression de la pompe de<br>produit a dépassé la pression<br>maximum de fonctionnement<br>définie dans les écrans de<br>configuration                                                           |          | Vanne de distribution<br>incorrecte                                        | Remplacez la vanne de distribution                                                                                                    |
|          |                                                |                                                                                                    |          | Obstruction dans les<br>conduites de produit                               | Assurez-vous qu'il n'y a aucun blocage                                                                                                    |
| P4B2     |                                                |                                                                                                    |          | Pression maximum définie<br>incorrecte                                     | Assurez-vous que la pression requise est bien<br>en-dessous de la pression maximum de fonctionnement ;<br>elle est indiquée dans l'écran de configuration Système 1                                                                                                    |
|          |                                                |                                                                                                    |          | Les orifices sont bouchés                                                  | Débouchez                                                                                                    |
|          |                                                |                                                                                                    |          | La vanne de distribution ne                                                | Assurez-vous que la vanne de distribution est                                                                                                    |
|          |                                                |                                                                                                    |          | s'est pas ouverte                                                          | correctement configurée et raccordée au MCM                                                                                                    |
|          |                                                |                                                                                                    |          | La conduite de distribution                                                | Assurez-vous que le débit de produit est partiellement                                                                                                    |
|          |                                                |                                                                                                    |          | est bouchée                                                                | limité de manière égale sur les deux tuyauteries de<br>produit                                                                                                    |
|          |                                                |                                                                                                    |          | Le déséquilibre de<br>pression est réglé trop bas                          | À partir de l'ADM, allez dans les écrans de configuration<br>-> Système-> et assurez-vous que la valeur du<br>paramètre de déséquilibre de pression correspond au<br>maximum acceptable afin d'éviter des déclenchements<br>d'alarmes inutiles qui arrêteraient les distributions |
| P4D0     | Pression<br>déséquilibrée                      | La différence entre les pressions<br>de produit rouge et bleu est<br>supérieure au paramètre défini                                                                                               | Alarme   | Blocs d'orifices trop fermés<br>d'un côté ou des deux<br>côtés             | Assurez-vous qu'au moins un des deux blocs d'orifices<br>distribue correctement en position de complète ouverture<br>puis réglez selon les besoins                                                                                                    |
|          |                                                |                                                                                                    |          | Débris dans le bloc<br>d'orifices                                          | Relâchez la pression du système puis retirez l'orifice de<br>son bloc et recherchez des débris dans la cavité                                                                                                    |
|          |                                                |                                                                                                    |          | Des produits de<br>remplissage peuvent s'être<br>accumulés dans un orifice | Relâchez la pression du système puis retirez l'orifice de<br>son bloc et recherchez une accumulation de produit.<br>Nettoyez ou remplacez si nécessaire.                                                                                                    |
|          |                                                |                                                                                                    |          | Produit épuisé                                                             | Remplissez les réservoirs de produit                                                                                                    |
|          | D ((- ))                                       |                                                                                                    |          | Système d'alimentation<br>défectueux                                       | Remplacez l'élément défectueux                                                                                                    |
| P6A1     | Detaillance du<br>capteur de<br>pression rouge | Le capteur de pression indique<br>des valeurs de pression                                                                                                    | Alarme   | Raccord desserré/cassé                                                     | Assurez-vous que le capteur de pression est<br>correctement installé et que tous les câbles sont<br>correctement raccordés                                                                                                    |
| Depo     | Défaillance du                                 | incorrectes/nulles                                                                                                    | Alarmo   | Mauvais capteur                                                            | Remplacez le capteur de pression                                                                                                    |
| 1 002    | pression bleu                                  |                                                                                                    |          | pompe                                                                      | Remplissez les réservoirs                                                                                                    |

| Code     | Nom de                                                               |                                                                                  | Туре     |                                |                                                                                                    |   |  |  |  |  |  |                                         |                                                                     |
|----------|----------------------------------------------------------------------|----------------------------------------------------------------------------------|----------|--------------------------------|----------------------------------------------------------------------------------------------------|---|--|--|--|--|--|-----------------------------------------|---------------------------------------------------------------------|
| d'erreur | l'erreur                                                             | Description de l'erreur                                                          | d'erreur | Cause                          | Solution                                                                                                    |   |  |  |  |  |  |                                         |                                                                     |
| R1D0     | Alarme faible<br>proportion                                          |                                                                                  |          |                                |                                                                                                    |   |  |  |  |  |  |                                         |                                                                     |
| R4D0     | Alarme<br>proportion<br>élevée                                       | Le contrôleur des proportions<br>a détecté une proportion                        | Alarme   | La proportion de produit       | Vérifiez le système d'alimentation                                                                                                 |   |  |  |  |  |  |                                         |                                                                     |
| R2D0     | Écart proportion<br>faible                                           | incorrecte                                                                       | Écart    | B est incorrecte               |                                                                                                    |   |  |  |  |  |  |                                         |                                                                     |
| R3D0     | Ecart proportion<br>élevée                                           |                                                                                  |          |                                |                                                                                                    |   |  |  |  |  |  |                                         |                                                                     |
| T1A6     | du réservoir<br>rouge basse                                          |                                                                                  |          |                                |                                                                                                    |   |  |  |  |  |  |                                         |                                                                     |
| T1B5     | Temp. de fluide<br>du réservoir<br>bleu basse                        |                                                                                  |          |                                |                                                                                                    |   |  |  |  |  |  |                                         |                                                                     |
| T1A3     | Temp. de fluide<br>dans la conduite<br>rouge basse                   |                                                                                  |          | Coupe-circuit déclenché        | Recherchez visuellement une condition de<br>déclenchement du disjoncteur                                                           |   |  |  |  |  |  |                                         |                                                                     |
| T1B1     | Temp. de fluide<br>dans la conduite<br>bleue basse                   | La température du fluide est<br>inférieure à la limite d'alarme<br>basse définie | Alarme   |                                |                                                                                                    |   |  |  |  |  |  |                                         |                                                                     |
| T1A2     | Temp. de fluide<br>dans le flexible<br>rouge basse                   |                                                                                  |          |                                |                                                                                                    |   |  |  |  |  |  |                                         |                                                                     |
| T1B4     | Temp. de fluide<br>dans le flexible<br>bleu basse                    |                                                                                  |          | Alimentation faible            | Mesurez la tension dans les bornes d'entrée du filtre<br>de conduite d'alimentation. La tension doit être entre<br>190 et 264 V CA |   |  |  |  |  |  |                                         |                                                                     |
| T1A7     | Temp. de fluide<br>dans le<br>refroidisseur<br>rouge basse           |                                                                                  |          |                                | 1                                                                                                    | ( |  |  |  |  |  | Câble débranché/perte<br>d'alimentation | Recherchez d'éventuels câbles ou prises desserrés<br>ou déconnectés |
| T1B8     | Temp. de fluide<br>dans le<br>refroidisseur<br>bleu basse            |                                                                                  |          | Réchauffeur(s)<br>incorrect(s) | Mesurez la résistance du ou des réchauffeur(s)                                                                                     |   |  |  |  |  |  |                                         |                                                                     |
| T20X     | Distribution<br>désactivée pour<br>cause de faible<br>température    | Distribution désactivée à                                                        |          | La température dépasse         | Vérifiez les limites d'alarme concernant la                                                                                        |   |  |  |  |  |  |                                         |                                                                     |
| тзох     | Distribution<br>désactivée pour<br>cause de<br>température<br>élevée | cause de la température                                                          | Conseil  | les limites de l'alarme        | température                                                                                                    |   |  |  |  |  |  |                                         |                                                                     |

| Code<br>d'erreur | Nom de<br>l'erreur                                                      | Description de l'erreur                                                                                          | Type<br>d'erreur | Cause                                                                      | Solution                                                                                                    |
|------------------|-------------------------------------------------------------------------|----------------------------------------------------------------------------------------------------|------------------|----------------------------------------------------------------------------|----------------------------------------------------------------------------------------------------|
| T2AA             | Temp. de fluide<br>dans le flexible                                     | · · · · · · · · · · · · · · · · · · ·                                                                            |                  |                                                                            |                                                                                                    |
| T2AE             | rouge basse<br>Temp. de fluide<br>du réservoir<br>rouge basse           |                                                                                                    |                  | l a température dénasse                                                    | Vérifiez les limites d'alarme concernant la                                                                                                    |
| T2AF             | Temp. de fluide<br>dans le<br>refroidisseur<br>rouge basse              | La température de fluide dans<br>une zone contrôlée est en                                                       |                  | les limites de l'alarme                                                    | température                                                                                                    |
| T2BC             | Temp. de fluide<br>dans le flexible<br>bleu basse                       | dessous de la limite minimale<br>d'alarme fixée                                                                  |                  |                                                                            |                                                                                                    |
| T2BD             | Temp. de fluide<br>dans le réservoir<br>bleu basse                      |                                                                                                    |                  |                                                                            |                                                                                                    |
| T2BG             | Temp. de fluide<br>dans le<br>refroidisseur<br>bleu basse               |                                                                                                    | Écart            | Câble débranché/perte<br>d'alimentation                                    | Recherchez d'éventuels câbles ou prises desserrés                                                                                                    |
| тзаа             | Temp. de fluide<br>dans le flexible<br>rouge élevée                     |                                                                                                    | Loan             |                                                                            |                                                                                                    |
| ТЗАЕ             | l emp. de fluide<br>dans le réservoir<br>rouge élevée                   |                                                                                                    |                  |                                                                            |                                                                                                    |
| T3AF             | dans le<br>refroidisseur<br>rouge élevée                                | La température de fluide dans<br>une zone contrôlée est                                                          |                  | Le réchauffeur de<br>conduite n'est pas activé                             | Activez le réchauffeur de conduite                                                                                                    |
| тзвс             | Temp. de fluide<br>dans le flexible<br>bleu élevée                      | au-dessus de la limite<br>maximale d'alarme fixée                                                                |                  |                                                                            |                                                                                                    |
| тзвр             | l'emp. de fluide<br>dans le réservoir<br>bleu élevée<br>Temp. de fluide |                                                                                                    |                  |                                                                            |                                                                                                    |
| T3BG             | dans le<br>refroidisseur<br>bleu élevée                                 |                                                                                                    |                  |                                                                            |                                                                                                    |
|                  |                                                                         | La température de l'huile                                                                                        |                  | Pas d'alimentation au<br>ventilateur                                       | Vérifiez le cordon pour vous assurer que le ventilateur est alimenté                                                                                       |
| T3H1             | Coupure temp.<br>huile                                                  | hydraulique approche le niveau<br>à partir duquel des dommages<br>sont possibles ; le module de                  | Écart            | Débris dans le<br>ventilateur ou sa<br>calandre                            | Retirez les débris dans le ventilateur/sa calandre                                                                                                    |
|                  |                                                                         | donc la sortie pour rester à un<br>niveau sécurisé                                                               |                  | Volume d'air insuffisant<br>en provenance du<br>ventilateur                | Essayez d'arrêter le ventilateur en appuyant<br>légèrement au centre à l'aide d'une gomme. Si le<br>ventilateur ralentit facilement, il doit être remplacé |
|                  |                                                                         |                                                                                                    |                  | ventilateur                                                                | est alimenté                                                                                                    |
|                  |                                                                         | La température du moteur                                                                                         |                  | Débris dans le<br>ventilateur ou sa<br>calandre                            | Retirez les débris dans le ventilateur/sa calandre                                                                                                    |
| T3N1             | Coupure temp.<br>moteur                                                 | approche le niveau à partir<br>duquel des dommages sont<br>possibles ; le module de<br>commande du moteur limite | Conseil          | Volume d'air insuffisant<br>en provenance du<br>ventilateur                | Essayez d'arrêter le ventilateur en appuyant<br>légèrement au centre à l'aide d'une gomme. Si le<br>ventilateur ralentit facilement, il doit être remplacé |
|                  |                                                                         | donc la sortie pour rester à un                                                                                  |                  | trop élevée                                                                | (120 °F) (120 °F)                                                                                                    |
|                  |                                                                         | niveau securise                                                                                                  |                  | Le coupleur<br>pompe/moteur peut<br>frotter contre la pompe<br>hydraulique | Réinstallez le coupleur en respectant les<br>caractéristiques et resserrez les vis de réglage                                                              |

| Code     | Nom de                                                      |                                                                                                    | Туре     | •                                                                                    |                                                                                                    |
|----------|-------------------------------------------------------------|----------------------------------------------------------------------------------------------------|----------|--------------------------------------------------------------------------------------|----------------------------------------------------------------------------------------------------|
| d'erreur | l'erreur                                                    | Description de l'erreur                                                                                                    | d'erreur | Cause                                                                                | Solution                                                                                                    |
| T4A2     | l emp. de fluide<br>dans le flexible<br>rouge élevée        |                                                                                                    |          |                                                                                      |                                                                                                    |
| T4A3     | Temp. de fluide<br>dans la conduite<br>rouge élevée         |                                                                                                    |          |                                                                                      |                                                                                                    |
| T4A6     | Temp. de fluide<br>dans le réservoir<br>rouge élevée        |                                                                                                    |          | Module de régulation de la                                                           | Remplacez le module de régulation de la température haute                                                                                                  |
| T4A7     | Temp. de fluide<br>dans le<br>refroidisseur<br>rouge élevée | La température de fluide est<br>supérieure à la limite d'alarme                                                                         | Alarme   | température défectueux                                                               | tension                                                                                                    |
| T4B1     | Temp. de fluide<br>dans la conduite<br>bleue élevée         | élevée définie                                                                                                    |          |                                                                                      |                                                                                                    |
| T4B4     | Temp. de fluide<br>dans le flexible<br>bleu élevée          |                                                                                                    |          |                                                                                      |                                                                                                    |
| T4B5     | Temp. de fluide<br>dans le réservoir<br>bleu élevée         |                                                                                                    |          | RTD défectueux                                                                       | Remplacez le RTD                                                                                                    |
| T4B8     | Temp. de fluide<br>dans le<br>refroidisseur bleu<br>élevée  |                                                                                                    |          | Raccords desserrés                                                                   | Serrez les raccords                                                                                                    |
|          |                                                             |                                                                                                    |          | Pas d'alimentation au<br>ventilateur                                                 | Vérifiez le cordon pour vous assurer que le ventilateur est<br>alimenté                                                                                    |
|          |                                                             |                                                                                                    |          | Débris dans le ventilateur ou<br>dans le dissipateur<br>thermique                    | Retirez les débris dans le ventilateur ou le dissipateur thermique                                                                                         |
| T4C1     | Temp. de<br>régulation du                                   | Le MCM atteint un niveau de<br>température qui diminue de<br>manière drastique la durée de vie<br>du produit et qui provoque l'arrât de | Alarme   | Volume d'air insuffisant en<br>provenance du ventilateur                             | Essayez d'arrêter le ventilateur en appuyant légèrement au<br>centre à l'aide d'une gomme. Si le ventilateur ralentit<br>facilement, il doit être remplacé |
|          |                                                             | protection                                                                                                    |          | Le moteur peut être<br>endommagé                                                     | Remplacez le moteur                                                                                                    |
|          |                                                             |                                                                                                    |          | Des débris se sont<br>accumulés dans les pales du<br>dissipateur thermique du<br>MCM | Retirez les débris des pales du dissipateur thermique du<br>MCM                                                                                            |
|          |                                                             |                                                                                                    |          | Pas d'alimentation au<br>ventilateur                                                 | Vérifiez le cordon pour vous assurer que le ventilateur est<br>alimenté                                                                                    |
| T4H1     | Arrêt pour<br>température                                   | L'huile hydraulique a atteint une température qui a un impact                                                                           | Alarme   | Débris dans le ventilateur ou sa calandre                                            | Retirez les débris dans le ventilateur/sa calandre                                                                                                    |
|          | d'huile                                                     | significatif sur les performances et<br>qui provoque un arrêt du système                                                                |          | Volume d'air insuffisant en<br>provenance du ventilateur                             | Essayez d'arrêter le ventilateur en appuyant légèrement au<br>centre à l'aide d'une gomme. Si le ventilateur ralentit<br>facilement, il doit être remplacé |
|          |                                                             |                                                                                                    |          | Pas d'alimentation au<br>ventilateur                                                 | Vérifiez le cordon pour vous assurer que le ventilateur est<br>alimenté                                                                                    |
|          |                                                             |                                                                                                    |          | Débris dans le ventilateur ou<br>sa calandre                                         | Retirez les débris dans le ventilateur/sa calandre                                                                                                    |
| T4N1     | Coupure pour<br>température<br>moteur                       | La température du moteur est trop<br>élevée et le système a été arrêté<br>pour éviter tout dommage                                      | Alarme   | Volume d'air insuffisant en<br>provenance du ventilateur                             | Essayez d'arrêter le ventilateur en appuyant légèrement au<br>centre à l'aide d'une gomme. Si le ventilateur ralentit<br>facilement, il doit être remplacé |
|          |                                                             |                                                                                                    |          | Température ambiante trop<br>élevée                                                  | Installez la machine dans une zone à moins de 49 °C<br>(120 °F)                                                                                            |
|          |                                                             |                                                                                                    |          | Le moteur peut être<br>endommagé                                                     | Il peut être nécessaire de remplacer le moteur                                                                                                    |
| T6A6     | Défaillance du<br>RTD du réservoir<br>rouge                 |                                                                                                    |          |                                                                                      |                                                                                                    |
| T6B5     | Défaillance du<br>RTD du réservoir<br>bleu                  |                                                                                                    |          |                                                                                      |                                                                                                    |
| T6A3     | Défaillance du<br>RTD dans la<br>conduite rouge             |                                                                                                    |          |                                                                                      |                                                                                                    |
| T6B1     | Défaillance du<br>RTD dans la<br>conduite bleue             | Le RTD 1 indique des valeurs                                                                                                    |          | Raccord desserré ou<br>inadéquat                                                     | Vérifiez le câblage du RTD                                                                                                    |
| T6A2     | Défaillance du<br>FTS du flexible<br>rouge                  | erronées ou pas de valeurs                                                                                                    | Alarme   |                                                                                      |                                                                                                    |
| T6B4     | Défaillance du<br>FTS du flexible<br>bleu                   |                                                                                                    |          |                                                                                      |                                                                                                    |
| T6A7     | Défaillance du<br>RTD du<br>refroidisseur<br>rouge          |                                                                                                    |          |                                                                                      |                                                                                                    |
| T6B8     | Défaillance du<br>RTD du<br>refroidisseur bleu              |                                                                                                    |          | Mauvais RTD                                                                          | Remplacez le RTD                                                                                                    |

| Code          | Nom de                       |                                | Туре     |                                                      | o. t:                                                         |
|---------------|------------------------------|--------------------------------|----------|------------------------------------------------------|---------------------------------------------------------------|
| d'erreur      | l'erreur                     | Description de l'erreur        | d'erreur | Cause                                                | Solution                                                      |
| TACA          | Defaillance du<br>BTD de la  |                                |          |                                                      |                                                               |
| 1000          | couverture rouge             |                                |          |                                                      |                                                               |
|               | Défaillance du               | •                              |          |                                                      |                                                               |
| T6C5          | RTD de la                    |                                |          | Raccord desserré ou                                  | Vérifiez le câblage du RTD                                    |
|               | couverture bleue             | Le RTD 2 indique des valeurs   |          | inadéquat                                            | · · · · · · · · · · · · · · · · · · ·                         |
|               | Defaillance du               | erronées ou pas de valeurs     | Alarme   |                                                      |                                                               |
| T6C7          | refroidisseur                |                                |          |                                                      |                                                               |
|               | rouge                        |                                |          |                                                      |                                                               |
|               | Défaillance du               |                                |          |                                                      |                                                               |
| T6C8          | RTD du                       |                                |          | Mauvais RTD                                          | Remplacez le RTD                                              |
| -             | Pas do                       |                                |          |                                                      |                                                               |
| T8A6          | réchauffeur de               |                                |          |                                                      |                                                               |
|               | réservoir rouge              |                                |          |                                                      |                                                               |
| T8B5          | Sans réchauffeur             |                                |          | Coupe-circuit déclenché                              | Recherchez visuellement une condition de                      |
|               | de réservoir bleu            |                                |          |                                                      | déclenchement du disjoncteur                                  |
| T843          | Sans recnautteur             |                                |          |                                                      |                                                               |
| 10/10         | rouge                        |                                |          |                                                      |                                                               |
|               | Sans réchauffeur             | Pas d'augmentation de          | Écart    |                                                      | Mesurez la tension dans les bornes d'entrée du filtre de      |
| T8B1          | dans la conduite             | lemperature                    |          | Alimentation faible                                  | conduite d'alimentation. La tension doit être entre 190 et    |
|               | bleue                        |                                |          |                                                      | 264 V CA                                                      |
| тало          | Pas de flexible              |                                |          | Câble débranché/perte                                | Recherchez d'éventuels câbles ou prises desserrés ou          |
| TOAZ          | réchauffeur                  |                                |          | d'alimentation                                       | déconnectés                                                   |
|               | Pas de flexible              |                                |          |                                                      |                                                               |
| T8B4          | bleu de                      |                                |          | Réchauffeur(s) incorrect(s)                          | Mesurez la résistance du ou des réchauffeur(s)                |
|               | réchauffeur                  |                                |          |                                                      |                                                               |
| T0 A 7        | Pas de                       |                                |          | Course aircuit déalasabé                             | Recherchez visuellement une condition de                      |
| 1047          | rouge                        |                                |          |                                                      | déclenchement du disjoncteur                                  |
|               |                              |                                |          |                                                      | Débranchez la vanne et mesurez la tension dans les câbles     |
|               |                              |                                |          | Vanne de refroidissement                             | lorsque le refroidisseur fonctionne pour vérifier que du 24 V |
|               | <b>_</b>                     | Pas de baisse de température   | Écart    | défectueuse                                          | arrive bien à la vanne. Si c'est le cas, la vanne de          |
| T8B8          | Pas de<br>refreidisseur bleu |                                |          | Alimontation on eau du                               | reiroidissement devra probablement etre remplacee.            |
|               | Terroraissear bieu           |                                |          | refroidisseur coupée                                 | Ouvrez l'alimentation en eau du refroidisseur                 |
|               |                              |                                |          | Raccord desserré ou                                  |                                                               |
|               | -                            |                                |          | inadéquat                                            |                                                               |
| толе          | Coupure temp.                |                                |          |                                                      |                                                               |
| 1340          | rouge                        |                                |          |                                                      |                                                               |
|               | Coupure temp.                |                                |          | RTD défectueux                                       | Remplacez le RTD                                              |
| T9B5          | de couverture                |                                |          |                                                      |                                                               |
|               | bleue                        | Coupure du réchauffeur à cause | Alarme   |                                                      |                                                               |
| тадз          | Coupure temp.                | d une surchaulle               |          | Module de regulation de la température haute tension | Remplacez le module de régulation de la température           |
| 10/10         | rouge                        |                                |          | défectueux                                           | haute tension                                                 |
|               | Coupure temp.                |                                |          |                                                      |                                                               |
| T9B1          | dans la conduite             |                                |          | Raccords desserrés                                   | Serrez les raccords                                           |
|               |                              |                                |          |                                                      |                                                               |
| T9C6          | commande de                  |                                |          |                                                      |                                                               |
|               | couverture rouge             |                                |          |                                                      |                                                               |
|               | Arrêt de la                  |                                |          |                                                      |                                                               |
| T9C5          | commande de                  |                                |          |                                                      |                                                               |
|               | Arrôt do la                  |                                |          |                                                      |                                                               |
| T9C3          | commande dans                |                                |          |                                                      |                                                               |
|               | la conduite rouge            |                                |          |                                                      |                                                               |
|               | Arrêt de la                  |                                |          |                                                      |                                                               |
| T9C1          | commande dans                |                                |          |                                                      | Désactivez la zone de régulation de température.              |
|               | Arrôt do la                  | Surchauffe du PCB              | Alarme   | Module de régulation de la                           | Attendez quelques minutes. Si la condition ne s'efface        |
| T9C2          | commande du                  |                                |          | température surchauffé                               | pas ou revient constamment, remplacez le module du            |
|               | flexible rouge               |                                |          |                                                      | rechauneur                                                    |
| <b>T</b> 00 ( | Arrêt de la                  |                                |          |                                                      |                                                               |
| 19C4          | commande du                  |                                |          |                                                      |                                                               |
|               |                              | 4                              |          |                                                      |                                                               |
| T007          | commande du                  |                                |          |                                                      |                                                               |
| 1907          | refroidisseur                |                                |          |                                                      |                                                               |
|               | rouge                        | 4                              |          |                                                      |                                                               |
| TACS          | Arret de la                  |                                |          |                                                      |                                                               |
|               | refroidisseur bleu           |                                |          |                                                      |                                                               |

| Code                  | Nom de                   | Description de l'array            | Туре     | Causa                              | Solution                                                                       |  |  |
|-----------------------|--------------------------|-----------------------------------|----------|------------------------------------|--------------------------------------------------------------------------------|--|--|
| a <sup>·</sup> erreur | rerreur                  | Description de l'erreur           | a erreur | Cause                              | Solution<br>Recharchez visuellement une condition de                           |  |  |
|                       | Sous tension de          | La tension au MCM a chuté         |          | Coupe-circuit déclenché            | déclenchement du disjoncteur                                                   |  |  |
| V1H1                  | la régulation du         | à un niveau qui affecte           | Alarme   | Conduitor d'alimentation           | Vérifiez la tension entrante afin de vous assurer                              |  |  |
|                       | moteur                   | grandement les performances       |          | en basse tension                   | qu'elle est supérieure à la tension de fonctionnement                          |  |  |
|                       | Surtanaian da            |                                   |          |                                    | minimum                                                                        |  |  |
| V4A6                  | couverture               |                                   |          |                                    |                                                                                |  |  |
|                       | rouge                    |                                   |          |                                    |                                                                                |  |  |
|                       | Surtension de            |                                   |          |                                    |                                                                                |  |  |
| V4B5                  | couverture               |                                   |          |                                    |                                                                                |  |  |
|                       | bleue<br>Surtoncion dans |                                   |          |                                    |                                                                                |  |  |
| V4A3                  | la conduite              |                                   |          |                                    |                                                                                |  |  |
|                       | rouge                    |                                   |          |                                    |                                                                                |  |  |
| V4B1                  | Surtension dans          |                                   |          |                                    |                                                                                |  |  |
|                       | la conduite bleue        | Houto tongion                     | Alormo   | La tension secteur                 | Mesurez la tension dans le commutateur. La tension                             |  |  |
| V4A2                  | dans le flexible         |                                   | Alainte  | entrante est trop élevée           | doit être entre 190 et 264 V CA.                                               |  |  |
|                       | rouge                    |                                   |          |                                    |                                                                                |  |  |
|                       | Surtension               |                                   |          |                                    |                                                                                |  |  |
| V4B4                  | dans le flexible         |                                   |          |                                    |                                                                                |  |  |
|                       | bleu<br>Surtonsion du    |                                   |          |                                    |                                                                                |  |  |
| V4A7                  | refroidisseur            |                                   |          |                                    |                                                                                |  |  |
|                       | rouge                    |                                   |          |                                    |                                                                                |  |  |
|                       | Surtension du            |                                   |          |                                    |                                                                                |  |  |
| V4B8                  | refroidisseur            |                                   |          |                                    |                                                                                |  |  |
|                       | bieu                     | I a tension au MCM a atteint      |          |                                    |                                                                                |  |  |
| 14110                 | Surtension de la         | un niveau dangereux et a été      | A        | Conduites d'alimentation           | Vérifiez la tension entrante afin de vous assurer                              |  |  |
| V4H0                  | regulation du            | coupée pour éviter des            | Alarme   | en haute tension                   | qu'elle est inferieure à la tension de fonctionnement                          |  |  |
|                       | motodi                   | dommages                          |          |                                    |                                                                                |  |  |
|                       |                          |                                   |          | Le fichier des                     | Remplacez le fichier de paramètres du système par                              |  |  |
|                       | Échec de la              | L'ADM a essayé de                 |          | est corrompu                       | un fichier de sauvegarde ou un nouveau fichier                                 |  |  |
| WOUO                  | mise à jour de           | télécharger (upload) un fichier   | Alarme   | La fichiar de paramàtras           | Assurez-vous que la première ligne du fichier                                  |  |  |
|                       | I'USB                    | mais a échoué                     |          | du svstème est prévu               | settings.txt contient bien le texte GMS <sup>™</sup> . Si ce n'est             |  |  |
|                       |                          |                                   |          | pour un autre système              | pas le cas, remplacez le fichier par le bon fichier de                         |  |  |
|                       | Défaillance de           | l Ine erreur a été détectée par   |          | Canteurs défaillants               | mise à jour du systeme.<br>Si l'erreur persiste, le moteur devra être remplacé |  |  |
| WBH1                  | l'encodeur du            | le capteur de position du         | Alarme   |                                    | Assurez-vous que le connecteur D-Sub du moteur est                             |  |  |
|                       | moteur                   | moteur                            |          | Branchements desserres             | raccordé et que le câblage est intact                                          |  |  |
|                       | Défaillance de           | La tige de produit n'a pas        |          | Tige de produit coincée            | Vérifiez que la tige du produit peut se mouvoir                                |  |  |
| WDF1                  | roulement de             | réussi à se mouvoir sur une       | Alarme   | Augung alimentation à la           | librement                                                                      |  |  |
|                       | M1                       | tête droite                       |          | vanne directionnelle               | alimentée                                                                      |  |  |
|                       |                          |                                   |          | Aucune alimentation à la           | Assurez-vous que la vanne directionnelle est                                   |  |  |
|                       |                          |                                   |          | vanne directionnelle               | alimentée                                                                      |  |  |
|                       |                          |                                   |          | Mauvais raccordement               | Assurez-vous que le cordon de la vanne                                         |  |  |
|                       |                          |                                   |          | de la vanne<br>directionnelle      | directionnelle est raccorde au bon ornice et qu'il n'est                       |  |  |
|                       |                          |                                   |          | Défaillance de la vanne            |                                                                                |  |  |
|                       |                          |                                   |          | directionnelle                     | La vanne directionnelle devra etre remplacee                                   |  |  |
|                       |                          | Le moteur a atteint un régime     |          | Défaillance du pack                | Le pack hydraulique devra être réparé                                          |  |  |
| WKH1                  | Régime moteur            | qui ne doit pas être atteint lors | Alarmo   | hydraulique<br>Encodour dófaillant | Pomplagoz l'angodour                                                           |  |  |
| VVIXI II              | élevé                    | a été arrêté pour éviter tout     |          | Le moteur n'est plus               |                                                                                |  |  |
|                       |                          | dommage                           |          | couplé à la pompe                  | Reinstallez le coupleur en respectant les                                      |  |  |
|                       |                          |                                   |          | hydraulique                        | caracteristiques et resserrez les vis de regiage                               |  |  |
|                       |                          |                                   |          | Le tuyau d'alimentation            |                                                                                |  |  |
|                       |                          |                                   |          | hydrauligue et le                  | Resserrez ou remplacez le tuvau d'alimentation                                 |  |  |
|                       |                          |                                   |          | collecteur est desserré            |                                                                                |  |  |
|                       |                          |                                   |          | ou cassé                           |                                                                                |  |  |
|                       |                          |                                   |          | Axe du moteur cassé                | Remplacez le moteur                                                            |  |  |

| Code     | Nom de                 |                                    | Туре     |                            |                                                            |
|----------|------------------------|------------------------------------|----------|----------------------------|------------------------------------------------------------|
| d'erreur | l'erreur               | Description de l'erreur            | d'erreur | Cause                      | Solution                                                   |
|          | Défaillance con.       |                                    |          |                            |                                                            |
| WM06     | du réservoir           |                                    |          |                            |                                                            |
|          | rouge                  |                                    |          |                            |                                                            |
| WM05     | Défaillance con.       |                                    |          |                            |                                                            |
|          | du réservoir bleu      |                                    |          |                            |                                                            |
|          | Défaillance con.       |                                    |          |                            |                                                            |
| WM03     | dans la conduite       |                                    |          |                            |                                                            |
|          | rouge                  | -                                  |          |                            |                                                            |
| WM01     | dans la conduito       |                                    |          |                            |                                                            |
| VVIVIOI  |                        | Haute tension au relais 1          | Alarme   | Contacteur cassé           | Remplacez le contacteur                                    |
|          | Défaillance con        |                                    | / danne  | Contacted basse            |                                                            |
| WM02     | du flexible rouge      |                                    |          |                            |                                                            |
|          | Défaillance con.       |                                    |          |                            |                                                            |
| WW04     | du flexible bleu       |                                    |          |                            |                                                            |
|          | Défaillance con.       |                                    |          |                            |                                                            |
| WM07     | du refroidisseur       |                                    |          |                            |                                                            |
|          | rouge                  |                                    |          |                            |                                                            |
|          | Défaillance con.       |                                    |          |                            |                                                            |
| 80MW     | du refroidisseur       |                                    |          |                            |                                                            |
|          | Dieu<br>Tomp álovás do |                                    |          |                            |                                                            |
| WMA6     | couverture rouge       |                                    |          | RTD défectueux             | Remplacez le RTD                                           |
| -        | couverture rouge       | La couverture de réservoir est     |          | Module de régulation de la |                                                            |
|          | Temp, élevée de        | supérieure à la limite d'alarme    | Alarme   | température haute tension  | Remplacez le module de régulation de la température        |
| WMB5     | couverture bleue       | elevee definie                     |          | défectueux                 | haute tension                                              |
|          |                        |                                    |          | Raccords desserrés         | Serrez les raccords                                        |
|          | Défaillance con.       |                                    |          |                            |                                                            |
| WMC6     | du réservoir           |                                    |          |                            |                                                            |
|          | rouge                  |                                    |          |                            |                                                            |
| WMC5     | Défaillance con.       |                                    |          |                            |                                                            |
|          | du reservoir bleu      |                                    |          |                            |                                                            |
| WMC3     | dans la conduito       |                                    |          |                            |                                                            |
| VVIVIC5  |                        |                                    |          |                            |                                                            |
|          | Défaillance con.       | -                                  |          |                            |                                                            |
| WMC1     | dans la conduite       |                                    |          |                            |                                                            |
|          | bleue                  | Courant inattendu au relais 1      | Alarme   | Module en court-circuit    | Si la temperature est affectee par une zone desactivee,    |
| MMCO     | Défaillance con.       |                                    |          |                            | remplacez le module de rechaulleur                         |
| VVIVIOZ  | du flexible rouge      |                                    |          |                            |                                                            |
| WMC4     | Défaillance con.       |                                    |          |                            |                                                            |
|          | du flexible bleu       |                                    |          |                            |                                                            |
| W/MO7    | Défaillance con.       |                                    |          |                            |                                                            |
| WINC/    | du refroidisseur       |                                    |          |                            |                                                            |
|          | Dófaillanco con        | -                                  |          |                            |                                                            |
| WMC8     | du refroidisseur       |                                    |          |                            |                                                            |
|          | bleu                   |                                    |          |                            |                                                            |
|          | Défaillance de         |                                    |          |                            |                                                            |
| WMH1     | la régulation du       | Une defaillance generale est       | Écart    | Échec matériel interne     | Activez l'alimentation, si l'erreur persiste, le MCM devra |
|          | moteur                 |                                    |          |                            |                                                            |
|          | _                      |                                    |          |                            | A partir de l'ADM, allez dans les écrans de configuration  |
|          | Demande de             | La valeur de commande              | <u> </u> | Système mal configuré      | -> Système-> et assurez-vous que toutes les pages          |
|          | point de réglage       | demandee (pression ou debit) se    | Ecart    |                            | affichent des valeurs correctes                            |
|          | Incorrecte             | trouve nors des limites du systeme |          | Décharge mal définie       | Redefinissez la decharge en mettant les parametres de      |
|          |                        |                                    |          | La décharge de             | commanues dans les limites du systeme                      |
|          |                        |                                    |          | temporisation du del est   |                                                            |
|          |                        |                                    |          | inférieure au volume de    | Sélectionnez une décharge différente ou modifiez les       |
| WSC0     |                        | La décharge saisie dans la         |          | distribution minimum ou    | données de décharge existantes                             |
|          | Définition de          | temporisation du gel ne            |          | est définie à un niveau de |                                                            |
|          | temporisation du       | correspond pas à une décharge      | Écart    | pression/débit incorrect   |                                                            |
|          | gel incorrecte         | correcte. Cela doit être corrigé   |          | Le MCM a déterminé que la  | Si vous êtes sûr que la décharge rentre bien dans les      |
|          |                        | fonctionne correctoment            |          | du gol no corpit page      | paramètres, essayez d'exécuter une routine du mode         |
|          |                        |                                    |          | exécutée selon les         | Apprentissage de l'écran de configuration Calibrage.       |
|          |                        |                                    |          | paramètres saisis dans     | Si l'erreur persiste, une décharge de gel avec des         |
|          |                        |                                    |          | I'ADM                      | parametres de commandes reduits est necessaire.            |

# Annexe E - Événements du système

| Code d'événement       |                                           |
|------------------------|-------------------------------------------|
| et chaîne              | Déclencheurs                              |
| EAA0-R : Mise à jour   | La mise à jour PrePoly a commencé         |
| PrePoly lancée         | lors du mode Nuit.                        |
| EBA0-R : Mise à jour   | La mise à jour PrePoly s'est déroulée     |
| PrePoly terminée       | avec succès lors du mode Nuit.            |
| EL00-R : Système       | Le système a été allumé.                  |
| activé                 |                                           |
| EM00-R : Svstème       | Le système a été éteint.                  |
| désactivé              |                                           |
| EB00-B : Bouton        | Le bouton d'arrêt rouge a été actionné    |
| Arrêt appuvé           | dans le module d'affichage avancé.        |
| ECH0-B : Mode          | Un calibrage en mode Apprentissage        |
| Apprentissage          | s'est correctement terminé.               |
| exécuté                |                                           |
| ENN0-B · Cal           | Le système a été correctement défini      |
| automatique exécuté    | à l'aide du calibrage automatique.        |
| FCA1-B · SG de         | La gravité spécifique des produits        |
| produit rouge          | rouges a été modifiée.                    |
| modifiée               |                                           |
| ECB2-B : SG de         | La gravité spécifique des produits        |
| produit bleu modifiée  | bleus a été modifiée.                     |
| ENC1-R : Poids de      | Une valeur a été saisie pour le premier   |
| point 1 de Cal. saisi  | point des trois calibrages.               |
| ENC2-R : Poids de      | Une valeur a été saisie pour le           |
| point 2 de Cal. saisi  | deuxième point des trois calibrages.      |
| ENC4-R : Poids de      | La movenne du premier point des trois     |
| point 1 de Cal. effacé | calibrages a été effacée.                 |
| ENC5-R : Poids de      | La moyenne du deuxième point des          |
| point 2 de Cal. effacé | trois calibrages a été effacée.           |
| END0-R : Distribution  | Une décharge de vérification de rapport   |
| de contrôle du rapport | a été distribuée à partir de l'écran      |
|                        | Calibrage de vérification de rapport.     |
| EA00-R : Dist.         | Une distribution a été exécutée pour le   |
| exécutée (nombre de    | nombre de décharges indiqué.              |
| décharges)             |                                           |
| EH00-R : Distribution  | La temporisation du gel a expiré et le    |
| de temporisation de    | système a automatiquement exécuté         |
| gel                    | la décharge de gel.                       |
| ER01-R :               | Un compteur de décharges de la page       |
| Réinitialisation du    | de maintenance des compteurs de           |
| compteur de            | décharges a été effacé                    |
| décharges              |                                           |
| ER02-R :               | Un compteur de la page de                 |
| Réinitialisation du    | maintenance des compteurs                 |
| compteur de position   | de séquences a été effacé                 |
| de sequence            |                                           |
| ERA1-R :               | Le totalisateur réinitialisable de volume |
| Réinitialisation du    | de produit rouge a été remis à zéro.      |
| volume de produit      |                                           |
| rouge                  |                                           |
| EKB1-K :               | Le totalisateur réinitialisable de volume |
| nemilialisation du     | ue produit bieu a ete remis a zero.       |
| volume de produit bleu |                                           |

| Code d'evenement                                                | Déclarabasina                                                                                                    |  |  |  |  |
|-----------------------------------------------------------------|----------------------------------------------------------------------------------------------------|--|--|--|--|
| et chaine                                                       | Declencheurs                                                                                                    |  |  |  |  |
| ERA2-R :<br>Réinitialisation du<br>poids de produit<br>rouge    | Le totalisateur réinitialisable de poids<br>de produit rouge a été remis à zéro.                                                                                                |  |  |  |  |
| ERB2-R :<br>Réinitialisation du<br>poids de produit bleu        | Le totalisateur réinitialisable de poids<br>de produit bleu a été remis à zéro.                                                                                                 |  |  |  |  |
| ERA3-R :<br>Réinitialisation du<br>compteur de cycles<br>rouges | Le compteur de cycles réinitialisable<br>de la pompe rouge a été remis à zéro.                                                                                                  |  |  |  |  |
| ERB3-R :<br>Réinitialisation du<br>compteur de cycles<br>bleus  | Le compteur de cycles réinitialisable<br>de la pompe bleue a été remis à zéro.                                                                                                  |  |  |  |  |
| EQU1-R : Paramètres<br>téléchargés                              | Les paramètres du système ont été<br>correctement transférés de l'ADM à un<br>lecteur USB.                                                                                      |  |  |  |  |
| REQU-R :<br>Paramètres chargés                                  | Le fichier de paramètres du système<br>a été correctement transféré du lecteur<br>USB à l'ADM.                                                                                  |  |  |  |  |
| EQU3-R : Langue<br>téléchargée                                  | Le fichier de langue personnalisée a<br>été correctement transféré de l'ADM<br>à un lecteur USB.                                                                                |  |  |  |  |
| EQU4-R : Langue<br>chargée                                      | Le fichier de langue personnalisée a<br>été correctement transféré du lecteur<br>USB à l'ADM.                                                                                   |  |  |  |  |
| EQU5-R : Journaux<br>téléchargés                                | Les journaux de données<br>Erreur/Évènement et Décharge ont été<br>correctement transférés de l'ADM à un<br>lecteur USB.                                                        |  |  |  |  |
| EA0-R : Recirc en<br>mode Nuit activé                           | Lorsqu'il est en mode Nuit, le système<br>passe automatiquement en mode de<br>circulation basse et tente d'activer<br>toutes les zones de régulation de<br>température activée. |  |  |  |  |
| EBR0-R : Recirc en<br>mode Nuit désactivé                       | Lorsqu'il est en mode Nuit, le système<br>arrête automatiquement le mode de<br>circulation basse et arrête toutes les<br>zones de régulation de température<br>activée.         |  |  |  |  |
| EWA0-R : Mise à jour<br>PrePoly annulée                         | La mise à jour PrePoly a été annulée<br>lors du mode Nuit.                                                                                                    |  |  |  |  |

|   | <br> |      |
|---|------|------|
|   |      |      |
|   |      |      |
|   | <br> |      |
|   |      |      |
|   | <br> | <br> |
|   |      |      |
|   |      |      |
|   |      |      |
|   |      |      |
|   |      |      |
|   |      |      |
|   |      |      |
|   |      |      |
|   |      |      |
| - |      |      |
|   |      |      |
|   | <br> |      |
|   |      |      |
|   |      |      |
|   | <br> |      |
|   |      |      |
|   |      |      |
|   |      |      |
|   |      |      |
|   |      |      |
|   |      |      |
|   |      |      |
|   |      |      |
|   |      |      |
|   |      |      |
|   |      |      |
|   |      |      |

# Annexe F - Fonctionnement de l'USB

# Présentation

Il existe 3 utilisations principales de l'USB dans un système GMS

- Capacité à télécharger un journal comportant jusqu'à 50 000 erreurs, événements et tâches passés et qui peut contenir jusqu'à 150 000 instantanés des informations de distribution critiques.
- Capacité à télécharger, modifier et charger les fichiers de langue personnalisée
- Capacité à télécharger et charger les configurations système
  - Ces données comprennent les paramètres que l'utilisateur peut sélectionner et ceux qu'il peut configurer.
  - Ces données ne comprennent pas les compteurs de pompe, les journaux des erreurs et des événements, les compteurs de décharges et de séquences

# **Options USB**

Les seules options USB de l'ADM sont dans l'écran **Écran avancé 4**, consultez la page 68.

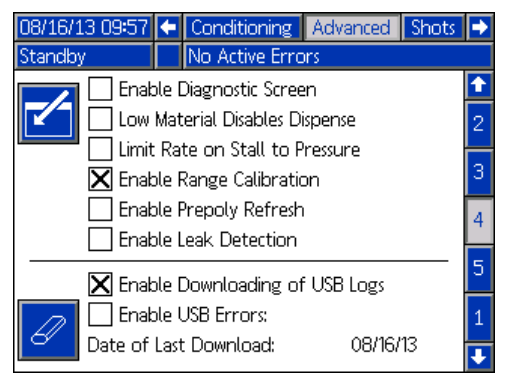

La première option est une case à cocher qui active ou désactive le téléchargement des fichiers journaux d'erreurs, d'événements et des données de décharges. Le journal des données de décharges est ouvert pendant les modes de circulation, de décharge et Opérateur.

La deuxième option est une icône Effacer qui va mettre la date du dernier téléchargement à celle à laquelle tous les journaux peuvent être téléchargés.. Cela va permettre à l'utilisateur de télécharger (download) toutes les entrées des journaux USB, ce qui peut prendre jusqu'à 2 heures lorsque les fichiers journaux sont pleins. Actuellement, l'ADM ne surveille pas les journaux USB mais alerte l'utilisateur lorsque des données risquent d'être écrasées afin de réduire les temps de téléchargement (download) et le risque de perdre des données ; il est recommandé que l'utilisateur télécharge les journaux toutes les 2 semaines ou plus souvent si la machine est utilisée pendant plus d'un quart par jour.

La troisième option est une case à cocher qui active ou désactive la capacité à enregistrer les erreurs associées dans les journaux USB.

# Téléchargement des fichiers journaux

Si la case « Activer le téléchargement (download) des fichiers journaux » est cochée, l'utilisateur peut utiliser une clé USB pour télécharger (download) les fichiers journaux.

#### NOTICE

Les clés USB de mauvaise qualité peuvent endommager le port USB de l'ADM. Utilisez uniquement des clés USB de bonne qualité pour le port USB de l'ADM.

Pour télécharger les fichiers journaux, introduisez une clé USB dans le port USB en bas de l'ADM. L'ADM va automatiquement commencer le téléchargement des fichiers journaux ainsi que du fichier de langue personnalisée (DISPTEXT.TXT) et des paramètres système (SETTINGS.TXT). L'état du téléchargement s'affiche dans la barre d'état.

### Fichiers journaux, structure de dossier

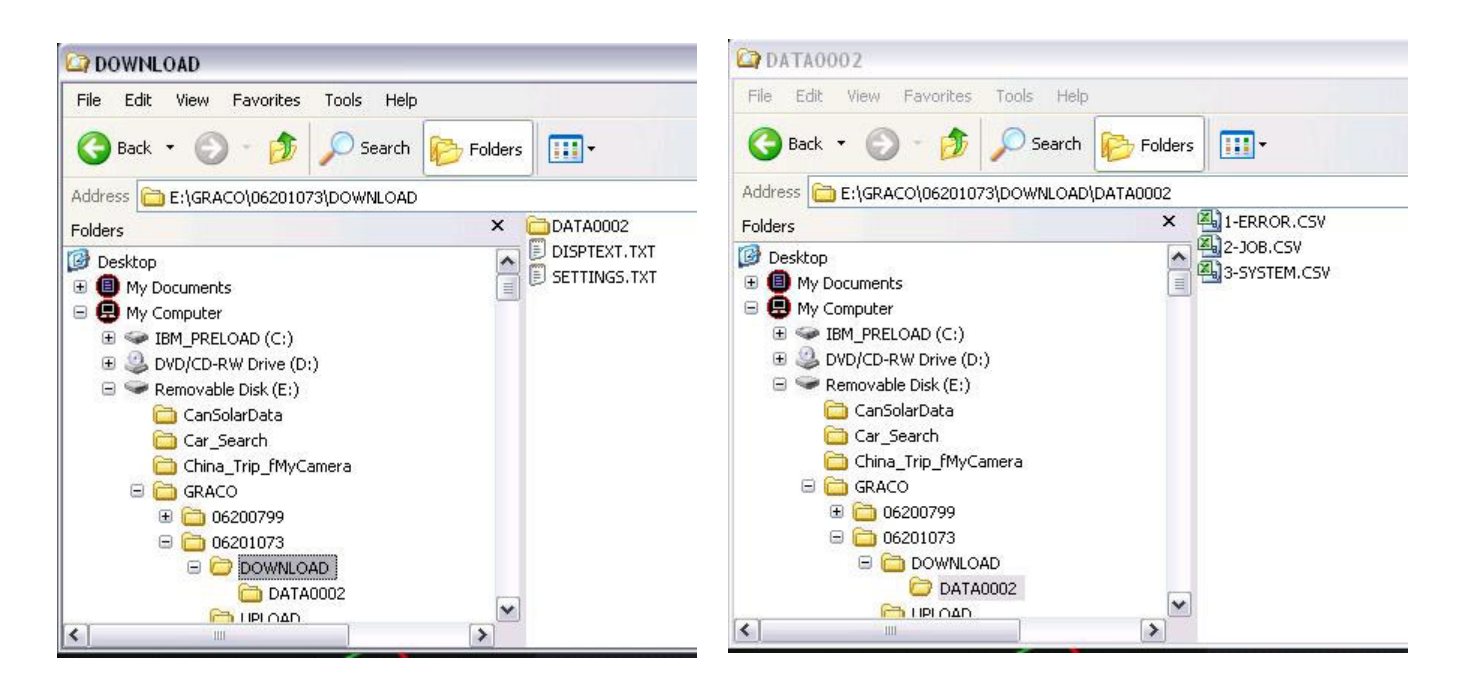

#### FIG. 29 : Dossiers DOWNLOAD, DATAxxxx

Chaque fois qu'une clé est introduite dans le port USB de l'ADM, un nouveau dossier, nommé DATAxxxx est créé. Le numéro à la fin du nom du dossier est incrémenté à chaque fois qu'une clé est introduite et que des données sont téléchargées ou chargées Chaque dossier DATAxxxx contient trois fichiers journaux. Il s'agit de fichiers au format .csv (valeurs séparées par une virgule) et peuvent être ouverts avec la plupart des éditeurs de texte ou de programmes de traitement des données comme Excel.

### **Exemple de fichier 1-ERROR**

Le fichier 1-ERROR est un fichier journal d'erreurs et d'événements.

|    | А                            | В        | C                                           | D                           | E          | F         | G   |   |
|----|------------------------------|----------|---------------------------------------------|-----------------------------|------------|-----------|-----|---|
| 1  | Error Log                    |          |                                             |                             |            |           |     |   |
| 2  | S/N: 06201073                |          |                                             |                             |            |           |     |   |
| 3  | Software Part Number: 16N420 |          |                                             |                             |            |           |     | = |
| 4  | Software Version: 1.01.002   |          |                                             |                             |            |           |     |   |
| 5  | 4/23/2012 11:09              |          |                                             |                             |            |           |     |   |
| 6  |                              |          |                                             |                             |            |           |     |   |
| 7  | Date                         | Time     | Error Log                                   | Event Log                   | Active Sho | ot Number |     |   |
| 8  | 4/11/2012                    | 14:12:17 | No Active Errors                            | EC0X-R:Setup Values Changed | -          |           |     |   |
| 9  | 4/11/2012                    | 14:13:26 | No Active Errors                            | EC0X-R:Setup Values Changed | -          |           |     |   |
| 10 | 4/11/2012                    | 14:14:14 | No Active Errors                            | EC0X-R:Setup Values Changed | -          |           |     |   |
| 11 | 4/11/2012                    | 14:15:00 | No Active Errors                            | EC0X-R:Setup Values Changed | -          |           |     |   |
| 12 | 4/11/2012                    | 14:17:11 | P4D0-A: Pressure Imbalance                  | No Event                    | -          |           |     |   |
| 13 | 4/11/2012                    | 14:17:17 | Error Cleared: P4D0-A: Pressure Imbalance   | No Event                    | -          |           |     |   |
| 14 | 4/11/2012                    | 14:17:31 | DDA1-D: Red Pump Cavitation                 | No Event                    | -          |           |     |   |
| 15 | 4/11/2012                    | 14:17:44 | DDB2-D: Blue Pump Cavitation                | No Event                    | -          |           |     |   |
| 16 | 4/11/2012                    | 14:20:18 | Error Cleared: DDA1-D: Red Pump Cavitation  | No Event                    | -          |           |     |   |
| 17 | 4/11/2012                    | 14:20:18 | Error Cleared: DDB2-D: Blue Pump Cavitation | No Event                    | -          |           |     |   |
| 18 | 4/11/2012                    | 14:20:46 | P4D0-A: Pressure Imbalance                  | No Event                    | -          |           |     |   |
| 19 | 4/11/2012                    | 14:20:52 | Error Cleared: P4D0-A: Pressure Imbalance   | No Event                    | -          |           |     |   |
| 20 | 4/11/2012                    | 14:23:59 | No Active Errors                            | EM00-R: System Powered Off  | -          |           |     |   |
| 21 | 4/11/2012                    | 14:24:00 | No Active Errors                            | EL00-R: System Powered On   | -          |           |     |   |
| 22 | 4/11/2012                    | 14:48:47 | No Active Errors                            | EM00-R: System Powered Off  | -          |           |     |   |
| 23 | 4/11/2012                    | 14:48:48 | No Active Errors                            | EL00-R: System Powered On   | -          |           |     |   |
| 24 | 4/11/2012                    | 14:50:03 | No Active Errors                            | EM00-R: System Powered Off  | -          |           |     |   |
| 25 | 4/11/2012                    | 14:50:10 | No Active Errors                            | EL00-R: System Powered On   | -          |           |     |   |
| 26 | 4/11/2012                    | 14:50:18 | No Active Errors                            | EM00-R: System Powered Off  | -          |           |     |   |
| 27 | 4/12/2012                    | 7:51:33  | No Active Errors                            | EL00-R: System Powered On   | -          |           |     |   |
| 28 | 4/12/2012                    | 7:52:35  | DDA1-D: Red Pump Cavitation                 | No Event                    | -          |           |     |   |
| 29 | 4/12/2012                    | 7.52.39  | DDB2-D- Blue Pump Cavitation                | No Event                    |            |           | ► I | - |

### Exemple de fichier 2-JOB

Le fichier 2-JOB est un fichier journal de données de décharge.

| 11  | А                 | В            | С                       | D                                | E                     | F                              | G                      | Н                               | 1                    | J                             | K                           |
|-----|-------------------|--------------|-------------------------|----------------------------------|-----------------------|--------------------------------|------------------------|---------------------------------|----------------------|-------------------------------|-----------------------------|
| 1   | Job Log           |              |                         |                                  |                       |                                |                        |                                 |                      |                               |                             |
| 2   | S/N: 06201073     |              |                         |                                  |                       |                                |                        |                                 |                      |                               |                             |
| 3   | Software Part Nur | mber: 16N420 | )                       |                                  |                       |                                |                        |                                 |                      |                               |                             |
| 4   | Software Version  | : 1.01.002   |                         |                                  |                       |                                |                        |                                 |                      |                               |                             |
| 5   | 4/23/2012 11:09   |              |                         |                                  |                       |                                |                        |                                 |                      |                               |                             |
| 6   |                   |              |                         |                                  |                       |                                |                        |                                 |                      |                               |                             |
| 7   | Date              | Time         | Inline Blue<br>RTD Temp | Requested<br>Inline Blue<br>Temp | Hose Blue<br>FTS Temp | Requested<br>Hose Blue<br>Temp | Inline Red<br>RTD Temp | Requested<br>Inline Red<br>Temp | Hose Red FTS<br>Temp | Requested<br>Hose Red<br>Temp | Tank Blu<br>Materia<br>Temp |
| 8   | 4/11/2012         | 14:16:52     | -                       |                                  |                       |                                |                        |                                 | -                    |                               |                             |
| 9   | 4/11/2012         | 14:16:54     |                         |                                  | 750                   |                                |                        |                                 | <b>a</b> .           |                               |                             |
| 10  | 4/11/2012         | 14:16:56     | i -                     |                                  |                       |                                |                        |                                 | -                    |                               |                             |
| 11  | 4/11/2012         | 14:16:58     | -                       |                                  | 178                   |                                |                        |                                 | <b>a</b> t           |                               |                             |
| 12  | 4/11/2012         | 14:17:00     | -                       |                                  |                       |                                |                        |                                 | -                    |                               |                             |
| 13  | 4/11/2012         | 14:17:02     | -                       |                                  | 758                   |                                |                        |                                 | হা                   |                               |                             |
| 14  | 4/11/2012         | 14:17:04     | -                       |                                  | 20                    |                                |                        |                                 | -                    |                               |                             |
| 15  | 4/11/2012         | 14:17:07     | -                       |                                  | 1.58                  |                                |                        |                                 | র                    |                               |                             |
| 16  | 4/11/2012         | 14:17:09     | -                       |                                  | -0                    |                                |                        |                                 | -                    |                               |                             |
| 17  | 4/11/2012         | 14:17:11     |                         |                                  | 178                   |                                |                        |                                 | <b>a</b> l           |                               |                             |
| 18  | 4/11/2012         | 14:17:28     | -                       |                                  |                       |                                |                        |                                 | -                    |                               |                             |
| 14  | 1 ) H 2-JOB       | ]/*******    |                         |                                  |                       |                                |                        |                                 |                      |                               |                             |
| Rea | idy 🎦             |              |                         |                                  |                       |                                |                        |                                 |                      |                               |                             |

### Exemple de fichier 3-SYSTEM

Le fichier 3-SYSTEM est le fichier journal de la version logicielle.

|    | А                            | В       | С                    | D        | E       | F | G | F |   |
|----|------------------------------|---------|----------------------|----------|---------|---|---|---|---|
| 1  | System Software Log          |         |                      |          |         |   |   |   |   |
| 2  | S/N: 06201073                |         |                      |          |         |   |   |   |   |
| 3  | Software Part Number: 16N420 |         |                      |          |         |   |   |   |   |
| 4  | Software Version: 1.01.002   |         |                      |          |         |   |   |   |   |
| 5  | 4/23/2012 11:11              |         |                      |          |         |   |   |   |   |
| 6  |                              |         |                      |          |         |   |   |   |   |
| 7  | Date                         | Time    | Node:                | Software | Version |   |   |   |   |
| 8  | 4/23/2012                    | 6:53:49 | MCM Application Blue | 1.01.108 |         |   |   |   |   |
| 9  | 4/23/2012                    | 6:53:49 | MCM Component Blue   | 1.09.001 |         |   |   |   |   |
| 10 | 4/23/2012                    | 6:53:49 | Blue Tank Monitor    | 1.01.001 |         |   |   |   |   |
| 11 | 4/23/2012                    | 6:53:49 | Red Primary Heat     | 1.05.008 |         |   |   |   |   |
| 12 | 4/23/2012                    | 6:53:49 | Blue Hose Heat       | 1.05.008 |         |   |   |   |   |
| 13 | 4/23/2012                    | 6:53:49 | USB Configuration    | 1.07.001 |         |   |   |   |   |
| 14 | 4/23/2012                    | 6:53:49 | Advanced Display     | 1.01.003 |         |   |   |   |   |
| 15 | 4/23/2012                    | 6:53:50 | Blue Primary Heat    | 1.05.008 |         |   |   |   |   |
| 16 | 4/23/2012                    | 6:53:51 | Red Hose Heat        | 1.05.008 |         |   |   |   |   |
| 17 | 4/23/2012                    | 6:53:54 | Red Primary Heat     | 1.05.008 |         |   |   |   |   |
| 18 | 4/23/2012                    | 6:53:56 | Blue Primary Heat    | 1.05.008 |         |   |   |   |   |
| 19 |                              |         |                      |          |         |   |   |   |   |
| 20 |                              |         |                      |          |         |   |   |   |   |
| 21 |                              |         |                      |          |         |   |   |   | Ŧ |
| 14 | 🕩 🕨 3-SYSTEM 🖉               |         |                      |          |         |   |   | I |   |

# Transfert des paramètres du système

| M DOWNLOAD                          |          |                                                                                      | _              |                                                                                                    | _ 🗆 X                                                                                                    |
|-------------------------------------|----------|--------------------------------------------------------------------------------------|----------------|----------------------------------------------------------------------------------------------------|----------------------------------------------------------------------------------------------------|
| File Edit View Favorites Tools Help |          |                                                                                      |                |                                                                                                    | <b></b>                                                                                                    |
| 🌀 Back 🔹 🕥 🕤 🎓 🤌 Search 🔊 Folders   | G        | \$ D\$ 🗙 🍤 💷•                                                                        |                |                                                                                                    |                                                                                                    |
| Address 🔁 E:\graco\ffffffftDownLoad |          |                                                                                      |                |                                                                                                    | 💌 🋃 Go                                                                                                    |
| Folders                             | ×        | Name 🔺                                                                               | Size           | Туре                                                                                                    | Date Modified                                                                                                    |
|                                     | < III () | DATA0001<br>DATA0002<br>DATA0003<br>DATA0004<br>DATA0005<br>DATA0006<br>DISPTEXT.TXT | 22 KB<br>43 KB | File Folder<br>File Folder<br>File Folder<br>File Folder<br>File Folder<br>Text Document<br>Text Document | 1/12/2010 12:38 PM<br>1/12/2010 1:52 PM<br>1/12/2010 10:12 AM<br>12/20/2004 12:00 AM<br>1/12/2010 10:17 AM<br>1/13/2010 9:01 AM<br>1/13/2010 9:03 AM<br>1/13/2010 9:03 AM |

#### NOTICE

Les clés USB de mauvaise qualité peuvent endommager le port USB de l'ADM. Utilisez uniquement des clés USB de bonne qualité pour le port USB de l'ADM.

Utilisez le processus suivant pour transférer les paramètres du système d'une machine à une autre.

 Introduisez une clé USB de qualité dans le port USB du système contenant les paramètres à transférer. Une fois le téléchargement (download) terminé, le fichier SETTINGS.TXT va se trouver dans le dossier « DOWNLOAD ».

#### NOTICE

L'utilisateur ne doit jamais essayer de modifier le fichier SETTINGS.TXT de quelque manière que ce soit. Graco ne peut être tenu pour responsable des dommages provoqués par un fichier de configuration qui aurait été modifié.

- 2. Branchez la clé USB dans un ordinateur.
- 3. Allez jusqu'au dossier DOWNLOAD.
- 4. Copiez le fichier SETTINGS.TXT du dossier DOWNLOAD au dossier UPLOAD.
- 5. Retirez la clé USB de l'ordinateur et branchez-la au port USB de l'ADM de la deuxième machine. Le logiciel est automatiquement mis à jour.

**REMARQUE :** avant que la mise à jour ne commence, l'ADM arrête automatiquement le système, annulant ainsi toutes les distributions en cours. Lorsque le logiciel met à jour le système, une boîte de dialogue contextuelle apparaît pour informer l'utilisateur de la mise à jour et du verrouillage du système. Une fois la mise à jour terminée, l'ADM demande à l'utilisateur de rallumer l'alimentation pour appliquer les mises à jour. Lorsque cette boîte de dialogue apparaît, il est prudent de retirer la clé avant de rallumer l'alimentation.

- Lorsque le logiciel a terminé la mise à jour, retirez la clé USB du port USB de l'ADM et branchez-la sur un ordinateur.
- 7. Allez jusqu'au dossier UPLOAD et supprimez le fichier SETTINGS.TXT.

**REMARQUE** : immédiatement après le chargement des paramètres, supprimez le fichier SETTINGS.TXT du dossier UPLOAD afin d'éviter toute perte accidentelle de données lors de la prochaine insertion de la clé USB dans le port USB. Si un fichier SETTINGS.TXT est déjà présent dans le dossier UPLOAD lorsque la clé USB est insérée dans le port USB de l'ADM, le logiciel essaye de mettre l'ADM à jour.

# Mise à jour de la langue personnalisée

#### NOTICE

Les clés USB de mauvaise qualité peuvent endommager le port USB de l'ADM. Utilisez uniquement des clés USB de bonne qualité pour le port USB de l'ADM.

Utilisez le processus suivant pour personnaliser le texte de l'ADM. Le fichier de langue DISPTEXT.TXT peut être modifié dans Excel mais doit être enregistré sous la forme d'un fichier texte en Unicode avec une extension en .TXT pour qu'il soit correctement importé.

- Introduisez une clé USB de qualité dans le port USB du système contenant les paramètres à transférer. Une fois le téléchargement (download) terminé, le fichier DISPTEXT.TXT va se trouver dans le dossier « DOWNLOAD ».
- 2. Branchez la clé USB dans un ordinateur.
- 3. Allez jusqu'au dossier DOWNLOAD.
- 4. Copiez le fichier DISPTEXT.TXT du dossier DOWNLOAD vers votre ordinateur.
- Utilisez un logiciel de traitement de données comme Excel pour éditer le fichier DISPTEXT.TXT. Lorsque la modification est terminée, enregistrez le fichier au format « Texte Unicode ». Consultez la section Exemple de fichier DISPTEXT.TXT page 94.
  - a. Dans la première colonne, identifiez la chaîne à modifier.
  - b. Dans la deuxième colonne de la même ligne, saisissez la nouvelle chaîne.
  - c. Enregistrez le fichier en tant que fichier texte au format Unicode. Le nom doit rester
    « DISPTEXT.TXT ».
- 6. Copiez le fichier DISPTEXT.TXT modifié dans le dossier UPLOAD.
- 7. Retirez la clé USB de l'ordinateur et branchez-la au port USB de l'ADM. Le logiciel est automatiquement mis à jour.

**REMARQUE :** avant que la mise à jour ne commence, l'ADM arrête automatiquement le système, annulant ainsi toutes les distributions en cours. Lorsque le logiciel met à jour le système, une boîte de dialogue contextuelle apparaît pour informer l'utilisateur de la mise à jour et du verrouillage du système. Une fois la mise à jour terminée, l'ADM demande à l'utilisateur de rallumer l'alimentation pour appliquer les mises à jour. Lorsque cette boîte de dialogue apparaît, il est prudent de retirer la clé avant de rallumer l'alimentation.

- 8. Lorsque le logiciel a terminé la mise à jour, retirez la clé USB du port USB de l'ADM et branchez-la sur un ordinateur.
- 9. Allez jusqu'au dossier UPLOAD et supprimez le fichier DISPTEXT.TXT.

**REMARQUE** : immédiatement après le chargement du fichier de langue, supprimez le fichier DISPTEXT.TXT du dossier UPLOAD afin d'éviter toute perte accidentelle de données lors de la prochaine insertion de la clé USB dans le port USB. Si un fichier DISPTEXT.TXT est déjà présent dans le dossier UPLOAD lorsque la clé USB est insérée dans le port USB de l'ADM, le logiciel essaye de mettre l'ADM à jour.

### Exemple de fichier SETTINGS.TXT

#### NOTICE

L'utilisateur ne doit jamais essayer de modifier le fichier SETTINGS.TXT de quelque manière que ce soit. Graco ne peut être tenu pour responsable des dommages provoqués par un fichier de configuration qui aurait été modifié.

| SETTINGS.T       | XT - Notepad |  |
|------------------|--------------|--|
| File Edit Format | View Help    |  |
| GMS              |              |  |
| 0xa0002000       | 0x00000030   |  |
| 0x80002002       | 0x00000001   |  |
| 0x80002003       | 0x00000000   |  |
| 0x80002004       | 0x00000001   |  |
| 0x80002005       | 0x00000000   |  |
| 0x80002006       | 0x00000000   |  |
| 0x80002007       | 0x00000001   |  |
| 0xa0002008       | 0x00000000   |  |
| 0xa000200a       | 0x0000ff05   |  |
| 0x8000200c       | 0x00000000   |  |
| 0x8000200d       | 0x00000000   |  |
| 0x8000200e       | 0x00000000   |  |
| 0x8000200f       | 0x00000001   |  |
| 0x80002010       | 0x00000000   |  |
| 0xe0002011       | 0x000dca1c   |  |
| 0xe0002015       | 0x000dca1c   |  |
| 0x80002019       | 0x0000000    |  |
| 0x8000201a       | 0x0000000    |  |
| 0xe000201b       | 0x0000ea60   |  |

### Exemple de fichier DISPTEXT.TXT

| - 4 | А                            | В          |   |  |
|-----|------------------------------|------------|---|--|
| 1   | English                      | Custom     |   |  |
| 2   |                              |            |   |  |
| 234 | Blue MCM Overvoltage         |            |   |  |
| 235 | Blue MCM Undervoltage        |            |   |  |
| 236 | Blue Motor Encoder Fault     |            |   |  |
| 237 | Blue Motor Controller Fault  |            |   |  |
| 238 | Blue Motor Low Performance   |            |   |  |
| 239 | Blue Motor High Speed        |            |   |  |
| 240 | Blue Pump Failed to Move     |            |   |  |
| 241 | Invalid Setpoint Request     |            |   |  |
| 242 | Small Shot Request           |            |   |  |
| 243 | Pressure Imbalance           |            |   |  |
| 244 | Pumps Not Defined            |            |   |  |
| 245 | Invalid Learn Mode Data Blue |            |   |  |
| 246 | Invalid Weight Cal. Data     |            |   |  |
| 247 | Blue Position Sensor Fault   |            |   |  |
| 248 | Red Pressure Sensor Fault    |            |   |  |
| 249 | Blue Pressure Sensor Fault   |            |   |  |
| 250 | Blue Setpoint Not Reached    |            |   |  |
| 251 | Blue Setpoint Not Reached    |            |   |  |
| 252 | Blue Setpoint Exceeded       |            | ▼ |  |
|     |                              |            |   |  |
| Rea | ady 🔚 🛛 🖽 🖽 🖽 🖽              | 100% 🗕 🗸 🕂 |   |  |

# **Données techniques**

### HFR pour mousse isolante NVH

|                                                                                                    | Impérial (US)                                                                                       | Métrique                                                                                                    |  |  |
|----------------------------------------------------------------------------------------------------|----------------------------------------------------------------------------------------------------|----------------------------------------------------------------------------------------------------|--|--|
| Pression de service de fluide maximum                                                               | 2000 psi                                                                                            | 138 bars, 14 MPa                                                                                               |  |  |
| Température maximum du fluide                                                                       | 190 °F                                                                                              | 88 °C                                                                                                    |  |  |
| Plage de pression d'alimentation à l'entrée du fluide                                               | 50 à 100 psi                                                                                        | 3,4 bars, 345 kPa à 7 bars, 0,7 MPa                                                                            |  |  |
| Entrée de fluide :<br><i>Composant A (Rouge)</i>                                                    | 1/2 npt(f)                                                                                          |                                                                                                    |  |  |
| Entrée de fluide :<br><i>Composant B (Bleu)</i>                                                     | 3/4                                                                                                 | 1 npt(f)                                                                                                    |  |  |
| Sortie de fluide :<br><i>Composant A (Rouge)</i>                                                    | N°8 (12,7 mm (1/2 po.)) JIC (3/4-16 unf), avec un adaptateur JIC N°5<br>(8 mm (5/16 po.))           |                                                                                                    |  |  |
| Sortie de fluide :<br><i>Composant B (Bleu)</i>                                                     | N°10 (15,8 mm (5/8 po.)) JIC (7/8-14 unf), avec un adaptateur JIC N°6 (9,52 mm (3/8 po.))           |                                                                                                    |  |  |
| Orifices de circulation du produit                                                                  | 1/4 npsm(m), avec tuyauterie plastique, maximum 17,5 bars (1,75 MPa, 250 psi)                       |                                                                                                    |  |  |
| Exigences concernant la tension secteur :<br>Modèles 230 V, triphasé                                | 195-264 V, 50/60 Hz                                                                                 |                                                                                                    |  |  |
| Exigences concernant la tension secteur :<br>Modèles 400V, triphasé                                 | 360-440 V, 50/60 Hz<br>Consultez la section <b>Alimentation requise de 400 V</b> page 5             |                                                                                                    |  |  |
| Ampérage                                                                                            | Consultez la section <b>Modèles</b> page 4                                                          |                                                                                                    |  |  |
| Puissance sonore                                                                                    | 93 dB                                                                                               |                                                                                                    |  |  |
| Alimentation de réchauffeur<br>(ensemble des réchauffeurs A (rouge) et B<br>(bleu), sans flexibles) | 10 kW de charge pleine<br>(12 kW pour modèles 1:1 uniquement)                                       |                                                                                                    |  |  |
| Capacité du réservoir hydraulique                                                                   | 34 litr                                                                                             | es (9 gal.)                                                                                                    |  |  |
| Huile hydraulique conseillée                                                                        | Huile hydraulique C                                                                                 | Sitgo A/W, ISO grade 46                                                                                        |  |  |
| Poids :<br><i>Unités avec réchauffeurs 10 kW</i>                                                    | 394 k                                                                                               | g (868 lb)                                                                                                    |  |  |
| Pièce humidifiée                                                                                    | Aluminium, acier inox, acier au<br>chrome, élastomère fluoré, PT<br>moléculaire, joints toriques re | carbone galvanisé, laiton, carbure,<br>FE, polyéthylène à ultra haut poids<br>ésistants aux produits chimiques |  |  |
| i ouces les aures marques som uninsees à des mis d'identification et som des marques de labrique.   |                                                                                                    |                                                                                                    |  |  |

## Caractéristiques techniques de module de commande du moteur

| Module de commande du moteur                                 |                                                    |          |  |  |
|--------------------------------------------------------------|----------------------------------------------------|----------|--|--|
|                                                              | Impérial (US)                                      | Métrique |  |  |
| Caractéristiques d'entrée :                                  |                                                    |          |  |  |
| Tension secteur d'entrée                                     | 0-264 V CA, ligne à ligne                          |          |  |  |
| Phase de ligne d'entrée                                      | Monophasé ou triphasé                              |          |  |  |
| Fréquence de conduite d'entrée                               | 50/60 Hz                                           |          |  |  |
| Courant d'entrée par phase                                   | 25 A (triphasé), 50 A (monopha                     | sé)      |  |  |
| Valeur nominale maximum de la protection<br>de la dérivation | 30A (triphasé), 63A (monophas                      | é)       |  |  |
| Valeur nominale actuelle de court-circuit                    | 5 kA                                               |          |  |  |
| Caractéristiques de sortie :                                 |                                                    |          |  |  |
| Tension secteur de sortie                                    | 0-264 V CA                                         |          |  |  |
| Phase de ligne de sortie                                     | Triphasé                                           |          |  |  |
| Courant de sortie                                            | 0-30A                                              |          |  |  |
| Surcharge de sortie                                          | 200 % pendant 0,2 seconde                          |          |  |  |
| Alimentation en CC                                           | Alimentation électrique Graco en 24 V CC, classe 2 |          |  |  |
| Enveloppe de protection                                      | Туре 1                                             |          |  |  |
| Température ambiante maximum                                 | 50 °C (122 °F)                                     |          |  |  |

La protection contre la surchauffe est fournie afin de protéger le moteur d'une surcharge.

La limite de courant, définie par l'intermédiaire du logiciel, est fournie en tant que protection secondaire en cas de surcharge du moteur.

Toutes les installations et les câblages doivent être conformes aux réglementations locales et au NEC.

# Dimensions

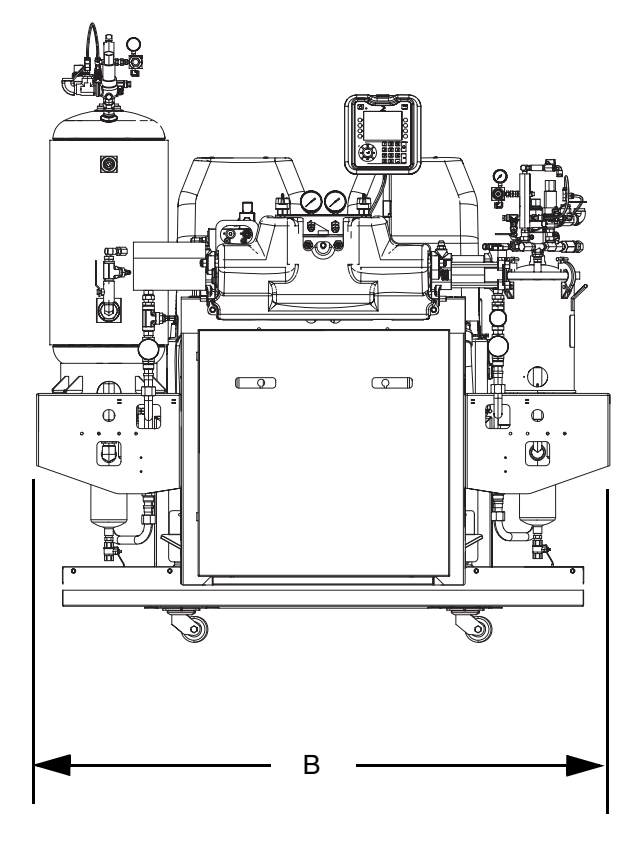

| Dimensions   |                 |  |
|--------------|-----------------|--|
| A (hauteur)  | 193 cm (76 po.) |  |
| B (largeur)  | 183 cm (72 po.) |  |
| C (longueur) | 147 cm (58 po.) |  |

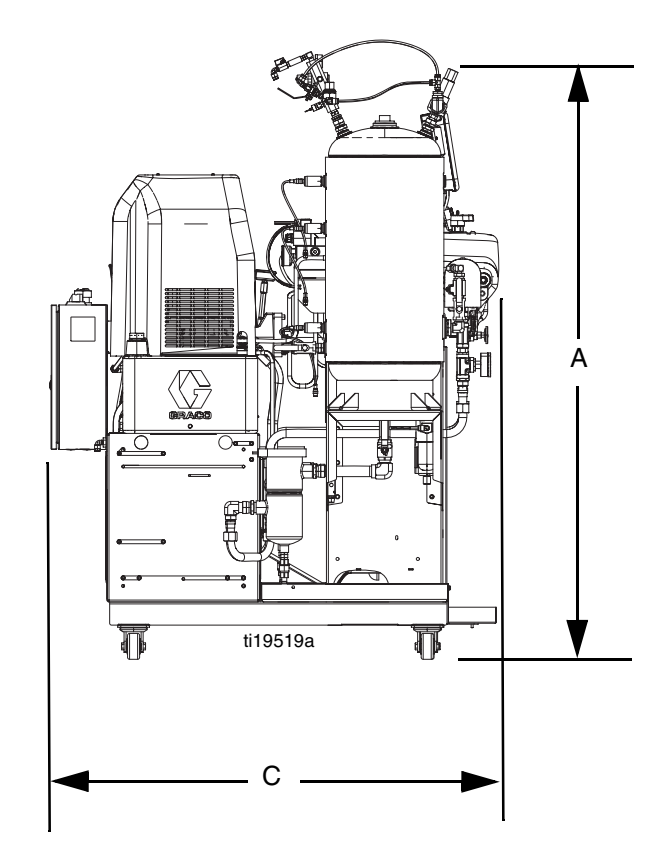

# Garantie standard de Graco

Graco garantit que tout le matériel mentionné dans le présent document, fabriqué par Graco et portant son nom est exempt de défaut de matériel et de fabrication à la date de la vente à l'acheteur et utilisateur initial. Sauf garantie spéciale, élargie ou limitée, publiée par Graco, Graco réparera ou remplacera, pendant une période de douze mois à compter de la date de la vente, toute pièce de l'équipement jugée défectueuse par Graco. Cette garantie s'applique uniquement si l'équipement est installé, utilisé et entretenu conformément aux recommandations écrites de Graco.

Cette garantie ne couvre pas, et Graco ne sera pas tenue responsable d'une détérioration générale, ou de tout autre dysfonctionnement, dommage ou usure suite à une installation défectueuse, mauvaise application, abrasion, corrosion, maintenance inadéquate ou incorrecte, négligence, accident, manipulation ou remplacement par des pièces de composants ne portant pas la marque Graco. Graco ne saurait être tenue responsable en cas de dysfonctionnement, dommage ou usure dus à l'incompatibilité de l'équipement de Graco avec des structures, accessoires, équipements ou matériaux non fournis par Graco ou encore dus à un défaut de conception, de fabrication, d'installation, de fonctionnement ou d'entretien de structures, d'accessoires, d'équipements ou de matériaux non fournis par Graco.

Cette garantie s'applique à condition que l'équipement objet de la réclamation soit retourné en port payé à un distributeur de Graco agréé pour la vérification du défaut signalé. Si le défaut est reconnu, Graco réparera ou remplacera gratuitement toutes les pièces défectueuses. L'équipement sera retourné à l'acheteur d'origine en port payé. Si l'inspection de l'équipement ne révèle aucun défaut de matériel ou de fabrication, les réparations seront effectuées à un coût raisonnable pouvant inclure le coût des pièces, de la main-d'œuvre et du transport.

# CETTE GARANTIE EST UNE GARANTIE EXCLUSIVE QUI REMPLACE TOUTE AUTRE GARANTIE, EXPRESSE OU IMPLICITE, COMPRENANT, MAIS SANS S'Y LIMITER, UNE GARANTIE MARCHANDE OU UNE GARANTIE DE FINALITÉ PARTICULIÈRE.

La seule obligation de Graco et la seule voie de recours de l'acheteur pour toute violation de la garantie seront telles que définies ci-dessus. L'acheteur convient qu'aucun autre recours (pour, la liste n'ayant aucun caractère exhaustif, dommages indirects ou consécutifs de manque à gagner, perte de marché, dommages corporels ou matériels ou tout autre dommage indirect ou consécutif) ne sera possible. Toute action pour violation de la garantie doit être intentée dans les deux (2) ans à compter de la date de vente.

GRACO NE GARANTIT PAS ET REFUSE TOUTE GARANTIE IMPLICITE DE QUALITÉ MARCHANDE ET DE FINALITÉ PARTICULIÈRE POUR LES ACCESSOIRES, ÉQUIPEMENTS, MATÉRIAUX OU COMPOSANTS VENDUS MAIS NON FABRIQUÉS PAR GRACO. Ces articles vendus, mais non fabriqués par Graco (tels que les moteurs électriques, commutateurs, flexibles, etc.) sont couverts par la garantie, s'il en existe une, de leur fabricant. Graco fournira à l'acheteur une assistance raisonnable pour toute réclamation faisant appel à ces garanties.

En aucun cas, Graco ne sera tenue responsable de dommages indirects, particuliers ou consécutifs résultant de la fourniture d'équipement par Graco en vertu des présentes ou de garniture, de la performance, ou utilisation de produits ou d'autres biens vendus par les présentes, que ce soit en raison d'une violation de contrat, violation de la garantie, négligence de Graco, ou autrement.

#### FOR GRACO CANADA CUSTOMERS

The Parties acknowledge that they have required that the present document, as well as all documents, notices and legal proceedings entered into, given or instituted pursuant hereto or relating directly or indirectly hereto, be drawn up in English. Les parties reconnaissent avoir convenu que la rédaction du présente document sera en Anglais, ainsi que tous documents, avis et procédures judiciaires exécutés, donnés ou intentés, à la suite de ou en rapport, directement ou indirectement, avec les procédures concernées.

# **Informations Graco**

Pour en savoir plus sur les derniers produits de Graco, consultez le site www.graco.com.

**POUR COMMANDER,** contactez votre distributeur Graco ou appelez pour trouver votre distributeur le plus proche. **Numéro vert :** 1-800-746-1334 **or Fax :** 330-966-3006

Tous les textes et illustrations contenus dans ce document reflètent les dernières informations disponibles concernant le produit au moment de la publication.

Graco se réserve le droit de modifier ces informations à tout moment et sans préavis.

Pour avoir toutes les informations concernant les brevets, consultez la page www.graco.com/patents.

Traduction des instructions originales. This manual contains French. MM 3A2797

Siège social de Graco : Minneapolis Bureaux à l'étranger : Belgique, Chine, Japon, Corée

GRACO INC. AND SUBSIDIARIES • P.O. BOX 1441 • MINNEAPOLIS MN 55440-1441 • USA

Copyright 2012, Graco Inc. Tous les sites de fabrication de Graco sont certifiés ISO 9001.

www.graco.com